# • AGILEPOINT

## Enterprise Manager Administrator's Guide

## AgilePoint BPMS v5.0 R2

Document Revision r5.4.12

June 2014

## Contents

| Preface                                                                                                    | 5                                                                                              |
|----------------------------------------------------------------------------------------------------|------------------------------------------------------------------------------------------------|
| Disclaimer of Warranty                                                                                                    |                                                                                                |
| Copyright                                                                                                    |                                                                                                |
| Trademarks                                                                                                    | 5                                                                                              |
| Government Rights Legend                                                                                                    | 5                                                                                              |
| Virus-free software policy                                                                                                    | 5                                                                                              |
| Document Revision Numbers                                                                                                    | 5                                                                                              |
| AgilePoint Documentation in PDF and HTML                                                                                                    |                                                                                                |
| Opening the Documentation Library                                                                                                    |                                                                                                |
| Finding Information in the Documentation Library                                                                                                    | 7                                                                                              |
| Downloading Files and Sharing Links from the Documentation L                                                                                                    | ibrary7                                                                                        |
| Contacting AgilePoint Sales                                                                                                    |                                                                                                |
| Contacting Customer Support                                                                                                    | 8                                                                                              |
| AgilePoint Enterprise Manager                                                                                                    | 9                                                                                              |
| Getting Started                                                                                                    |                                                                                                |
| Onen Enterprise Manager                                                                                                    | 10                                                                                             |
| Localization for Enterprise Manager                                                                                                    | 10                                                                                             |
|                                                                                                    |                                                                                                |
| System                                                                                                    | 12                                                                                             |
| System<br>Create a Shared Custom Attribute                                                                                                    | <b>12</b>                                                                                      |
| System<br>Create a Shared Custom Attribute<br>Update a Shared Custom Attribute                                                                                                    | <b>12</b><br>                                                                                  |
| System<br>Create a Shared Custom Attribute<br>Update a Shared Custom Attribute<br>Pages                                                                                                    | <b>12</b><br>                                                                                  |
| System<br>Create a Shared Custom Attribute<br>Update a Shared Custom Attribute<br>Pages<br>Shared Custom Attributes Page                                                                                                    | <b>12</b><br>12<br>13<br>13<br>15<br>15                                                        |
| System<br>Create a Shared Custom Attribute<br>Update a Shared Custom Attribute<br>Pages<br>Shared Custom Attributes Page<br>Custom Attributes Window                                                                                                    | <b>12</b><br>12<br>13<br>15<br>15<br>16                                                        |
| System.<br>Create a Shared Custom Attribute<br>Update a Shared Custom Attribute<br>Pages<br>Shared Custom Attributes Page<br>Custom Attributes Window<br>Add/Edit Shared Custom Attribute Page                                                                                                    | <b>12</b><br>12<br>13<br>15<br>15<br>16<br>18                                                  |
| System.<br>Create a Shared Custom Attribute<br>Update a Shared Custom Attribute<br>Pages<br>Shared Custom Attributes Page<br>Custom Attributes Window<br>Add/Edit Shared Custom Attribute Page<br>Import Shared Custom Attributes Page                                                                                                    | <b>12</b><br>12<br>13<br>15<br>15<br>16<br>18<br>19                                            |
| System<br>Create a Shared Custom Attribute<br>Update a Shared Custom Attribute<br>Pages<br>Shared Custom Attributes Page<br>Custom Attributes Window<br>Add/Edit Shared Custom Attribute Page<br>Import Shared Custom Attributes Page<br>Export Shared Custom Attributes Page                                                                                                    | <b>12</b><br>12<br>13<br>15<br>15<br>16<br>18<br>19<br>19                                      |
| System<br>Create a Shared Custom Attribute<br>Update a Shared Custom Attribute<br>Pages<br>Shared Custom Attributes Page<br>Custom Attributes Window<br>Add/Edit Shared Custom Attribute Page<br>Import Shared Custom Attributes Page<br>Export Shared Custom Attributes Page<br>Event Service Page                                                                                                    | <b>12</b><br>12<br>13<br>15<br>15<br>16<br>18<br>19<br>19                                      |
| System.<br>Create a Shared Custom Attribute<br>Update a Shared Custom Attribute<br>Pages<br>Shared Custom Attributes Page<br>Custom Attributes Window<br>Add/Edit Shared Custom Attribute Page<br>Import Shared Custom Attributes Page<br>Export Shared Custom Attributes Page<br>Event Service Page<br>Database Insert Configuration Window.                                                                                                    | <b>12</b><br>12<br>13<br>15<br>15<br>16<br>18<br>19<br>19<br>19<br>20                          |
| System.<br>Create a Shared Custom Attribute<br>Update a Shared Custom Attribute<br>Pages<br>Shared Custom Attributes Page<br>Custom Attributes Window<br>Add/Edit Shared Custom Attribute Page<br>Import Shared Custom Attributes Page<br>Export Shared Custom Attributes Page<br>Event Service Page<br>Database Insert Configuration Window<br>Connection String Builder Window                                                                                                    | <b>12</b> 12 13 13 15 15 16 18 19 19 20 25                                                     |
| System<br>Create a Shared Custom AttributeUpdate a Shared Custom AttributePages<br>Pages<br>Shared Custom Attributes Page<br>Custom Attributes Window<br>Add/Edit Shared Custom Attribute Page<br>Import Shared Custom Attributes Page<br>Export Shared Custom Attributes Page<br>Event Service Page<br>Database Insert Configuration Window<br>Connection String Builder Window                                                                                                    | <b>12</b> 12 13 13 15 15 16 18 19 19 20 20 25 <b>29</b>                                        |
| System<br>Create a Shared Custom AttributeUpdate a Shared Custom AttributePages<br>Pages<br>Shared Custom Attributes Page<br>Custom Attributes Window<br>Add/Edit Shared Custom Attribute Page<br>Import Shared Custom Attributes Page<br>Export Shared Custom Attributes Page<br>Event Service Page<br>Database Insert Configuration Window<br>Connection String Builder Window<br>Add a Process Template                                                                                                    | <b>12</b> 12 13 13 15 15 16 16 18 19 19 19 20 25 <b>29</b> 29                                  |
| System.         Create a Shared Custom Attribute.         Update a Shared Custom Attribute.         Pages.         Shared Custom Attributes Page.         Custom Attributes Window.         Add/Edit Shared Custom Attribute Page.         Import Shared Custom Attributes Page.         Export Shared Custom Attributes Page.         Event Service Page.         Database Insert Configuration Window.         Connection String Builder Window.         Add a Process Template Management.         Add a Process Template.         Delete a Process Template.                                                                                                    | <b>12</b> 12 13 13 15 15 16 16 18 19 19 20 20 25 <b>29</b> 29 29 29                            |
| System                                                                                                    | <b>12</b> 12 13 13 15 15 15 16 18 19 19 20 25 <b>29</b> 29 29 29 29 29                         |
| System.         Create a Shared Custom Attribute.         Update a Shared Custom Attribute.         Pages.         Shared Custom Attributes Page.         Custom Attributes Window.         Add/Edit Shared Custom Attribute Page.         Import Shared Custom Attributes Page.         Export Shared Custom Attributes Page.         Event Service Page.         Database Insert Configuration Window.         Connection String Builder Window.         Add a Process Template         Delete a Process Template.         Check Out and In a Process Template.                                                                                                    | <b>12</b> 12 13 13 15 15 15 16 18 19 19 20 25 <b>29</b> 29 29 30                               |
| System.<br>Create a Shared Custom Attribute                                                                                                    | <b>12</b> 12 13 13 15 15 15 16 18 19 19 20 20 25 <b>29</b> 29 29 29 30 30                      |
| System.         Create a Shared Custom Attribute.         Update a Shared Custom Attribute.         Pages.         Shared Custom Attributes Page.         Custom Attributes Window.         Add/Edit Shared Custom Attribute Page.         Import Shared Custom Attributes Page.         Export Shared Custom Attributes Page.         Export Shared Custom Attributes Page.         Event Service Page.         Database Insert Configuration Window.         Connection String Builder Window.         Onnection String Builder Window.         Delete a Process Template.         Check Out and In a Process Template.         Save as File.         Find AgilePart and AgileWork.         Process Templates Page.            | <b>12</b> 12 13 13 15 15 15 16 18 19 19 19 20 20 25 <b>29</b> 29 29 29 30 30 30 32             |
| System.         Create a Shared Custom Attribute.         Update a Shared Custom Attribute.         Pages.         Shared Custom Attributes Page.         Custom Attributes Window.         Add/Edit Shared Custom Attribute Page.         Import Shared Custom Attributes Page.         Export Shared Custom Attributes Page.         Export Shared Custom Attributes Page.         Event Service Page.         Database Insert Configuration Window.         Connection String Builder Window.         Connection String Builder Window.         Check Out and In a Process Template.         Save as File.         Find AgilePart and AgileWork.         Process Templates Page.         Upload Process Template File Window. | <b>12</b> 12 13 13 15 15 15 16 18 19 19 19 20 20 25 <b>29</b> 29 29 29 29 29 30 30 30 30 32 32 |

| Runtime Management                           |                                        |
|----------------------------------------------|----------------------------------------|
| Find a Process Template                      | 36                                     |
| Suspend a Process                            | 37                                     |
| Resume a Suspended Process                   | 37                                     |
| Roll back within a Process Instance          | 38                                     |
| Skin within a Process Instance               | 30                                     |
| Bynass or Undate a Delay                     | 40                                     |
| Cancel a Process Instance                    | 41                                     |
| Migrate a Process Instance                   | 41                                     |
| Bulk Migration                               | 43                                     |
| Partial Rework                               | 44                                     |
| Workload Balance                             | 45                                     |
| Pseudo Tasks                                 | 45                                     |
| View Activities                              |                                        |
| View Tasks                                   |                                        |
| View the Event Loa                           |                                        |
| View the Process Monitor                     |                                        |
| View Data                                    |                                        |
| View InfoPath XML Data                       | 51                                     |
| Find Tasks                                   |                                        |
| Mark a Task as Complete                      |                                        |
| Reassign a Task                              |                                        |
| Manage Notifications                         |                                        |
| Event Service Page                           | 55                                     |
| Trigger a Process Based on a Schedule        |                                        |
| Trigger a Process Based on an Incoming Email |                                        |
| Trigger a Process Based on a File Drop       | 63                                     |
| Trigger a Process Based on a Database Update | 65                                     |
| Access Control                               |                                        |
| Add a User                                   | 68                                     |
| Pages                                        | 69                                     |
| Users Page                                   | 69                                     |
| Add or Edit User Information Window          | 70                                     |
| Add User From Active Directory Dialog        |                                        |
| View Access Rights dialog                    |                                        |
| Organization Information Dialog              |                                        |
| Roles Page                                   | 76                                     |
| Global E-mail Templates Page                 | Q1                                     |
| Add a Olahal Engil Tamplete                  | •••••••••••••••••••••••••••••••••••••• |
| Add a Global Email Template                  |                                        |
| Remove a Global Email Template               |                                        |

| Enterprise Social Token Management Page  | 85 |
|------------------------------------------|----|
| Add/Edit Global Application Setting Page | 85 |

| Reports Page                  |  |
|-------------------------------|--|
| SQL Server Reporting Services |  |
| Sample Reports                |  |

| AgilePoint Licensing and Activation                           |     |
|---------------------------------------------------------------|-----|
| License Usage Calculations                                    | 94  |
| How is AgilePoint License Usage Calculated?                   |     |
| AgilePoint Current User (Floating) License FAQ                |     |
| Subscription-Based Licensing                                  | 97  |
| Finding and Obtaining License Keys                            |     |
| Finding the License Key for an Installed AgilePoint Component |     |
| Obtaining AgilePoint License Keys                             |     |
| Replacing Temporary License Keys with Production License Keys |     |
| Activating AgilePoint Licenses                                | 100 |
| Activating Over the Internet                                  | 100 |
| Activating Manually                                           |     |

| Pages                                         |     |
|-----------------------------------------------|-----|
| Main Page                                     |     |
| Login Page                                    |     |
| Tasks Page                                    |     |
| Find Tasks Dialog                             | 103 |
| Processes Page                                |     |
| Process Page                                  |     |
| Data Tracking                                 |     |
| Email Template Window                         |     |
| Field Definitions                             |     |
| Notifications page                            |     |
| Find Notifications Dialog                     |     |
| Performance Page                              |     |
| Configuration Page                            |     |
| Global E-mail Templates Page                  |     |
| Reports Page                                  |     |
| Groups Page                                   | 112 |
| Add/Edit Group Dialog                         |     |
| Add Group From Active Directory Dialog        |     |
| Synchronize Group Members dialog              |     |
| Delegations Page                              |     |
| Add/Modify Delegation Dialog                  |     |
| Activate/De-Activate a Delegation             |     |
| Dynamic Task Instantiation and Insertion Page |     |

## Preface

## **Disclaimer of Warranty**

AgilePoint, Inc. makes no representations or warranties, either express or implied, by or with respect to anything in this document, and shall not be liable for any implied warranties of merchantability or fitness for a particular purpose or for any indirect, special or consequential damages.

## Copyright

Copyright © 2013 AgilePoint, Inc. All rights reserved.

## **Trademarks**

AgilePoint, Inc. and AgilePoint's products are trademarks of AgilePoint Inc. References to other companies and their products use trademarks owned by the respective companies and are for reference purpose only.

## **Government Rights Legend**

Use, duplication or disclosure by the U.S. Government is subject to restrictions set forth in the applicable license agreement and as provided in DFARS 227.7202-1(a) and 227.7202-3(a) (1995), DFARS 252.227-7013(c)(1)(ii) (Oct 1988), FAR 12.212(a) (1995), FAR 52.227-19, or FAR 52.227-14, as applicable.

## Virus-free software policy

AgilePoint recognizes that viruses are a significant security consideration for our customers. To date, we have had no report of AgilePoint BPMS carries any virus. AgilePoint takes the following measures to ensure our software is free of viruses upon delivery:

- AgilePoint is built on top of Microsoft .NET framework. The pre-compiled executable is a.NET Common Language Runtime (CLR) application, not a native machine binary. As far as is known at this time, there are no viruses that infect .NET CLR executables.
- The virtual environment for the product packaging process in is fully isolated and protected, and anti-virus software is installed and running during packaging.
- The deliverable package is scanned by anti-virus software before upload to our customer download site.

## **Document Revision Numbers**

AgilePoint documentation uses the revision number format **rX.Y.Z**. The letters and numbers in this revision number can be interpreted as follows:

- r Indicates "revision." This helps to differentiate the document version numbers, which start with v.
- X The major version number for AgilePoint BPMS to which this document refers. For example, AgilePoint releases 5.0, 5.0 SP1, and 5.5 would all have an X value of 5.
- **Y** The major document revision number. This number typically changes only when either there is a new AgilePoint release, or there are major changes to the document.
- **Z** The minor document revision number. This number is incremented each time the document is republished.

## **AgilePoint Documentation in PDF and HTML**

AgilePoint documentation is provided in both print-friendly (PDF) and web-based (HTML) formats.

#### **Advantages of HTML Documentation**

- HTML is the primary delivery format for AgilePoint documentation.
- Unified, global search across all documentation. PDF documents allow you to search only within the context
  of a given PDF file.
- All hyperlinks supported. Links in PDFs are only supported in certain contexts.
- "One-stop shopping" for all information related to AgilePoint BPMS.
- The HTML documentation is updated more frequently than the PDF documentation. Web-based documentation is updated periodically between AgilePoint releases to address errors and omissions, but the PDF documentation is updated only at the time of a software release.

#### **Advantages of PDF Documentation**

PDFs can be more easily **printed**, **archived**, and **transferred** (such as by FTP or email) than HTML documentation.

For more information, see Downloading Files and Sharing Links from the Documentation Library in the Documentation Library.

## **Opening the Documentation Library**

To open the AgilePoint Documentation Library, do the following.

#### **Prerequisites**

You must have a valid account on the AgilePoint Support Portal.

#### Instructions

- 1. Log on to the AgilePoint Support Portal.
- 2. Click Documentation.
- 3. On the **Documentation** page, click the documentation library for your AgilePoint release.
  - For AgilePoint BPMS v5.0 SP1 and higher, the web-based documentation library opens in a new tab or window in your web browser.

• For releases prior to v5.0 SP1, a download starts for a Zip file with the PDF documentation for your release.

## **Finding Information in the Documentation Library**

The information in this topic will help you to locate information in the AgilePoint Documentation Library.

#### **Using the Table of Contents**

The table of contents in the AgilePoint Documentation Library is divided by content areas. For example, the Installation section includes all the information you need to install AgilePoint BPMS. The AgilePoint API section includes information about the AgilePoint APIs.

You can use the Table of Contents to explore the AgilePoint documentation content and find the information you want.

#### Searching

The web-based documentation includes a centralized search for all documentation content. To search for information:

1. In the AgilePoint Documentation Library, click the **Search** tab. In the Search box, enter **1 search team**, and click **Search**.

The search results display in alphabetical order by topic title.

It is important to understand that the third-party software AgilePoint uses to generate web-based documentation allows only 1 search term. More than 1 search term will cause the search to fail.

AgilePoint recommends using a relatively unique search term to find the information you need. For example, entering a common term, such as "process," will return a high percentage of the total documentation topics in the search results.

2. Browse the list of topic titles to find the information you want.

#### **Printing**

The PDF documentation is provided mainly for the purpose of printing and archiving. To print a set of information:

- 1. Navigate to the main page of the Documentation Library from which you want to print.
- 2. In the list of documents, click the document name in the PDF column.
- 3. From your PDF reader software, print the portion of the document you want.

## Downloading Files and Sharing Links from the Documentation Library

You can download and share files AgilePoint's documentation library as you would in any other web page. Note that if you send links to recipients, they must have a Support Portal login to view the file.

These procedures are common examples based on Internet Explorer with the Adobe Reader plug-in. Exact procedures may vary depending on your web browser, PDF viewer, and email client configuration.

#### Share a Link to an HTML Topic

- 1. Navigate to the topic you want to share.
- 2. Copy the URL in the Location box in your web browser.
- 3. Paste the URL in an email, IM client, etc.

#### Share a Link to a PDF Document

- 1. In Internet Explorer, navigate to the Documentation Library home page.
- 2. In the **PDF** column, right-click the name of the PDF file you want to share.
- 3. In the quick menu, click **Copy shortcut**.
- 4. Paste the URL in an email, IM client, etc.

#### Save a Copy of a PDF Document

- 1. In Internet Explorer, open the Documentation Library home page.
- 2. In the PDF column, click the name of the PDF file you want to share.
- 3. In the Adobe Reader plug-in, click **Save** button.

## **Contacting AgilePoint Sales**

AgilePoint is a leading Business Process Management System (BPMS) provider created by a team of driven people who strive to incorporate the principles of relentless innovation for the benefit of our customers. Our mission is to help companies of any size attain and sustain operational success through process excellence.

Headquarters: AgilePoint Corporation 1916C Old Middlefield Way Mountain View, CA 94043, USA

Tel: (650) 968 - 6789

Fax: (650) 968 - 6785

Email: info@agilepoint.com

Web site: www.agilepoint.com

**International:** For AgilePoint EMEA and AgilePoint Asia Pacific, please call the AgilePoint Corporate Office for contact information.

## **Contacting Customer Support**

To contact AgilePoint Support, please submit a ticket on the AgilePoint Support Portal: http:// support.agilepoint.com/SupportPortal/

If you do not have a Support Portal account, you can send an email to request one: support@agilepoint.com

## AgilePoint Enterprise Manager

AgilePoint Enterprise Manager is an ASP.NET application that provides a web-based interface for power users or system administrators to manage, monitor, and audit AgilePoint BPMS and its runtime activities and processes.

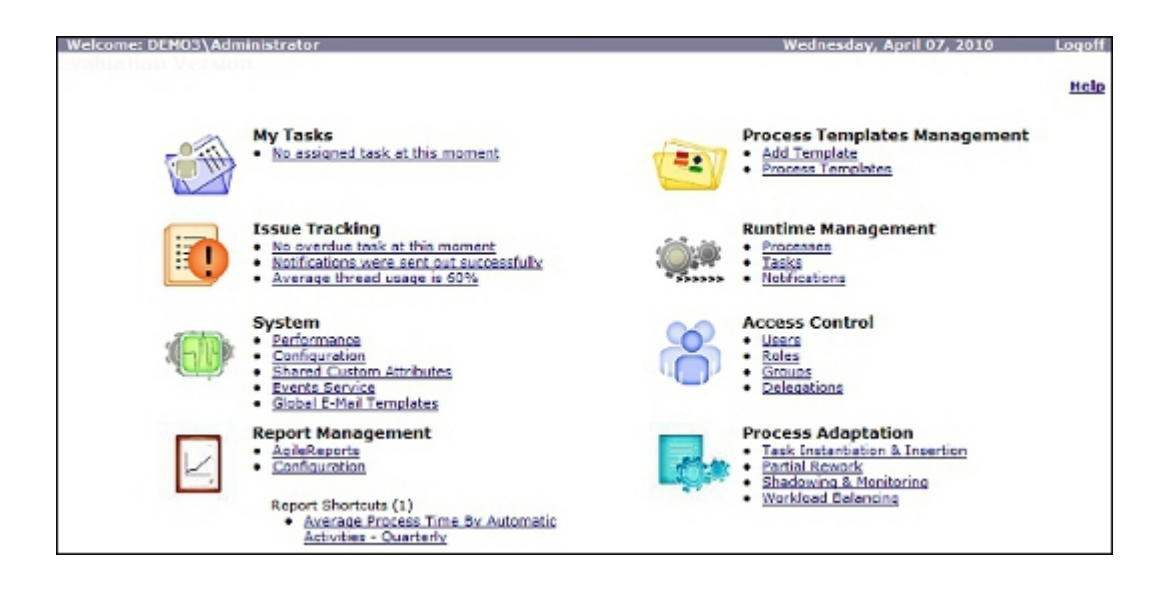

## **Getting Started**

The information in this section provides a brief overview for getting started with the application.

## **Open Enterprise Manager**

To open AgilePoint Enterprise Manager, do the following.

#### Instructions

- 1. Click Start > All Programs > AgilePoint > Enterprise Manager.
- 2. On the AgilePoint Enterprise Manager logon page, enter your user name and password.

This may be a user name and password specific to AgilePoint, or it may be the same as your Windows account. This is determined by your AgilePoint administrator.

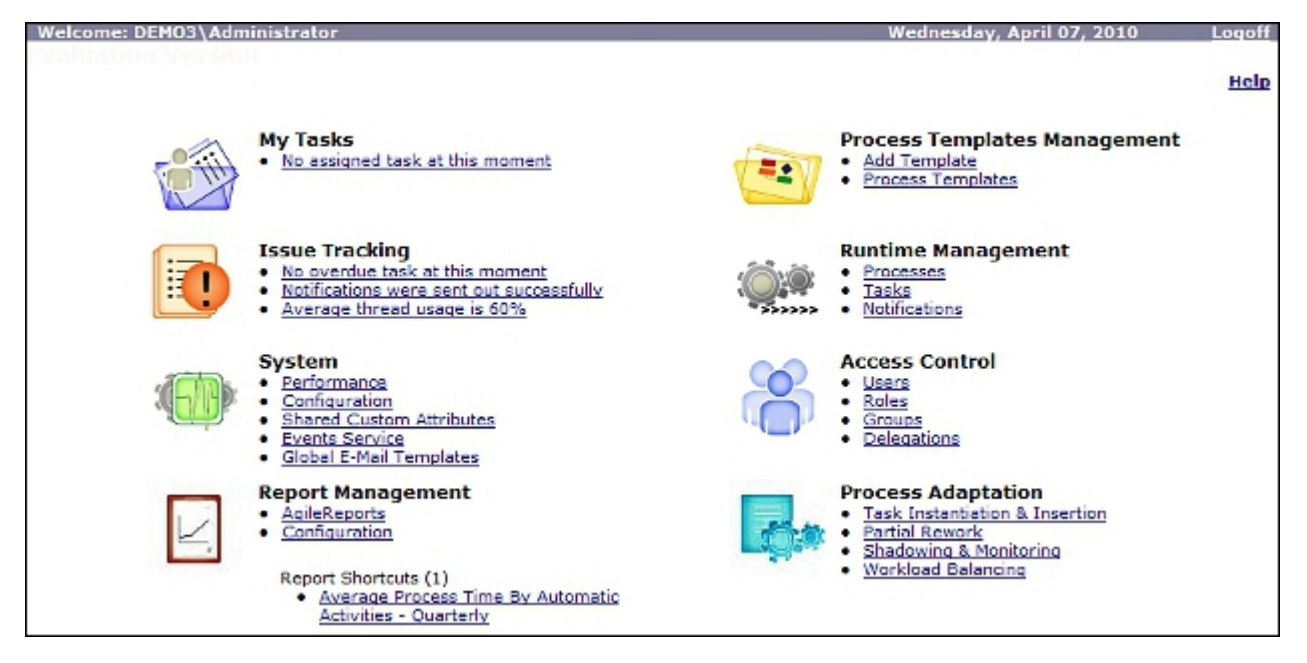

## **Localization for Enterprise Manager**

AgilePoint Enterprise Manager provides localization support for English, Japanese, Chinese, Hebrew, Spanish, and French. Once the localization feature is activated, a drop-down list becomes visible on the Main Page to select the language for which to show. In order to expose this functionality, add the following 'add key' entry into the web.config file for Enterprise Manager.

After adding this configuration, the AgilePoint Enterprise Manager Main Page should look like the following:

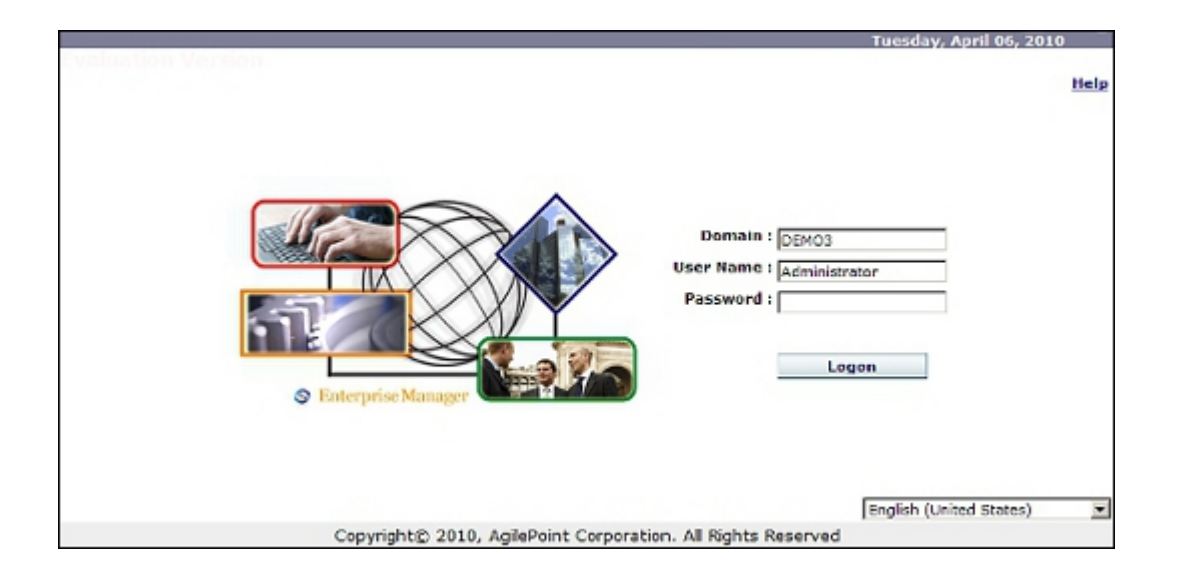

## System

The System section of the Enterprise Manager Main Page allows the administrator to perform certain functions such as view event processing performance and process information, set AgilePoint system and database configurations, manage shared custom attributes, event services, and global email templates.

## **Create a Shared Custom Attribute**

To create a shared custom attribute, do the following.

#### **Navigation**

- 1. On the Enterprise Manager Main Page, click Shared Custom Attributes.
- 2. On the Custom Attributes window, click Add.

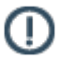

**Note:** This page can only be used by administrators and users with the **Modify Shared Custom Attributes** access right.

#### Instructions

1. Complete the fields on the Custom Attributes Window.

| Field Name | Definition                                                                                                    |
|------------|----------------------------------------------------------------------------------------------------|
| Name       | <u>Definition:</u><br>Specifies the reference name of the custom<br>attribute.<br><u>Allowed Values:</u><br>A text string that can contain spaces. |
|            | Default Value:                                                                                                    |
|            | None                                                                                                    |
| Туре       | Definition:<br>Determines the data type for the shared custom<br>attribute.                                                                        |
|            | Allowed Values:                                                                                                    |
|            | • String                                                                                                    |
|            | • Int32                                                                                                    |
|            | • DateTime                                                                                                    |
|            | • Decimal                                                                                                    |
|            | <ul> <li>Boolean</li> </ul>                                                                                                    |

| Field Name | Definition                                                           |
|------------|----------------------------------------------------------------------|
|            | Default Value:                                                       |
|            | String                                                               |
| Value      | Definition:                                                          |
|            | The value that is applied to the shared custom attribute at runtime. |
|            | Allowed Values:                                                      |
|            | A number or a text string that can contain spaces.                   |
|            | Default Value:                                                       |
|            | None                                                                 |

## **Update a Shared Custom Attribute**

You can modify a shared custom attribute at runtime either manually using AgilePoint Enterprise Manager or programmatically using the Managed Code C# Snippet.

To update a shared custom attribute using Enterprise Manager, do the following.

#### **Navigation**

- 1. On the Enterprise Manager Main Page, click Shared Custom Attributes.
- 2. On the Custom Attributes window, select the shared custom attribute you want to modify.
- 3. Click Edit.

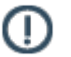

**Note:** This page can only be used by administrators and users with the **Modify Shared Custom Attributes** access right.

#### Instructions

1. On the Custom Attributes window, edit the fields as required.

| Field Name | Definition                                                                                                    |
|------------|----------------------------------------------------------------------------------------------------|
| Name       | Definition:<br>Specifies the shared custom attribute you want to<br>update.<br><u>Allowed Values:</u><br>Read only. |
| Туре       | Definition:<br>Determines the data type for the shared custom attribute.                                            |

| Field Name | Definition                                                           |
|------------|----------------------------------------------------------------------|
|            | Allowed Values:                                                      |
|            | • String                                                             |
|            | • Int32                                                              |
|            | DateTime                                                             |
|            | • Decimal                                                            |
|            | • Boolean                                                            |
|            | Default Value:                                                       |
|            | String                                                               |
| Value      | Definition:                                                          |
|            | The value that is applied to the shared custom attribute at runtime. |
|            | Allowed Values:                                                      |
|            | A number or a text string that can contain spaces.                   |
|            | Default Value:                                                       |
|            | None                                                                 |

To update a shared custom attribute programmatically using the Managed Code C# Snippet, do the following:

For example, you have defined a shared custom process attribute called "Something" in Enterprise Manager. You set the value of the shared custom process attribute in Enterprise Manager. You now want to use a Managed Code C# Snippet to dynamically change the value of the shared custom process attribute "Something".

The following is the syntax to update the value of the shared custom process attribute "Something".

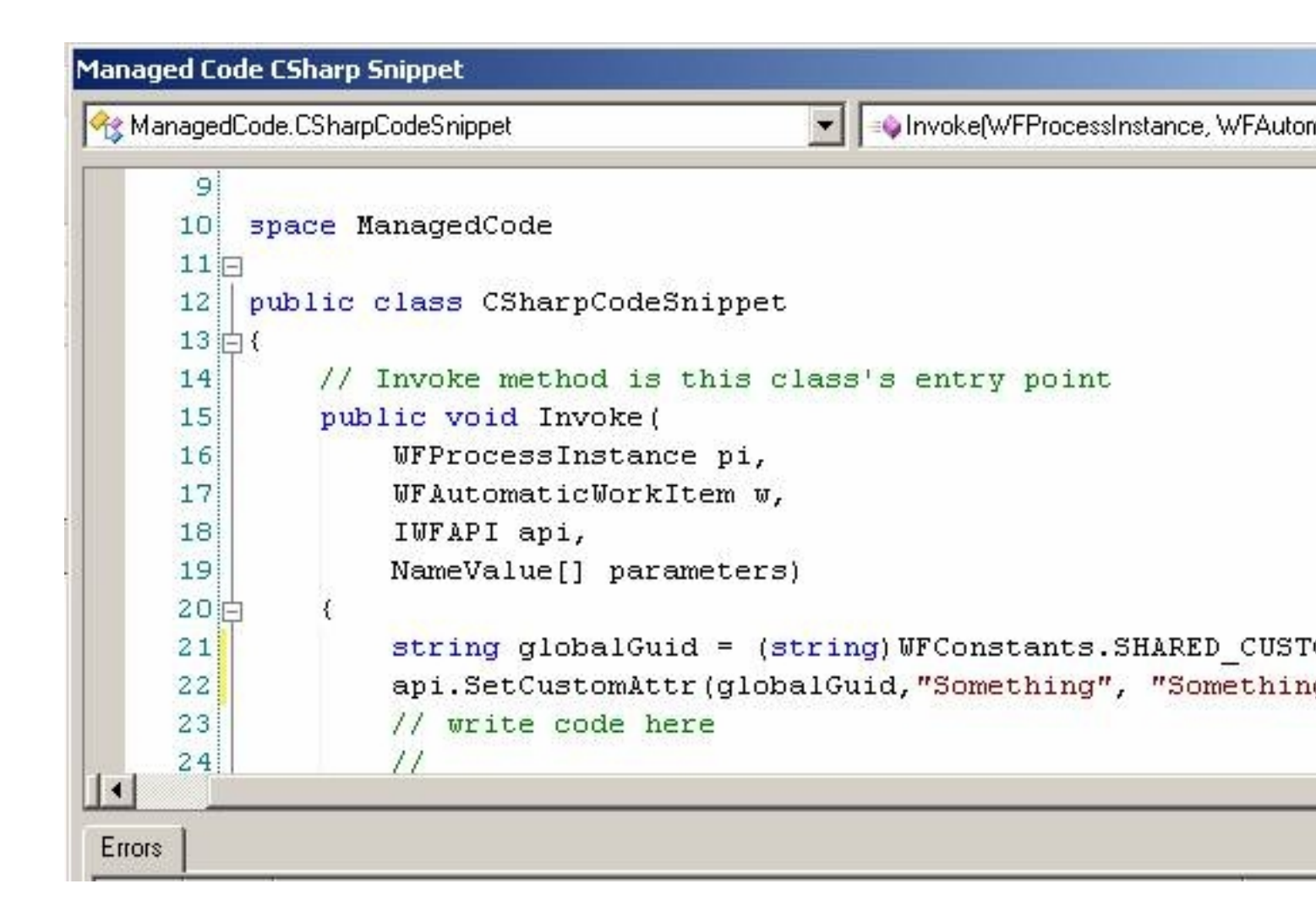

## Pages

This section provides a description of the pages in the System section of Enterprise Manager.

## **Shared Custom Attributes Page**

This page allows the administrator to view and configure shared custom process attributes that can be accessed from all processes running on the server (regardless of which process template the process is associated with).

| Main Pac | <u>le</u> > Custom Attributes |                                                                                                    |        |
|----------|-------------------------------|----------------------------------------------------------------------------------------------------|--------|
| Custon   | Attributes                    | 🔠 Add   🗹 Edit   🗙 Remove   🗞 Emport   🗞 Export                                                                                                    |        |
|          | ne                            | Value                                                                                                    | Type   |
| 🗆 ск     | DestinationUrl                | http://demo3:8000/CKM/CADocLibAuditLog                                                                                                    | String |
| Dee      | tinationUrl                   | http://demo3:8000/CA/CADodLibAuditLog                                                                                                    | String |
| Des      | tLocalFath                    | C:\AgilePoint\AgilePointServer\CAAuditLog\032408                                                                                                    | String |
| 🗆 Info   | pathDestLecalPath             | C:\AgilePoint\AgilePointServer\CAAuditLog\Log_Infopath                                                                                                    | String |
| 🗆 listl  | Jrl                           | http://demo3:8000/RetrieveInformation                                                                                                    | String |
|          | ADraftUrl                     | http://demo3:8000/PerformanceAppraisal/FDA Draft                                                                                                    | String |
| SAP      | Connection                    | SERVER=(local);POOLID=02                                                                                                    | String |
| 🗆 Sup    | ortPortalDatabase             | $server=localhost; trusted\_connection=yes; Database=AglePointTracking and the server and the server and the se$ | String |
|          | uel                           | sun                                                                                                    | String |
| Urt Virt | ualDirectory                  | CAApproval                                                                                                    | String |

### **Custom Attributes Window**

Creates a new shared custom attribute.

A shared custom attribute is a user defined attribute that can be used or shared across different processes or environments using Enterprise Manager. For example, you can use the same custom attribute in various environments: development, test, and production.

| 🦉 Custom i | Attributes Webpage Dialog 🛛 🗙 |
|------------|-------------------------------|
|            | Current Attributes            |
| Add        |                               |
| Nam        | ne SPServer                   |
| Тур        | e String 💽                    |
| Valu       | le demo3Dev:8000              |
|            | OK Cancel                     |

#### **Navigation**

1. On the Enterprise Manager Main Page, click Shared Custom Attributes.

#### 2. On the Custom Attributes window, click Add.

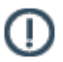

**Note:** This page can only be used by administrators and users with the **Modify Shared Custom Attributes** access right.

#### **Field Definitions**

| Field Name | Definition                                                                                                    |
|------------|----------------------------------------------------------------------------------------------------|
| Name       | Definition:         Specifies the reference name of the custom attribute.         Allowed Values:         A text string that can contain spaces.         Default Value:         None                              |
| Туре       | Definition:         Determines the data type for the shared custom attribute.         Allowed Values:         • String         • Int32         • DateTime         • Boolean         Default Value:         String |
| Value      | Definition:<br>The value that is applied to the shared custom<br>attribute at runtime.<br><u>Allowed Values:</u><br>A number or a text string that can contain spaces.<br><u>Default Value:</u><br>None           |

## Add/Edit Shared Custom Attribute Page

The value of a shared custom process attribute can be modified at run time either manually via AgilePoint Enterprise Manager or programmatically via the Managed Code C# Snippet.

To modify the value of a shared custom process attribute via Enterprise Manager:

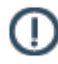

**Note:** This page can only be used by administrators and users with the **Modify Shared Custom Attributes** access right.

This page allows the administrator add or edit a specific shared custom process attribute.

| 🖉 Custom Attril | outes Web Page Dialog | × |
|-----------------|-----------------------|---|
| Add Cust        | om Attributes         |   |
| Name            |                       |   |
| Туре            | String                |   |
| Value           |                       |   |
|                 | OK Cancel             |   |

To modify the value of a shared custom process attribute programmatically via the Managed Code C# Snippet:

For example, you have defined a shared custom process attribute called "Something" in Enterprise Manager. You set the value of the shared custom process attribute in Enterprise Manager. You now want to use a Managed Code C# Snippet to dynamically change the value of the shared custom process attribute "Something". Below is the syntax to update the value of the shared custom process attribute "Something"?

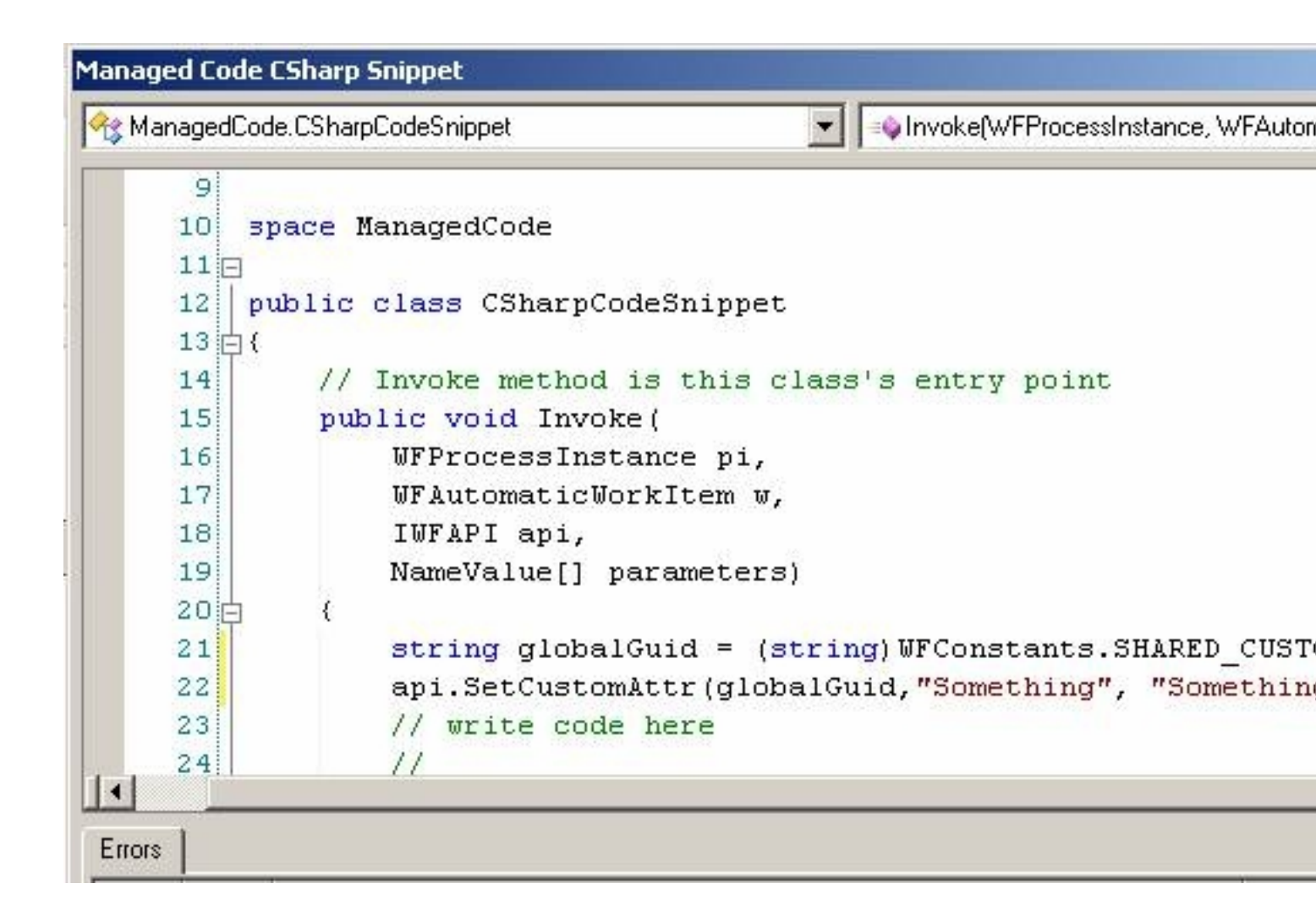

## **Import Shared Custom Attributes Page**

In Enterprise Manager, click **Custom Attributes > Import** to modify the system's current Shared Custom Attributes by uploading an XML file containing the new values. For an example of a valid XML file, use the Export Shared Custom Attributes page.

## **Export Shared Custom Attributes Page**

In Enterprise Manager, click Custom Attributes > Export to download a ZIP-compressed XML file containing the system's current Shared Custom Attributes.

## **Event Service Page**

This page allows the administrator to initiate processes automatically via scheduling, email, database, or file dropping. All event listeners can be configured via AgilePoint Enterprise Manager.

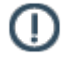

**Note:** The Event Service AgileConnector must be added via the AgilePoint Server Configuration utility before using the Event Service.

## **Database Insert Configuration Window**

Sets up the database insert event to trigger a process.

#### **Prerequisites**

- Only Microsoft SQL Server is supported at this time.
- As a best practice it is recommended to use a separate database table that is used for the Database Update monitoring, this is because once the new database update process is triggered, the new database table row and records will be deleted.

| Description                                                                   |
|-------------------------------------------------------------------------------|
| A<br>Y                                                                        |
| Connection String                                                             |
| Data Source=DEMO3\SQLEXPRESS;Integrated Security=SSPI;Initial Catalog=APWF;   |
| Choose Build Connection String                                                |
| Table Information                                                             |
| Table Name: vw_AccessRights 🔽 🗖 Enter Table Name                              |
| Primary Key: AccessRightDesc 🔽 Enter primary key                              |
| Query Frequency: (Minute)                                                     |
| Column List<br>Assign data in different column to specified Custom Attribute. |
| Field Name: AccessRightDesc 🔽 Data Bind: Add                                  |
| Process Template                                                              |
| EmployeeDetails_Sub                                                           |
| Default Process Instance Prefix                                               |
| Enable this schedule                                                          |

#### **Navigation**

- 1. On the Enterprise Manager Main Page, click Events Service.
- 2. On the Event Service page, click Database Insert > Add.

#### **Field Definitions**

| Field Name              | Definition                                                                                                    |
|-------------------------|----------------------------------------------------------------------------------------------------|
| Description             | Definition:<br>A free text description of the event.                                                                                                    |
|                         | Allowed Values:                                                                                                    |
|                         | Multiple lines of text.                                                                                                    |
|                         | Default Value:                                                                                                    |
|                         | None.                                                                                                    |
|                         | Custom Attributes:                                                                                                    |
|                         | No                                                                                                    |
| Connection String       | Definition:                                                                                                    |
|                         | Specifies the database connection string to be used to connect to the database at runtime.                                                                                                    |
|                         | Allowed Values:                                                                                                    |
|                         | Multiple lines of text.                                                                                                    |
|                         | Default Value:                                                                                                    |
|                         | None                                                                                                    |
|                         | Custom Attributes:                                                                                                    |
|                         | No                                                                                                    |
| Choose                  | Opens the Following Window:                                                                                                    |
|                         | Browse Shared Custom Attributes                                                                                                    |
|                         | Purpose of this Window:                                                                                                    |
|                         | Enables you to choose a connection string from the<br>list of global custom attributes in the in the format of<br>a database connection string. Select the connection<br>string you want, and click OK. |
| Build Connection String | Opens the Following Window:                                                                                                    |
|                         | Connection String Builder Window                                                                                                    |
|                         | Purpose of this Window:                                                                                                    |
|                         | Creates a connection string to connect AgilePoint Event Services and a database.                                                                                                    |
| Table Name              | Definition:                                                                                                    |

| Field Name        | Definition                                                                                                    |
|-------------------|----------------------------------------------------------------------------------------------------|
|                   | Specifies the name of the database table you want.                                                                                                    |
|                   | Allowed Values:                                                                                                    |
|                   | The name of your table.                                                                                                    |
|                   | If you select the Enter Table Name check box, the<br>Table Name list becomes unavailable to select a<br>table name. Type a table name in the box.     |
|                   | Default Value:                                                                                                    |
|                   | None                                                                                                    |
| Enter Table Name  | Definition:                                                                                                    |
|                   | Specifies that you want to enter a custom database table name in the Table Name field.                                                                |
|                   | Allowed Values:                                                                                                    |
|                   | <ul> <li>Deselected - The Table Name field is not editable.</li> </ul>                                                                                |
|                   | <ul> <li>Selected - The Table Name field allows a<br/>custom table name to be entered.</li> </ul>                                                     |
|                   | Default Value:                                                                                                    |
|                   | Deselected                                                                                                    |
| Primary Key       | Definition:                                                                                                    |
|                   | Specifies the primary key for the database table.                                                                                                    |
|                   | Allowed Values:                                                                                                    |
|                   | The name of your primary key.                                                                                                    |
|                   | If you select the Enter primary key check box, the<br>Primary Key list becomes unavailable to select a<br>primary key. Type a primary key in the box. |
|                   | Default Value:                                                                                                    |
|                   | None                                                                                                    |
| Enter Primary Key | Definition:                                                                                                    |
|                   | Allows to type a primary key in the Primary Key box.                                                                                                  |
|                   | Allowed Values:                                                                                                    |
|                   | <ul> <li>Deselected - Specifies to select a primary key<br/>from the Primary Key list.</li> </ul>                                                     |
|                   | • <b>Selected</b> - Specifies to type a primary key in the Primary Key box.                                                                           |
|                   | Default Value:                                                                                                    |

| Field Name       | Definition                                                                                                    |
|------------------|----------------------------------------------------------------------------------------------------|
|                  | Deselected                                                                                                    |
| Query Frequency  | Definition:         Specifies the query frequency in minutes.         Allowed Values:         An integer.         Default Value:         None         Custom Attributes:         No                               |
| Field Name       | Definition:         Specifies the database column name you want.         Allowed Values:         The name of your database column name.         Default Value:         None         Custom Attributes:         No |
| Data Bind        | Definition:<br>Specifies a custom attribute as a data field to be<br>assigned to the database column's data.<br><u>Allowed Values:</u><br>A custom attribute.<br><u>Default Value:</u><br>None                    |
| Add              | <u>Function:</u><br>Assigns the specified custom attribute to the<br>database column's data and displays the values in a<br>tabular format.                                                                       |
| Process Template | Definition:<br>Specifies the name of the process model to be<br>triggered to create a process instance when<br>database insert event occurs.                                                                      |

| Field Name                      | Definition                                                                                                    |
|---------------------------------|----------------------------------------------------------------------------------------------------|
|                                 | Allowed Values:                                                                                                    |
|                                 | The name of your process model.                                                                                                    |
|                                 | Default Value:                                                                                                    |
|                                 | None                                                                                                    |
| Default Process Instance Prefix | Definition:                                                                                                    |
|                                 | Specifies the prefix to be added to the process instance name that is created when database insert event occurs.                                                                          |
|                                 | Allowed Values:                                                                                                    |
|                                 | A text string.                                                                                                    |
|                                 | If you select the Select Column Data check box,<br>a list is available to select a data column. The<br>selected data column's value is added as a prefix to<br>the process instance name. |
|                                 | Default Value:                                                                                                    |
|                                 | None                                                                                                    |
|                                 | Custom Attributes:                                                                                                    |
|                                 | No                                                                                                    |
| Select Column Data              | Definition:                                                                                                    |
|                                 | Specifies that you want to use the data column's value of the newly inserted record as a process instance prefix.                                                                         |
|                                 | Allowed Values:                                                                                                    |
|                                 | <ul> <li>Deselected - The Default Process Instance<br/>Prefix field is editable. Enter the text you want<br/>to be added as a prefix to the process instance<br/>name.</li> </ul>         |
|                                 | • Selected - The Default Process Instance<br>Prefix field allows to select a data column. The<br>selected data column's value is added as a<br>prefix to the process instance name.       |
|                                 | Default Value:                                                                                                    |
|                                 | Deselected                                                                                                    |
| Enable this schedule            | Definition:                                                                                                    |
|                                 | Determines whether the database insert trigger is to be activated.                                                                                                    |
|                                 | Allowed Values:                                                                                                    |

| Field Name | Definition                                                                                                    |
|------------|----------------------------------------------------------------------------------------------------|
|            | <ul> <li>Deselected - Deactivates the database insert trigger.</li> <li>Selected - Activates the database insert trigger.</li> </ul> |
|            | <u>Default Value:</u><br>Deselected                                                                                                  |

## **Connection String Builder Window**

Creates a connection string to connect AgilePoint Event Services and a database.

| 🥝 Connection String Builder - Windows Internet Explorer |                            |  |
|---------------------------------------------------------|----------------------------|--|
| Data Source:                                            | Demo3                      |  |
| Port:                                                   |                            |  |
| Integrated Security:                                    | SSPI (Integrated Security) |  |
| User ID:                                                | Administrator              |  |
| Password:                                               | •••••                      |  |
|                                                         | Retrieve Database          |  |
| Database Name:                                          | AgilePoint 💌               |  |
|                                                         | OK Cancel                  |  |

#### **Navigation**

- 1. On the Enterprise Manager Main Page, click **Events Service**.
- 2. On the **Event Service** page, click **Database Insert > Add**.
- 3. On the Database Insert Configuration window, click Build Connection String.

#### **Field Definitions**

| Field Name  | Definition                                                                                                    |
|-------------|----------------------------------------------------------------------------------------------------|
| Data Source | Definition:<br>Specifies the database server name, where SQL<br>Server has been installed.<br>Allowed Values: |

| Field Name          | Definition                                                                                   |
|---------------------|----------------------------------------------------------------------------------------------|
|                     | A valid database server name.                                                                |
|                     | Default Value:                                                                               |
|                     | None.                                                                                        |
|                     | Custom Attributes:                                                                           |
|                     | No                                                                                           |
|                     | Example:                                                                                     |
|                     | Demo3                                                                                        |
| Port                | Definition:                                                                                  |
|                     | Specifies the port number to connect to the                                                  |
|                     | database server.                                                                             |
|                     | Allowed Values:                                                                              |
|                     | A valid port number.                                                                         |
|                     | Default Value:                                                                               |
|                     | None.                                                                                        |
|                     | Custom Attributes:                                                                           |
|                     | No                                                                                           |
| Integrated Security | Definition:                                                                                  |
|                     | Determines whether the SSPI integrated security is to be activated.                          |
|                     | Allowed Values:                                                                              |
|                     | <ul> <li>Deselected - Specifies not to activate the SSPI<br/>integrated security.</li> </ul> |
|                     | <ul> <li>Selected - Specifies to activate the SSPI<br/>integrated security.</li> </ul>       |
|                     | Default Value:                                                                               |
|                     | Deselected                                                                                   |
| User ID             | Definition:                                                                                  |
|                     | Specifies the user name for database authentication.                                         |
|                     | Allowed Values:                                                                              |
|                     | A valid user name.                                                                           |
|                     | Default Value:                                                                               |
|                     | None                                                                                         |

| Field Name          | Definition                                                                                                    |
|---------------------|----------------------------------------------------------------------------------------------------|
|                     | Custom Attributes:                                                                                                    |
|                     | No                                                                                                    |
| Password            | Definition:                                                                                                    |
|                     | The password for the authentication account.                                                                                                    |
|                     | Allowed Values:                                                                                                    |
|                     | A valid password.                                                                                                    |
|                     | Default Value:                                                                                                    |
|                     | None                                                                                                    |
|                     | Custom Attributes:                                                                                                    |
|                     | No                                                                                                    |
| Retrieve Database   | Function:                                                                                                    |
|                     | Retrieves the names of existing databases from the                                                                                                    |
|                     | data source.                                                                                                    |
| Database Name       | Definition:                                                                                                    |
|                     | Specifies the name of the database you want.                                                                                                    |
|                     | Allowed Values:                                                                                                    |
|                     | The name of your database.                                                                                                    |
|                     | If you select the Enter Database Name check box,<br>the Database Name list becomes unavailable to<br>select a database name. Type a database name in<br>the box. |
|                     | Default Value:                                                                                                    |
|                     | None                                                                                                    |
| Enter Database Name | Definition:                                                                                                    |
|                     | Specifies that a custom database name is entered in the Database Name field.                                                                                     |
|                     | Allowed Values:                                                                                                    |
|                     | <ul> <li>Deselected - Specifies to select a database<br/>name from the Database Name list.</li> </ul>                                                            |
|                     | • <b>Selected</b> - Specifies to type a database name in the Database Name field.                                                                                |
|                     | Default Value:                                                                                                    |
|                     | Deselected                                                                                                    |

| Field Name | Definition                                    |
|------------|-----------------------------------------------|
| ОК         | Function:<br>Generates the connection string. |

## **Process Template Management**

The Process Template Management section of the Enterprise Manager Main Page allows the administrator to perform certain functions to process templates that have been deployed to AgilePoint Server such as adding a process template, deleting a process template, check out/in process templates, saving a process template as XML, and checking process templates for AgilePart/AgileWork dependencies.

## Add a Process Template

This function allows the administrator to upload XML-formatted AgilePoint process template files to AgilePoint Server.

- 1. On the Enterprise Manager Main Page, click the **Process Templates** link. The Process Templates page appears.
- 2. Click the Add button. The Add Process Template page appears.
- 3. Select the time you would like the process template to be released:
  - Release Later Adds the process template to the repository, but does not release it.
  - Release Now Releases the process template as soon as it's added.
  - Release On Releases the process template at a time you specify.
- 4. Click Browse, and select the XML-formatted AgilePoint process template for which you would like to add.
- 5. Click Submit. The XML-formatted AgilePoint process template is added to Enterprise Manager.

## **Delete a Process Template**

This function allows the administrator to delete a process template from AgilePoint Server.

- 1. On the Enterprise Manager Main Page, click the **Process Templates** link. The Process Templates page appears.
- 2. Click the option button next to the process template for which you would like to delete and click the **Delete** button.

## **Check Out and In a Process Template**

This function allows the administrator to check in/out a process template for modification. This prevents more than one user from updating the same process template at the same time. When you want to revise the XML-formatted AgilePoint process template, first do **Check Out** from the Process Templates page in Enterprise Manger. You will now modify the original process template in Envision. When you have the new version of the template ready to upload (save again as XML in Envision), do **Check In** from the Process Templates page and check in the latest XML file that you generated. It will prompt you for the new version number. When you check-in a new version of a process model directly from AgilePoint Enterprise Manager, it will be loaded into AgilePoint Server with the status **Created**, but it will not be automatically **Released**. You can therefore deploy all of your process model changes to AgilePoint, and then "Release" all of the new versions once all of the changes are deployed.

## Save as File

The Save as File function allows the administrator to save a process template as XML. Once the process template XML is saved, it can be imported into AgilePoint Envision and saved as a .vsd file. This can be helpful if you have lost your master process template .vsd and want to recover it.

#### Good to Know

• When you import the XML version of the process model, some formatting may be lost. The images for some AgileShapes do not get imported, and some reformatting may occur, but the process functions as designed.

#### **Navigation**

1. On the Enterprise Manager Main Page, click the **Process Templates** link.

#### Instructions

- 1. On the Process Templates page, select the process template for which you would like to save as a XML file and click the **Save as File** button. The Save Process Template File page appears.
- 2. Click the **Download** link and save the .zip file to the desired directory.
- 3. The process template XML file can now be imported into Envision via File > Export & Import > Import Process Template XML and saved as a .vsd file.

## Find AgilePart and AgileWork

The Find AgilePart and AgileWork function allows the administrator to search for AgileParts and AgileWorks in deployed process templates. This function can be used for analyzing the dependencies of a process template. For example, the administrator can see what AgileParts/AgileWorks (and the version) are associated with a process template.

- 1. On the Enterprise Manager Main Page, click the **Process Templates** link. The Process Templates page appears.
- 2. Click the Find AgilePart & AgileWork button. The Find AgileParts or AgileWorks page appears.

| AnilePart/AnileWork                                                                                                    |                                                                                                    | <b>F</b> - |   |
|----------------------------------------------------------------------------------------------------|----------------------------------------------------------------------------------------------------|------------|---|
| Agricitate Agric Work.                                                                                                    | Ascentn.AgilePart*                                                                                                    | Fine       | a |
| Process Template :                                                                                                    | AgilePart/AgileWork name and version with wildcard                                                                                                    |            |   |
| Version :                                                                                                    | Process template name with wildcard                                                                                                    |            |   |
|                                                                                                    | Process template version with wildcard                                                                                                    |            |   |
| Group by :                                                                                                    | Process Template      O AgilePart/AgileWork                                                                                                    |            |   |
| Result:                                                                                                    |                                                                                                    |            |   |
| Version=3.3.0.0,Ascer<br>ExpenseReport_Inf<br>Ascentn.AgilePart.S<br>Version=3.3.0.0,Ascer<br>SPS_Workflow,2.74<br>Ascentn.AgilePart.S<br>Version=3.3.0.0,Ascer | htn.AgilePart.SharePoint.SPSAgileParts.MoveFileBySpecifyFolder<br><b>oPath, 1.4</b><br>harePoint,<br>htn.AgilePart.SharePoint.SPSAgileParts.MoveFileBySpecifyFolder<br>harePoint,<br>htn.AgilePart.SharePoint.SPSAgileParts.MoveFileBySpecifyFolder |            |   |
|                                                                                                    |                                                                                                    |            |   |
|                                                                                                    |                                                                                                    |            |   |

| A         | ctivity Properti                      | ies D                                                                              | ¢ |
|-----------|---------------------------------------|------------------------------------------------------------------------------------|---|
| •         | 2↓ 🖻                                  |                                                                                    |   |
| Ξ         | Basic                                 |                                                                                    | • |
|           | (Name)                                | Move Files                                                                         |   |
|           | (UID)                                 | Move Files                                                                         | 1 |
|           | Description                           |                                                                                    | 1 |
| Ξ         | Notification                          |                                                                                    | 1 |
|           | Incoming Email                        |                                                                                    | l |
|           | Outgoing Email                        |                                                                                    | 1 |
| Ξ         | Advanced                              |                                                                                    | 1 |
|           | Audit Level                           | High                                                                               |   |
|           | Wait All Incoming                     | False                                                                              |   |
|           | AgilePart                             |                                                                                    |   |
| <         | AssemblyName                          | Ascentn.AgilePart.SharePoint, Version=3.3.0.0, Culture=neutral, E                  | 2 |
|           | ClassName                             | Ascentn.AgilePart.SharePoint.SPSAgileParts                                         |   |
|           | Method                                | MoveFileBySpecifyFolder                                                            | 1 |
| A         | ssemblyName                           |                                                                                    |   |
| Aç<br>'Tı | gilePart assembly<br>ryDLL,Version=1. | full name, for example,<br>0.0.0,Culture=Neutral,PublicKeyToken=4c8ca77d42d42022'. |   |

3. Enter the search criteria in the text boxes provided. For example, in the AgilePart/AgileWork text box, type the AgilePart/AgileWork assembly name and click **Find**. You can also search on process template name or process template version.

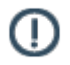

**Note:** Wild cards are accepted for all the search text boxes. For example, you can type Ascentn.AgilePart\* as shown above to return all AgileParts that begin with the assembly name Ascentn.AgilePart.

## **Process Templates Page**

This page allows the administrator to review, search for, and update (e.g. check out) the individual AgilePoint process templates deployed to AgilePoint Server. The Process Templates page also allows the administrator to examine process templates for AgilePart and AgileWork dependencies.

| We  | come: DEMO3\Admin       | istrator                                  |          |              |                                         | Tues       | day, April 0 | 5, 2010 <u>109</u>   |
|-----|-------------------------|-------------------------------------------|----------|--------------|-----------------------------------------|------------|--------------|----------------------|
| Mar | n Page > Process Temple | itas                                      |          |              |                                         |            |              | н                    |
| Pro | cess Templates          | 🔠 Add 🛛 📴 Check-out 🗙 t                   | Delete 📕 | Save as File | 😕 Find AgilsPan                         | BAgile@ork | 職, Audit Tra | Last Version         |
|     | Application             | Name                                      | Version  | Status       | Created Date<br>8.By                    | Checkedout | Date & By    | Initiate Constraint  |
| æ   |                         | LoanApprovalProcess                       | 1.0      | Released     | 4/21/2000 By<br>DEMOS<br>VAdministrator |            |              | Parent Child Process |
| c   | BudgetRequestDemo       | Budget Request ASP.Nat With<br>SharePoint | 1.0      | Released     | 11/3/2009 by<br>DEM08<br>VAdministrator |            |              | Parent Child Process |
| c   | BudgetRequestDemo       | Budget Request Demo 3 ASP NET             | 1.02     | Released     | 11/3/2009 by<br>DEM03<br>\Administrator |            |              | Parent Child Process |
| c   | Demo                    | New Hire Demo                             | 1.04     | Released     | 11/1/2007 by<br>DEMOS<br>VAdministrator |            |              | Parent Child Process |
| c   | MyApplication           | BudgetRequestAgileForm                    | 1.03     | Released     | 2/22/2010 by<br>DEM03<br>\Administrator | 1          |              | Parent Child Process |
| с   | MyApplication           | Decement Approval                         | 1.01     | Released     | 8/7/2008 by<br>DEM03<br>VAdministrator  |            |              | Parent Child Process |
| c   | NyApplication           | Software Life Cycle                       | 1.01     | Released     | 0/19/2000 by<br>DEM00                   |            |              | Parent Child Process |

The Process Templates page is pictured below:

## **Upload Process Template File Window**

Specifies the details for checking in a process model as an XML file.

| Upload Process Template File  |                                                                                                    |
|-------------------------------|----------------------------------------------------------------------------------------------------|
| Process Template :            | AF_GetRegisteredUser                                                                               |
| Release Options :             | <ul> <li>Release Later :</li> <li>Release Now :</li> <li>Release On : 2/15/2013 9:11 PM</li> </ul> |
| Current Version :             | 1.02                                                                                               |
| New Version :                 |                                                                                                    |
| Process Template File (xml) : | Browse                                                                                             |
| Comment:                      |                                                                                                    |
|                               | Submit                                                                                             |

#### **Navigation**

- 1. On the Enterprise Manager Main Page, click **Process Templates**.
- 2. On the **Process Templates** page, select the process template you want, and then click **Check-in**.

#### **Field Definitions**

| Field Name       | Definition                                                                                                    |
|------------------|----------------------------------------------------------------------------------------------------|
| Process Template | <u>Definition:</u><br>Displays the name of your process model.<br><u>Allowed Values:</u><br>Read only.                                                                                                    |
| Release Options  | <ul> <li><u>Definition:</u>         Specifies when to release the process model.         </li> <li><u>Allowed Values:</u> <ul> <li><u>Release Later</u> - Checks in the process template to the repository, but does not release it.</li> <li><u>Release Now</u> - Releases the process template as soon as it is checked in to the repository.</li> <li><u>Release On</u> - Releases the process template at a particular time you specify.</li> </ul> </li> </ul> |
|                  | Default Value:                                                                                                    |

| Field Name                  | Definition                                                                                                    |
|-----------------------------|----------------------------------------------------------------------------------------------------|
|                             | Release Later                                                                                                    |
| Current Version             | <u>Definition:</u><br>Displays the current version number of the file you<br>are checking in to the repository.<br><u>Allowed Values:</u><br>Read only.                                                                                                    |
| New Version                 | <ul> <li>Definition:</li> <li>Specifies the new version number of the file you are checking in to the repository.</li> <li>Allowed Values: <ul> <li>A valid file version number.</li> <li>A major file version number - A whole number</li> <li>A minor file version number - [major version number].[minor version number]</li> <li>Blank (null) - If you do not enter any number, the last number in the current version number is incremented.</li> </ul> </li> <li>Default Value: <ul> <li>None</li> </ul> </li> <li>Custom Attributes: <ul> <li>No</li> </ul> </li> <li>Example: <ul> <li>A major file version number - 1 or 1.0</li> <li>A minor file version number - 1.3</li> <li>In this example, 1 is the major version; 3 is the minor version.</li> </ul> </li> </ul> |
| Process Template File (xml) | <u>Definition:</u><br>Displays the file name for your XML process model.<br><u>Allowed Values:</u><br>Read only - The file name is populated when you<br>select the file using the Browse button.                                                                                                    |
| Comment                     | Definition:<br>Specifies optional, free text comments about the file<br>version or check-in procedure.<br><u>Allowed Values:</u>                                                                                                    |

| Field Name | Definition             |
|------------|------------------------|
|            | Multiple line of text. |
|            | Default Value:         |
|            | None.                  |
|            | Custom Attributes:     |
|            | No                     |

## **Runtime Management**

The Runtime Management section of the Enterprise Manager Main Page allows the administrator to perform certain functions such as suspend/resume, rollback, cancel, and migrate process instances, and manage task and notifications.

## Find a Process Template

This function allows the administrator to find the desired process instance(s).

- 1. On the Enterprise Manager Main Page, click the Processes link. The Processes page appears.
- 2. Click the **Find** button. The Find Process(es) page appears.

| Process Template: TravelRequestProcess Process Name: (Wilcoard) Process Status: Process Hierarchy Date Started: C Today C Today C In the last DD (days) Between C6/24/2009 and C6/24/2009 (NIV/DD/YYYY) Date Completed: E Today In the last (days) Between C6/24/2009 and C6/24/2009 (NIV/DD/YYYY)                                                         | 🖉 Find Process(es) — Webpage D       | aloq 🗶                                                                                                    |
|----------------------------------------------------------------------------------------------------|--------------------------------------|----------------------------------------------------------------------------------------------------|
| Process Name:       (Wilcoard)         Process Status:       ▼         Process Hierarchy       ■         Date Started:       C Today         © In the last 00 (days)       © Between 06/24/2009 and 06/24/2009 (NIM/DD/YYYY)         Date Completed:       © Today         © In the last 00 (days)       © Between 06/24/2009 and 06/24/2009 (NIM/DD/YYYY) | Process Template: T                  | ravelRequestProcess                                                                                                    |
| Process Status:<br>Process Hierarchy<br>Date Started:<br>Date Started:<br>Date Started:<br>Date Completed:<br>Date Completed:<br>Etween 06/24/2009 and 06/24/2009 (NM/DD/YYYY)<br>Date Completed:<br>Etween 06/24/2009 and 06/24/2009 (NM/DD/YYYY)                                                                                                    | Process Name:                        | (Wilccard)                                                                                                    |
| Process Hierarchy<br>Date Started:<br>C Today<br>In the last 00 (days)<br>C Between C6/24/2009 and C6/24/2009 (MM/DD/YYYY)<br>Date Completed:<br>C Today<br>Today<br>In the last (days)<br>E Between C6/24/2009 and C6/24/2009 (MM/DD/YYYY)                                                                                                    | Process Status:                      |                                                                                                    |
| Date Started: C Today In the last DD (days) Between 06/24/2009 and 06/24/2009 (MM/DD/YYYY) Date Completed: Today Today In the last (days) Between 06/24/2009 and 06/24/2009 (MM/DD/YYYY)                                                                                                    | Process Hierarchy                    |                                                                                                    |
| Between 06/24/2009 and 06/24/2009 (MM/DD/YYYY)                                                                                                    | Date Started: 🔽<br>Date Completed: 🗖 | C Today<br>In the last DD (days)<br>C Between 06/24/2009 and 06/24/2009 (NIM/DD/YYYY)<br>Today<br>Today<br>In the last (days) |
| Process Sorting: Date Started                                                                                                    | Process Sorting: D                   | Between C6/24/2009 and C6/24/2009 (MM/DD/YYYY) ate Started      OK Cancel                                                     |

3. Enter the search criteria and click **OK**. The process(es) that match the specified criteria are returned. The process instance link opens the Process page that can be used to drill down into the process to expose detailed information about the process instance.
| Welcome: DEMO3\Administrator                                                            |                                                                       |
|-----------------------------------------------------------------------------------------|-----------------------------------------------------------------------|
| Processes Processes Find      Suspend   > Resume   X Cancel                             |                                                                       |
| Process Name                                                                            | Template                                                              |
| http://demo3:8000/sap/AbsenceRequest/AbsenceRequest-NBAKEHI-2010-02-24.xml              | Absence Request, 1.34                                                 |
| C https://demo3:8000/sap/AbsenceRequest/AbsenceRequest-MBAKSHI-2010-02-23.xml           | Absence Request, 1.33                                                 |
| C http://demo3:8000/sap/AbsenceRequest/AbsenceRequest-MBAKSHI-2010-02-23.xml            | Absence Request,1.33                                                  |
| C http://demo3:8000/CARApproval Demo/CAR_Archive/Denver_2010-02-23_03-43-59-945520.xt   | ml Dynamic Capital Appropriation Requ<br>Approval(Sub-Process),1,28   |
| C https://demo3:8000/Lists/CapitalAppropriation/DispForm.aspx?JD=27 1 test - Sangha 1   | Dynamic Capital Appropriation Reg<br>Approval(Parent),1,25            |
| C http://demo3:8000/CARApproval Demo/Oakland_2010-02-22 04-13-20-597121.xml             | Dynamic Capital Appropriation Regi<br>Approval(Sub-Process),1,28      |
| C http://demo3:8000/Lists/CapitalAppropriation/DispForm.aspx7ID=26 + test - gartner 1 + | Dynamic Capital Appropriation Requ<br>Approval(Parent),1,25           |
| C https://demo3:8000/CARAoproval Demo/CAR_Archive/Oakland_2010-02-22_03-52-39-242140.x  | ml Dynamic Capital Appropriation Requ<br>Approval(Sub-Process),1,28   |
| C http://demp3:8000/Lists/CapitalAppropriation/DispForm.aspx?ID=25 + test - Gartner +   | Dynamic Capital Appropriation Requ<br>Approval(Parent), 1,25          |
| C http://demo3:8000/CARApproval Demo/CAR. Archive/Galdand 2010-02-22 03-21-57-794268.x  | emi Dynamic Capital Appropriation Required Approval(Sub-Process),1.28 |

### **Suspend a Process**

To suspend a running process, do the following.

### **Prerequisites**

A running process instance.

### **Navigation**

Find the process instance you want to manage:

- 1. On the Enterprise Manager Main Page, click the **Processes** link. The **Processes** page appears.
- 2. Click Find. The Find Process(es) page appears.
- 3. Enter the search criteria for your process, and click **OK**. The processes that match the specified criteria are displayed.

#### Instructions

- 1. In the search results on the Find Process(es) page, select your process instance.
- 2. On the Enterprise Manager Main Page, click the **Tasks** link. The **Tasks** page appears.
- 3. Click Suspend.

### **Resume a Suspended Process**

To resume a suspended process, do the following.

### **Prerequisites**

• A suspended process instance.

### **Navigation**

Find the process instance you want to manage:

- 1. On the Enterprise Manager Main Page, click the Processes link. The Processes page appears.
- 2. Click Find. The Find Process(es) page appears.
- 3. Enter the search criteria for your process, and click **OK**. The processes that match the specified criteria are displayed.

#### Instructions

- 1. In the search results on the Find Process(es) page, select your process instance.
- 2. Click Resume.

### **Roll back within a Process Instance**

To roll back a process instance to a specified activity, do the following.

### **Prerequisites**

• A running process instance.

### **Navigation**

Open the Process Detail page for the process you want to manage:

- 1. On the Enterprise Manager Main Page, click the **Processes** link. The **Processes** page appears.
- 2. Click Find. The Find Process(es) page appears.
- 3. Enter the search criteria for your process, and click **OK**. The processes that match the specified criteria are displayed.
- 4. In the search results on the **Find Process(es)** page, click the process name. The process detail page appears.

#### Instructions

1. On the process detail page, click **Rollback & Skip**. The **Select Destination Activity** page appears.

| 🖉 Select Destination Activity Webpage Dialog                                   | × |
|--------------------------------------------------------------------------------|---|
| Activities in selected process:<br>RollBack to                                 |   |
| START<br>Reviewer2 Approve<br>Approve<br>Department<br>Employee Submit<br>STOP |   |
| Skip to<br>MarComm Publish<br>Manager Publish                                  |   |
|                                                                                |   |
| OK Cancel                                                                      |   |

2. In the Rollback to box, select the activity to which you want to rollback, and click OK.

## **Skip within a Process Instance**

To skip forward within a process instance to a specified activity, do the following.

### **Prerequisites**

• A running process instance.

### **Navigation**

Open the Process Detail page for the process you want to manage:

- 1. On the Enterprise Manager Main Page, click the **Processes** link. The **Processes** page appears.
- 2. Click Find. The Find Process(es) page appears.
- 3. Enter the search criteria for your process, and click **OK**. The processes that match the specified criteria are displayed.
- 4. In the search results on the **Find Process(es)** page, click the process name. The process detail page appears.

### Instructions

1. On the process detail page, click **Rollback & Skip**. The **Select Destination Activity** page appears.

| 🖉 Select Destination Activity Webpage Dialog                                   | × |
|--------------------------------------------------------------------------------|---|
| Activities in selected process:<br>RollBack to                                 |   |
| START<br>Reviewer2 Approve<br>Approve<br>Department<br>Employee Submit<br>STOP |   |
| Skip to                                                                        |   |
| MarComm Publish<br>Manager Publish                                             |   |
| OK Cancel                                                                      |   |

2. In the Skip to box, select the activity to which you want to skip, and click OK.

## **Bypass or Update a Delay**

To update or bypass the delay on the Delay AgilePart during runtime, do the following. This can prevent a process from becoming stuck because circumstances change the requirements for a delay while a process instance is running. Examples include schedule changes due to project requirements or participants' availability.

### **Prerequisites**

A running process instance that is waiting to move forward based on a delay set by the Delay AgilePart.

### Navigation

Open the Process Detail page for the process you want to manage:

- 1. On the Enterprise Manager Main Page, click the **Processes** link. The **Processes** page appears.
- 2. Click Find. The Find Process(es) page appears.
- 3. Enter the search criteria for your process, and click **OK**. The processes that match the specified criteria are displayed.
- 4. In the search results on the **Find Process(es)** page, click the process name. The process detail page appears.
- 5. Click the **Process Monitor** tab.

#### Instructions

- 1. On the **Process Monitor** tab, page, click the Delay AgilePart you want to update, and then click **Update Delay**.
- 2. On the Update Delay dialog box, do one of the following, and then click OK:
  - To simply bypass the delay and move the process forward, click **Bypass Delay**.
  - To update the date and time on which the delay should expire, click **Update Delay**, and then set the date and time you want.

### **Cancel a Process Instance**

To cancel (manually stop) a process instance, do the following.

Note that it is also possible to cancel a process instance using the Process Instance List web part in SharePoint.

#### **Prerequisites**

A process instance in any status other than Completed or Canceled.

### **Navigation**

Find the process instance you want to manage:

- 1. On the Enterprise Manager Main Page, click the **Processes** link. The **Processes** page appears.
- 2. Click Find. The Find Process(es) page appears.
- 3. Enter the search criteria for your process, and click **OK**. The processes that match the specified criteria are displayed.

#### Instructions

- 1. In the search results on the Find Process(es) page, select your process instance.
- 2. Click Cancel.

Once a process instance is canceled, all assigned tasks will be removed from the participants' task lists.

### **Migrate a Process Instance**

You can migrate a suspended process instance from one process template version to another version at run time without losing any of the information collected prior to migration. You can migrate to a newer version or an older version of a process instance.

This feature enhances the exception handling capabilities by allowing you to select from a list the process instance for which you would like to migrate for handling the specific exception at hand.

### **Prerequisites**

• A running process instance.

### **Navigation**

Suspend your process:

- 1. On the Enterprise Manager Main Page, click the **Processes** link. The **Processes** page appears.
- 2. Click Find. The Find Process(es) page appears.
- 3. Enter the search criteria for your process, and click **OK**. The processes that match the specified criteria are displayed.
- 4. In the search results on the Find Process(es) page, select your process instance.
- 5. Click Suspend.

#### Instructions

- 1. In the search results on the **Find Process(es)** page, click the process name. The process detail page appears.
- 2. Click Migrate. The Select Version of Process Template page appears.

| Select Version of Process Template Webpage Dialog                                                                                                    | X |
|----------------------------------------------------------------------------------------------------|---|
| Process Template : Document Approval Process,1.05<br>Versions:                                                                                         |   |
| 1.0 (2/5/2007 11:00:29 AM)<br>1.01 (2/6/2007 11:59:46 AM)<br>1.02 (2/6/2007 12:11:15 PM)<br>1.03 (2/6/2007 12:15:21 PM)<br>1.04 (2/6/2007 12:48:50 PM) |   |
| 1.06 (2/7/2007 11:44:05 AM)                                                                                                    |   |
| OK Cancel                                                                                                    |   |

- 3. Select the process instance for which you would like to migrate to and click OK.
- 4. Use the **Migrate Process** window to view information about the current process instance activities as well as the activities of the new process instance.

The following options are available:

- All Shows all activities in both the source and destination process instances.
- Left Only Shows all activities in the source process instance.

- **Right Only** Shows all activities in both the destination process instance.
- **Difference** Shows the activities in destination process instance that are not included in the source process instance.

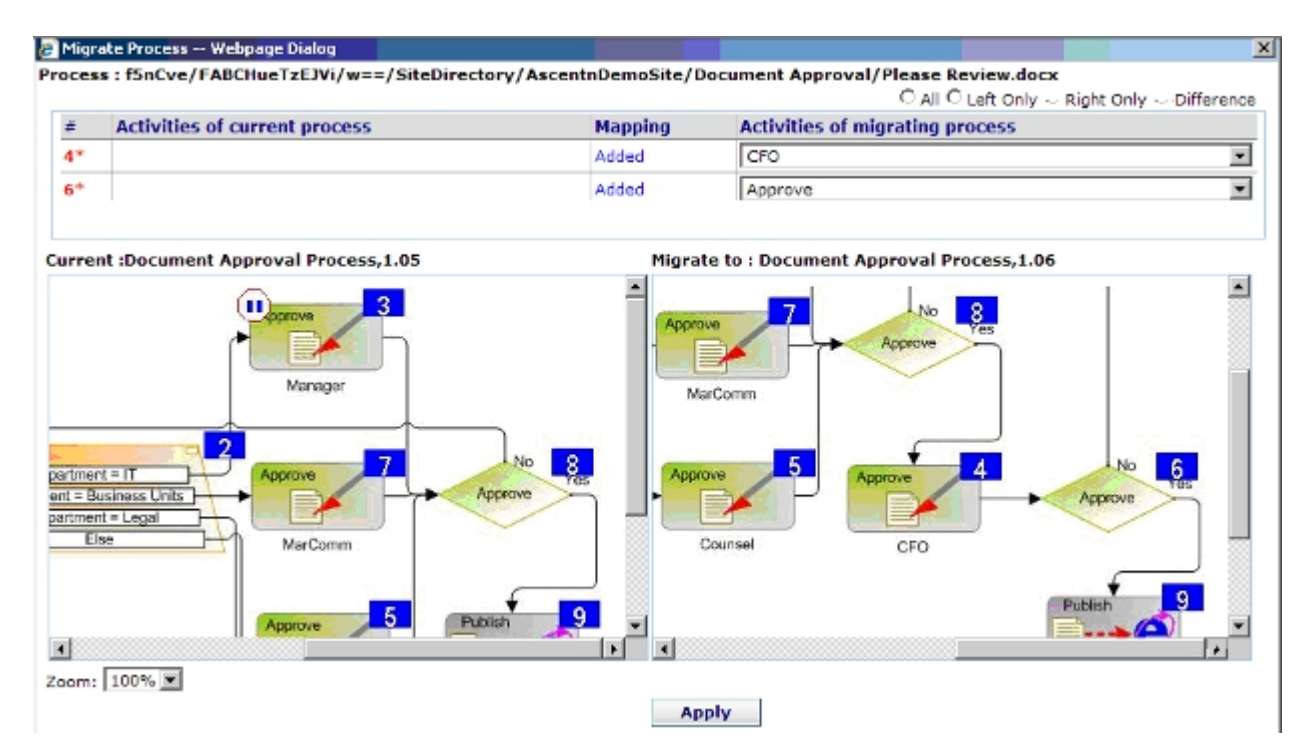

- 5. If you want to perform bulk migration to migrate multiple process instances using the same options, select **Save the migration instruction**.
- 6. Click **Apply**. The suspended process instance is migrated to the new process instance.
- 7. If you selected **Save the migration instruction**, the file **Instruction\_[ID].xml** opens in a new browser window. Save this file to the folder [AgilePoint Server installation folder]\Tools\

For more information, see Bulk Migration.

8. Resume the process instance to bring it to a running state.

### **Bulk Migration**

You can perform a bulk migration on multiple process instances once you have migrated an individual process instance.

### **Prerequisites**

• A file named Instruction\_[ID].xml that was generated by previously migrating a process instance.

If you followed the instructions for migrating a process instance, this file should reside in [AgilePoint Server installation folder]\Tools\.

However, the default folder is [AgilePoint Enterprise Manager installation folder]\tmp.

 The process instances you want to migrate must match the original process instance exactly to be included in the bulk migration. For example, the target process instances must be at the same running state as the original process instance.

### **Navigation**

Open the APADM Utility Tool:

1. Open the following file:

[AgilePoint Server installation]\Tools\apadm.exe

### Instructions

1. Run the following APADM command line prompt:

```
apadm -mgproc [Process Migration Instruction XML File]
[AgilePoint Server URL]
```

```
D:>>apadm impored instruction_20080408T141013.xml http://localhost/AgilePointServer
Ualidating process migration instruction file...
Connecting AgilePoint Server...You are currently connecting AgilePoint Server as 'ASTN>sch
ang'
Migrating Process Template 'IestMigration' from version '1.0' -> '1.01'.
Checking process that match criteria...
4 of process instances MAY match the criteria.
Suspending process instance ..Success
Migrating process instance 'IestMigration-44BA46944B2B4A12B358BED6CAB193E0'...Success
Resume process instance ..Success
Migrating process instance ..Success
Migrating process instance ...Success
Suspending process instance ...Success
Suspending process instance ...Success
Migrating process instance ...Success
Migrating process instance ...Success
Suspending process instance ...Success
Suspending process instance ...Success
Suspending process instance ...Success
Suspending process instance ...Success
Suspending process instance ...Success
Suspending process instance ...Success
Suspending process instance ...Success
Suspending process instance ...Success
Suspending process instance ...Success
Suspending process instance ...Success
Suspending process instance ...Success
Suspending process instance ...Success
Suspending process instance ...Failed
3 of process instance(s) have been migrated.
Dooe
```

The command prompt window provides the status of each process instance migration.

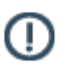

Note: To rollback, migrate all process instances back to the desired version.

## **Partial Rework**

Partial rework is the capability to dynamically modify or "redo" a previously completed activity without interrupting the overall flow of the process instance.

When you create a partial rework, the task you want to rework is added to the current task as an additional Work to Perform.

This differs from a rollback, in that the entire process does not roll back to the previously completed activity. Only the identified activity is considered.

### **Prerequisites**

 A running process instance with at least one manual activity in Completed status, and at least one manual activity in Active status.

### Instructions

- 1. On the Enterprise Manager Main Page, click Partial Rework.
- 2. On the Partial Rework page, in the Process Template list, select your process template.
- 3. In the **Running Process Instances** list, select your process instance.
- 4. In the Active Manual Activity(s) list, select the activity to which you want to add the reworked task.
- 5. In the **Tasks To Rework** list, select the tasks you want to rework.
- 6. Click Apply.

The tasks you selected in the **Tasks To Rework** list are added as Works to Perform to the activity you selected in the **Active Manual Activity(s)** list.

### **Workload Balance**

Workload Balancing is a tool for viewing information associated with the Work Load Balance Agile Work, where it is shown, the number of global tasks assigned to a user in a particular group.

| Welcome: DEN03\Administrator                                            | Tuesday, April 06, 2010 | Logott |
|-------------------------------------------------------------------------|-------------------------|--------|
| Main Page > Dynamic Workload Balancing                                  |                         | Help   |
| Work Load                                                               |                         |        |
| AgiePoint Group : Support                                               |                         |        |
| User Name                                                               | No. of Tasks            |        |
| demo3/kindy                                                             | 2                       |        |
| * It a user is in a group, but the user is not listed when the group na | Rufrush                 |        |

## **Pseudo Tasks**

A pseudo task is an item that appears in the Task List of one user in order to monitor or manage the task of another user.

The most common use case for a pseudo task is a manager who wants to monitor the tasks of their subordinates. A pseudo task appears in the manager's task list, where he can view the subordinate's task status, and manage the task. The manager, however, cannot complete the task.

A pseudo task will not block the process from moving forward.

In the following example, the process model includes three activities.

- Submit
- Manager Approval
- CFO Approval

The CFO wants to monitor the Manager Approval tasks. A pseudo task at the CFO activity will be created to track the Manager Approval.

To add a pseudo task:

- 1. Initiate a Process and complete the Submit activity.
- 2. Logon to Enterprise Manager.
- 3. Click on Shadowing and Monitoring link in the Process Adaptation section.
- 4. Select the **Budget Request Process**.
- 5. Select the CFO Approval from the Work To Perform drop-down list and select the user.
- 6. Click Create.
- 7. You can see a task has been created with status **carbon**.

This task will be completed in two cases:

- If the user completes their own task.
- If the task gets canceled, if all the tasks are completed.

| C Dynamic Shadowing & Monitoring - Mindows Liternet, Explorer                                                               |                              | _10 ×              |
|----------------------------------------------------------------------------------------------------|------------------------------|--------------------|
| 🚱 😳 🔹 👔 Http://konsheat.9990/bringerine/Neruger/ProcessAdaptation/PreuderTasks.ager                                         | 💌 🏘 💥 Goode                  | P.1                |
| File Edit View Favorites Tods Hidp                                                                                          |                              |                    |
| 🔐 🕼 💋 Dynamit Shackoving & Mankoring                                                                                        | 🙆 + 🖸 - 🖶 + 🔿 P              | lage = 🕜 Toole = " |
| Welcares ( ASTN) girtsh gaddalkar                                                                                           | Monday, December 01, 2008    |                    |
| Nain Dege # Cynemic Shedoving & Montoring                                                                                   |                              | theigh             |
|                                                                                                    |                              |                    |
| Fanado Tanka<br>Paeudo tank all not block process. Process will promite to next ectivity even pseudo tank is not completed. |                              |                    |
| Reduce Research and Reduce Research and Reduce Research and Reduce Research and Reduce Research and Reduce Res              |                              |                    |
| Ruming Property Internet:                                                                                                   |                              | -                  |
| Budget Request Dame 3 ASP NET(21 33-25 182)                                                                                 |                              |                    |
| Budget Request Derm 3 ABP NET[03 24:23 466]<br>Budget Request Derm 3 ABP NET[03 24:23 466]                                  |                              |                    |
| Budget Request Dame 3 ASP NET(15 21:17 207)                                                                                 |                              |                    |
|                                                                                                    |                              |                    |
| Active Manual Activity(s):                                                                                                  |                              |                    |
| Manager Approval                                                                                                    |                              | _                  |
|                                                                                                    |                              |                    |
| Adve Bork Daw(a) / Tark(a):                                                                                                 |                              |                    |
| managene prominimagery                                                                                                    |                              | _                  |
| ties Proves                                                                                                    |                              |                    |
|                                                                                                    |                              |                    |
| Unexe (a): Amar Veecamah (ASD)/Amar Veecamah (                                                                              |                              |                    |
| girish paddatkar (ASTN/girish paddatkar)                                                                                    |                              |                    |
| (manager terms (ASTMinianger)<br>David Sharitar (ASTMinianger)                                                              |                              |                    |
| Track to Participa Coloring                                                                                                 |                              |                    |
|                                                                                                    |                              |                    |
| orana ir ibak 🖬                                                                                                    |                              |                    |
| Create Refresh                                                                                                    |                              |                    |
|                                                                                                    |                              |                    |
| 4                                                                                                    |                              |                    |
|                                                                                                    | Constant and a second second | 100% *             |
| n Start   🖉 🖉 🥙   🔄 Uboc - Hossof -   🔤 z wnows zoo                                                                         | V Groupe Tax.                | CONTRACT 2120 HM   |

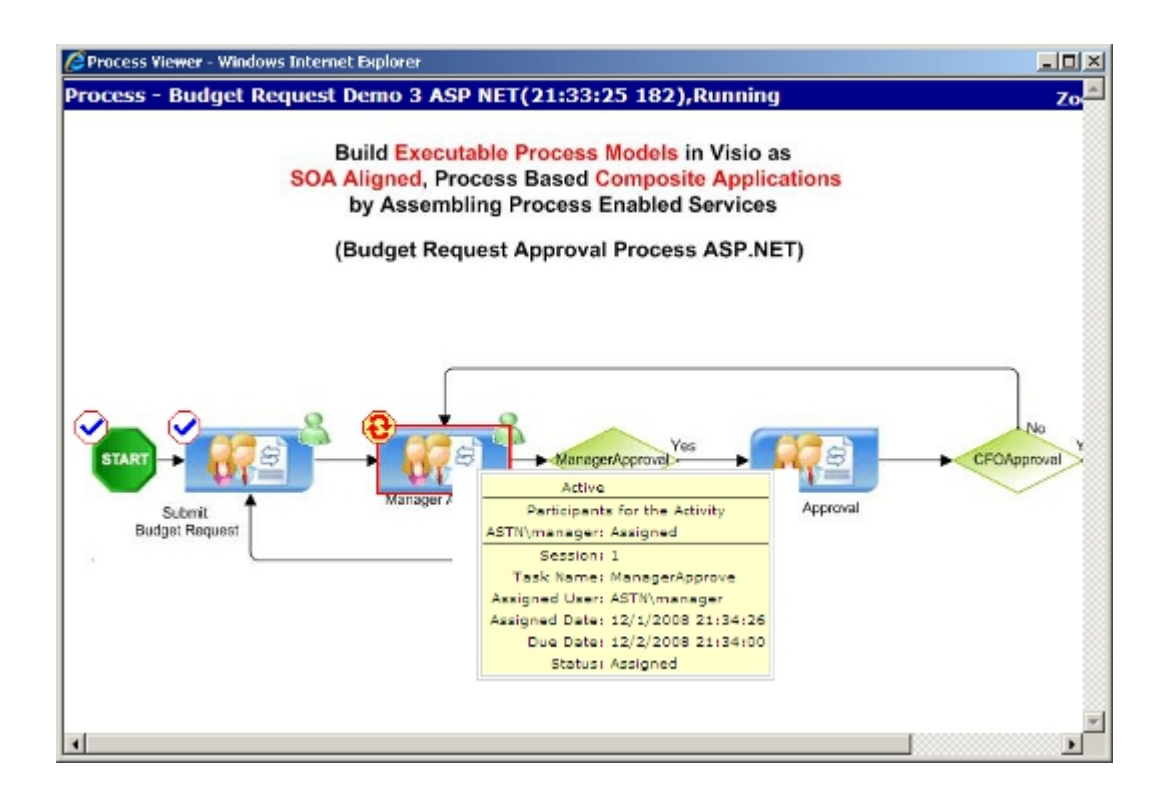

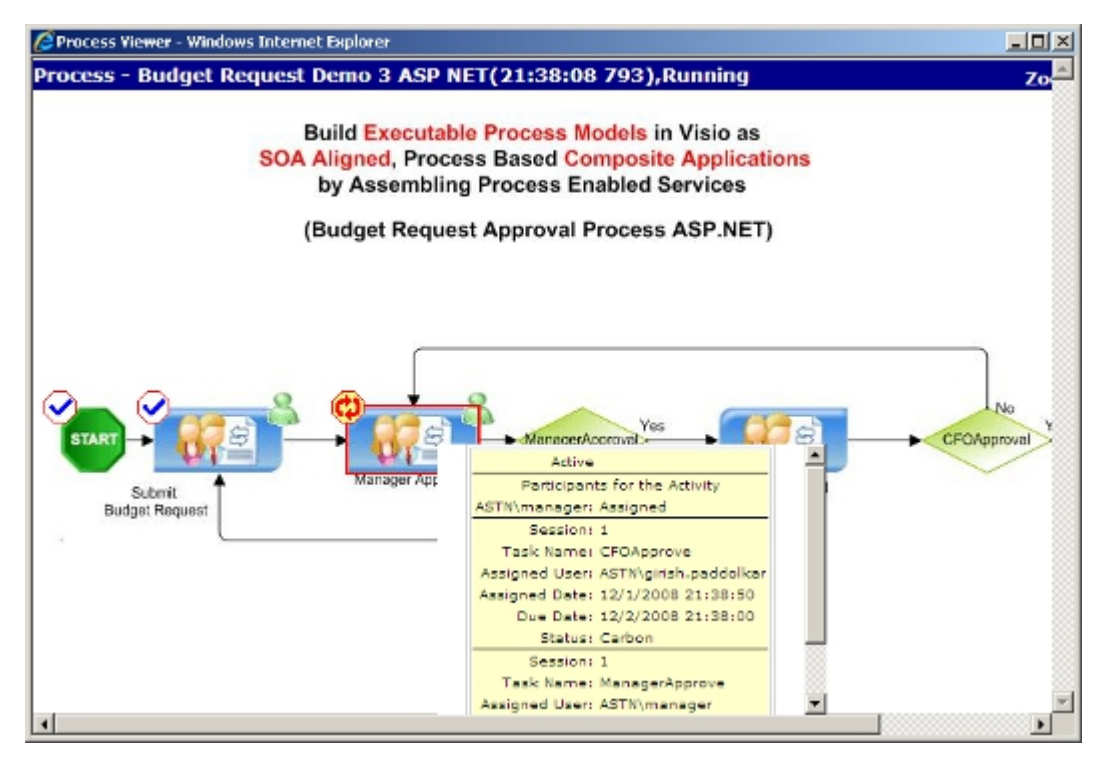

## **View Activities**

The Activities tab allows the administrator to review detailed information about the activities associated with the process.

The following information about each activity is available:

- Name of the activity
- Session for which this activity was completed
- Status of the activity (e.g. Active, Passed, Canceled)
- Start date for the activity
- Completion date for the activity

| Activities                | Tasks                           | Event Log   | Proc    | ess Monitor | Data              |                   |
|---------------------------|---------------------------------|-------------|---------|-------------|-------------------|-------------------|
| Name                      |                                 |             | Session | Status      | Start Date        | Completion Date   |
| START                     |                                 |             | 1       | Passed      | 5/9/2007 11:45:16 | 5/9/2007 11:45:16 |
| Submit Resume             |                                 |             | 1       | Passed      | 5/9/2007 11:45:16 | 5/9/2007 11:45:16 |
| Pre-Screening Assigned to | o: PreScreener Group            |             | 1       | Passed      | 5/9/2007 11:45:16 | 5/9/2007 11:45:57 |
| Approve                   |                                 |             | 1       | Passed      | 5/9/2007 11:45:57 | 5/9/2007 11:45:57 |
| SchoolRegion              |                                 |             | 1       | Passed      | 5/9/2007 11:45:57 | 5/9/2007 11:45:57 |
| New England School Valid  | ation Assigned to: NE_Validat   | or          | 1       | Passed      | 5/9/2007 11:45:57 | 5/9/2007 11:46:18 |
| Validate Employment Rec   | ords (Escalate if no response . | After 1 h   | 1       | Passed      | 5/9/2007 11:46:18 | 5/9/2007 11:46:38 |
| Approve                   |                                 |             | 1       | Passed      | 5/9/2007 11:46:18 | 5/9/2007 11:46:18 |
| New York/New Jersey Sch   | hool Validation Assigned to: N  | /_Validator | 0       |             |                   |                   |
| South East School Validat | ion Assigned to: SE_Validator   |             | 0       |             |                   |                   |
| Northern California Schoo | Validation Assigned to: NC_     | Validator   | 0       |             |                   |                   |
| Manager Review            |                                 |             | 1       | Cancelled   | 5/9/2007 11:46:38 |                   |
| Approve                   |                                 | 0           |         |             |                   |                   |
| STOP                      |                                 |             | 0       |             |                   |                   |

## **View Tasks**

The Tasks tab allows the administrator to review detailed information about the manual activities associated with the process.

The following information about each manual activity is available:

- Name of the manual activity
- Original user
- Assigned user
- Description of the activity
- Session for which this activity was completed
- Status of the activity (e.g. Removed, Completed, Canceled)
- Date the activity was assigned
- Due date for the activity
- Completion date of the activity
- Cancellation date of the activity

| Process - Resume Screening_0509114514,Cancelled 🛛 🔢 Suspend   🕨 Resume   📥 Migrate   🖄 Refresh |       |              |          |         |          |                  |         |              |              |        |              |         |           |
|------------------------------------------------------------------------------------------------|-------|--------------|----------|---------|----------|------------------|---------|--------------|--------------|--------|--------------|---------|-----------|
| Activities                                                                                     |       | L ı          | Tasks    |         |          | Event Log        |         | Proce        | ss Monitor   |        |              | Data    |           |
| Name                                                                                           | Orio  | ginal User   | Assian   | ed Use  | er       |                  |         | Activity     |              |        |              | Session | Status    |
| PreScreen (                                                                                    | DEMO3 | PreScreener2 | DEMO3\Pr | eScree  | ner2     | Pre-Screening As | signed  | to: PreScre  | ener Group   | p      |              | 1       | Removed   |
| EnterResume 0                                                                                  | DEMOS | \Employee    | DEMO3\En | nployee |          | Submit Resume    |         |              |              |        |              | 1       | Completed |
| PreScreen 0                                                                                    | DEMO3 | PreScreener1 | DEMO3\Pr | eScree  | ner1     | Pre-Screening As | signed  | to: PreScre  | ener Group   | p      |              | 1       | Completed |
| ValidateEdu 0                                                                                  | DEMO3 | NE_Validator | DEMO3\NE | _Valida | ator     | New England Scho | ol Vali | dation Assig | ned to: NE   | _Valid | lator        | 1       | Completed |
| ValidateEmp 0                                                                                  | DEMO3 | \CFO         | DEMO3\CR | FO      |          | Validate Employm | ent Re  | cords (Esca  | late if no r | espons | se After 1 h | 1       | Cancelled |
| ManagerReview (                                                                                | DEMO3 | \Manager     | DEMO3\Ma | anager  |          | Manager Review   |         |              |              |        |              | 1       | Cancelled |
| Resume                                                                                         | ess N | Migrate      | (\$) F   | Refres  | sh<br>Da | ata              | -       |              |              |        |              |         |           |
|                                                                                                |       |              |          |         |          |                  |         |              |              | _      |              |         |           |
| Date Assigne                                                                                   | ed 🔺  | Due l        | Date     | Co      | omp      | letion Date      | Can     | cellatio     | n Date       | 1      |              |         |           |
| 5/9/2007 11:4                                                                                  | 5:16  | 5/10/2007    | 11:45:0  | 00 5/9  | 9/20     | 07 11:45:16      |         |              |              |        |              |         |           |
|                                                                                                |       | 5/10/2007    | 11:45:0  | 00      |          |                  |         |              |              |        |              |         |           |
| 5/9/2007 11:4                                                                                  | 5:51  | 5/10/2007    | 11:45:0  | 00 5/9  | 9/20     | 07 11:45:57      |         |              |              |        |              |         |           |
| 5/9/2007 11:4                                                                                  | 5:57  | 5/10/2007    | 11:45:0  | 00 5/9  | 9/20     | 07 11:46:18      |         |              |              |        |              |         |           |
| 5/9/2007 11:4                                                                                  | 6:18  | 5/9/2007 :   | 11:46:38 | 3       |          |                  | 5/9/3   | 2007 11:     | 46:38        |        |              |         |           |
| 5/9/2007 11:4                                                                                  | 6:38  | 5/10/2007    | 11:46:0  | 00      |          |                  | 5/22    | /2007 10     | :34:02       |        |              |         |           |

## View the Event Log

The Event Log allows the administrator to review particular events that occurred during the execution of the process instance.

The event log displays the following information:

- Name of the event
- Process participant associated with the event
- Status of the event
- Date the event was triggered
- Date the event completed

#### **Prerequisites**

At least one process instance in any status.

### **Navigation**

Open the Process Detail page for the process you want to manage:

- 1. On the Enterprise Manager Main Page, click the **Processes** link. The **Processes** page appears.
- 2. Click Find. The Find Process(es) page appears.
- 3. Enter the search criteria for your process, and click **OK**. The processes that match the specified criteria are displayed.
- 4. In the search results on the **Find Process(es)** page, click the process name. The process detail page appears.

### Instructions

1. On the process detail page, click the Event Log tab.

## **View the Process Monitor**

The Process Monitor tab allows the administrator to view a process instance in real-time status within the process viewer.

Note that the process viewer can also be accessed by process participants through the SharePoint and ASP.NET Task List web parts.

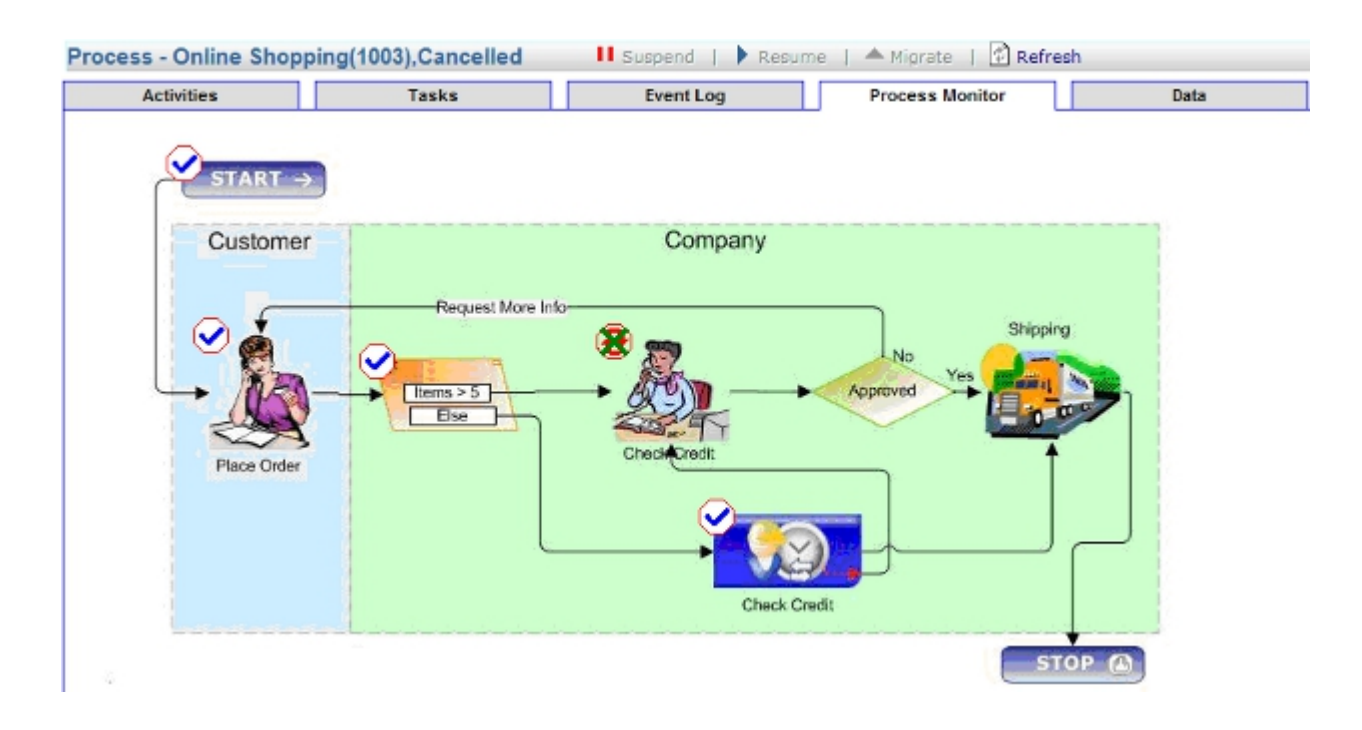

#### **Prerequisites**

• At least one process instance in any status.

### **Navigation**

Open the Process Detail page for the process you want to manage:

- 1. On the Enterprise Manager Main Page, click the **Processes** link. The **Processes** page appears.
- 2. Click Find. The Find Process(es) page appears.
- 3. Enter the search criteria for your process, and click **OK**. The processes that match the specified criteria are displayed.
- 4. In the search results on the **Find Process(es)** page, click the process name. The process detail page appears.

### Instructions

1. On the process detail page, click the **Process Monitor** tab.

### **View Data**

The Data tab allows the administrator to review the custom process attributes and values that have been used in the process instance.

The following information is available:

- Name of the custom attribute
- Date type of the custom attribute
- Value associated with the custom attribute

| Proces | ss - Online Shopp | oing(1005),Cancelled | 📕 Suspend   🕨 Resu | ime   📥 Migrate   🖄 Refresh              |      |
|--------|-------------------|----------------------|--------------------|------------------------------------------|------|
|        | Activities        | Tasks                | Event Log          | Process Monitor                          | Data |
| #      | Name              | Type                 |                    | Value                                    |      |
| 1      | Customer          | System.String        |                    | DEMO3\Administrator                      |      |
| 2      | Detail            | System.String        |                    | Visa4343601200356456<br>AL32049013622355 |      |
| 3      | Items             | System.Int32         |                    | 2                                        |      |
| 4      | Total             | System.Double        | 1                  | 279.98                                   |      |

### View InfoPath XML Data

For MS InfoPath based processes, you can view additional XML data from the InfoPath form. In order to access this information, you must add a line to the file [AgilePoint Enterprise Manager installation folder]\web.config as shown below.

```
<add key="ShowXml" value="true" />
```

| Ď Web.config - Notepad                                                                                                    | - O ×       |
|----------------------------------------------------------------------------------------------------|-------------|
| Ele Edit Format View Help                                                                                                    |             |
| "Passport" and "None"<br><identity impersonate="true"></identity><br><authentication mode="Windows"></authentication>                                                                                                    | -           |
| <pre><authentication mode="Forms">     <authentication mode="Forms">     <forms loginurl="/EnterpriseManager/Common/LogonForm.aspx" path="/" protection="All"></forms>     </authentication>     <authorization>     <denv users="?"></denv>                                                                                    <td></td></authorization></authentication></pre>                                          |             |
| <pre>  <!--=- APPLICATION-LEVEL TRACE LOGGING Application-level tracing enables trace log output for every page within an application. Set trace enabled="true" to enable application trace logging. If pageOutput="true", the trace information will be displayed at the bottom of each page. Otherwise, you can view the application trace log by browsing the "trace.axd" page from your web application</pre--></pre> |             |
| ><br><trace <br="" enabled="false" localonly="true" pageoutput="false" requestlimit="10" tracemode="SortByTime"><!-- SESSION STATE SETIINGS<br-->By default ASP .NET uses cookies to identify which requests belong to a particular session.<br/>If cookies are not available, a session can be tracked by adding a session identifier to the u<br/>to disable cookies, set sessionstate cookieless="true".</trace>       | />          |
| ><br><sessionstate mode="InProc" responseencoding="utf-8" sqlconnectionstring="data&lt;br&gt;&lt;! GLOBALIZATION&lt;br&gt;This section sets the globalization settings of the application.&lt;/td&gt;&lt;td&gt;sour&lt;/td&gt;&lt;/tr&gt;&lt;tr&gt;&lt;td&gt;&lt;pre&gt;&gt;     &lt;globalization requestencoding=" stateconnectionstring="tcpip=127.0.0.1:42424" utf-8"=""></sessionstate> <appsettings></appsettings>  |             |
| <pre><add key="ServerUrl" value="http://127.0.0.1:9000/AgilePointServer"></add></pre>                                                                                                    | ; &         |
| T Con right actions                                                                                                    | <u>کر د</u> |

After adding this line, you will now see the **Click to view XML data** link.

|    | Activities                                                                                                    |               | Tasks Event Log Process Monitor Data                  |  |  |  |  |
|----|----------------------------------------------------------------------------------------------------|---------------|-------------------------------------------------------|--|--|--|--|
| #  | Name                                                                                                    | Type          | Value                                                 |  |  |  |  |
| 1  | DocLibPath                                                                                                    | System.String | BudgetRequest                                         |  |  |  |  |
| 2  | DocName                                                                                                    | System.String | 2007-05-09_090124.xml                                 |  |  |  |  |
| 3  | 3 DocOrItemInfo System.String xml version="1.0" > <procinstuniquename <br="" xmlns:xsi="http://www.w3.org/2001/XMLSchema-instance">xmlns:xsd="http://www.w3.org/2001/XMLSchema"&gt; <virtualserverid>a31af19d-0c03-4bfe-99d0-<br/>7ef5991e07e0</virtualserverid> <siteid>737dc16f-ccc6-473a-b743-41c0c779e954</siteid> <df0092d-686a-<br>8fcf-97664b6326a7<!--/WebID--> <listid>9f9a16d4+fd0-4632-8485-b67c914a5d7</listid> <li>virtualServerId&gt; <siteid>79a1c4+fd0-4632-8485-b67c914a5d7 </siteid></li></df0092d-686a-<br></procinstuniquename> |               |                                                       |  |  |  |  |
| 4  | DocUrl                                                                                                    | System.String | http://demo3:8000/BudgetRequest/2007-05-09_090124.xml |  |  |  |  |
| 5  | FolderUrl                                                                                                    | System.String | http://demo3:8000/BudgetRequest                       |  |  |  |  |
| 6  | ListID                                                                                                    | System.String | 9f9a16d8-4fd0-4625-8485-b6f7c914a5d7                  |  |  |  |  |
| 7  | ListItemID                                                                                                    | System.Int32  | 79                                                    |  |  |  |  |
| 8  | SiteID                                                                                                    | System.String | 737dc16f-ccc6-473a-b743-41c0c779e954                  |  |  |  |  |
| 9  | SitePath                                                                                                    | System.String |                                                       |  |  |  |  |
| 10 | SPServer                                                                                                    | System.String | http://demo3:8000                                     |  |  |  |  |
| 11 | WebID                                                                                                    | System.String | cdf0892d-686a-46b5-8fef-97664b6326a7                  |  |  |  |  |
| 12 | [XML]                                                                                                    |               | Click to view xml data                                |  |  |  |  |

Click the **Click to view xml data** link. The XML of the MS InfoPath form is displayed in a browser window.

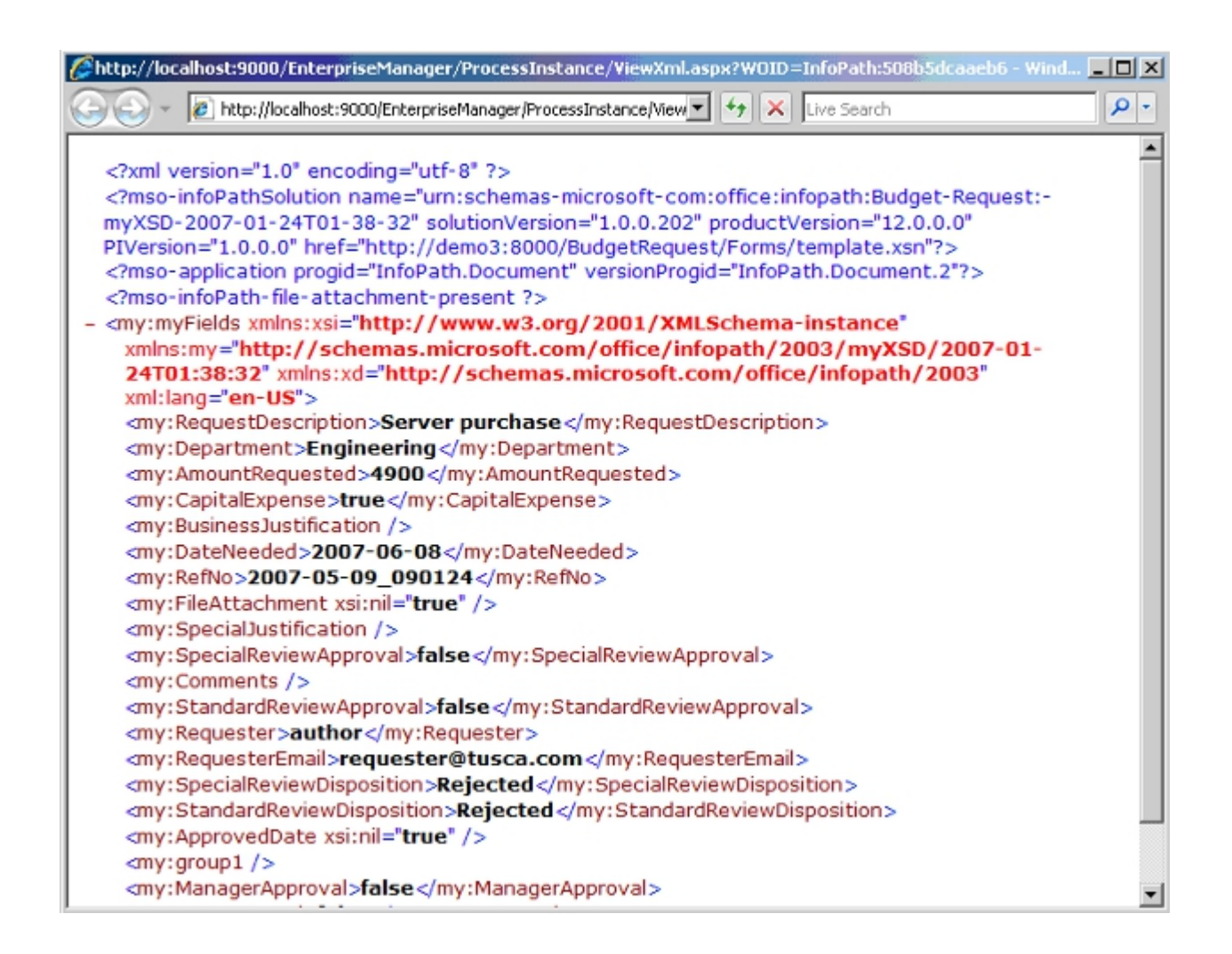

## **Find Tasks**

To find tasks current or past tasks in the AgilePoint system, do the following.

### **Prerequisites**

At least one process instance in any status.

### Instructions

- 1. On the Enterprise Manager Main Page, click the Tasks link. The Tasks page appears.
- 2. Click the Find button. The Find Tasks page appears.
- 3. Enter the search criteria and click **OK**. The tasks that match the specified criteria are returned along with information such as the **Work to Perform** and **Status**.

## Mark a Task as Complete

To manually mark a task as complete, do the following.

### **Prerequisites**

• A running process instance.

#### **Navigation**

Find a task:

- 1. On the Enterprise Manager Main Page, click the **Tasks** link. The **Tasks** page appears.
- 2. Click the **Find** button. The **Find Tasks** page appears.
- 3. Enter the search criteria and click **OK**. The tasks that match the specified criteria are returned along with information such as the **Work to Perform** and **Status**.

#### Instructions

- 1. On the Find Tasks page, select your task.
- 2. Click Mark Completed.

## **Reassign a Task**

To reassign a task to a different participant, do the following.

### **Prerequisites**

A running process instance.

#### **Navigation**

Find a task:

- 1. On the Enterprise Manager Main Page, click the Tasks link. The Tasks page appears.
- 2. Click the Find button. The Find Tasks page appears.
- 3. Enter the search criteria and click **OK**. The tasks that match the specified criteria are returned along with information such as the **Work to Perform** and **Status**.

#### Instructions

- 1. On the Find Tasks page, select your task.
- 2. Click Reassign.
- 3. Browse to select the new participant.
- 4. Click Submit.

## **Manage Notifications**

This function allows the administrator to review, search for, and update (e.g. cancel or resend) the individual email notifications managed by AgilePoint Server.

To manage notifications:

- 1. On the Enterprise Manager Main Page, click the **Notifications** link. The Notifications page appears.
- 2. Click the **Find** button. The Find Notifications page appears.
- 3. Enter the search criteria and click **OK**. The notifications that match the specified criteria are returned along with information about the notifications associated with the process instance such as "Sent by" and "Status".

| We          | come: DEMO3\Administrator      |                      |                    |           |            | Tuesday, April 06, | 2010            |
|-------------|--------------------------------|----------------------|--------------------|-----------|------------|--------------------|-----------------|
| Main        | Page > Notifications           |                      |                    |           |            |                    |                 |
| Not         | ifications 🏙 Find              | 🖻 Resend 🛛 🗙 Cancel  |                    |           |            |                    |                 |
|             | Sent by                        | Subject              | Creation Date      | Status    | Attempted  | Next Delivery Date | Log             |
|             | DispForm.aspx?1D=29_1_AP Serve | AgilePoint Support   | 11/5/2009 13:34:47 | Sent      | 0 time(s)  |                    |                 |
| П           | Dispform.aspx?ID=10_!_new requ | AgilePoint Support   | 11/3/2009 18:31:22 | Sent      | 0 time(s)  |                    |                 |
|             | System                         | dddddddddd           | 1/25/2007 19:11:44 | Sent      | 0 time(s)  |                    |                 |
|             | DispForm.aspx?ID=10_!_new requ | ApilePoint Support   | 11/3/2009 18:35:11 | Sent      | 0 time(s)  |                    |                 |
|             | 2008-02-20_194444.xml,Submit   | Budget Request Submi | 2/20/2008 19:52:57 | Sent      | 0 time(s)  |                    |                 |
|             | Oakland_2010-02-12 01-58-16-65 | Capital Appropriatio | 2/12/2010 14:00:42 | Sent      | 0 time(s)  |                    |                 |
|             | System                         | Fatal error of proce | 7/19/2007 18:05:19 | Sent      | 0 time(s)  |                    |                 |
|             | test56.aspx,Process Initiatio  | Initiation Email     | 9/23/2009 19:37:56 | Cancelled | 23 time(s) | 9/24/2009 09:10:31 | Failure sending |
|             | 2009-04-20_San Francisco_car1  | CAR Approval Notice  | 4/20/2009 19:13:56 | Sent      | 0 time(s)  |                    |                 |
|             | DispForm.aspx?ID=17_Ltyty_L,   | ApilePoint Support   | 11/3/2009 19:41:13 | Sent      | 0 time(s)  |                    |                 |
| < P<br>1/49 | rev. <u>Next &gt;</u>          |                      |                    |           |            |                    |                 |

#### To resend a notification:

- 1. Click the check box next to the notification for which you would like to resend.
- 2. Click Resend.

#### To cancel a notification:

- 1. Click the check box next to the notification for which you would like to cancel.
- 2. Click Cancel.

### **Event Service Page**

This page allows the administrator to initiate processes automatically via scheduling, email, database, or file dropping. All event listeners can be configured via AgilePoint Enterprise Manager.

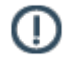

**Note:** The Event Service AgileConnector must be added via the AgilePoint Server Configuration utility before using the Event Service.

### **Trigger a Process Based on a Schedule**

The trigger a process based on a schedule allows you to automatically trigger an AgilePoint process based on a defined schedule (can be one time or recurring).

To trigger an AgilePoint process based on a schedule:

1. From the Schedule section, click the Add button. The Schedule Event Setting page appears.

| 0                              | ule                                                                                   |
|--------------------------------|---------------------------------------------------------------------------------------|
| Description                    |                                                                                       |
|                                | ×                                                                                     |
| Period<br>Start Date: 4/2      | 7/2010 End Date: 5/27/2010                                                            |
| Recurrence                     | Pattern                                                                               |
| C Daily<br>C Weekly<br>Monthly | Recur Every Hour: Every Hour Minute: 3                                                |
|                                | V Sunday V Monday V Tuesday V Wednesday<br>Thursday V Friday V Saturday               |
|                                | ✓ Jan. ✓ Feb. ✓ Mar. ✓ Apr. ✓ May ✓ Jun.<br>✓ Jul. ✓ Aug. ✓ Sep. ✓ Oct. ✓ Nov. ✓ Dec. |

- 2. Enter a description for the trigger.
- 3. Select a period for the trigger.
- 4. Configure the Recurrence Pattern.

The Hour option indicates an hour of the day on a 24-hour clock, and the Minute option indicates a minute during that hour. Select Every Hour to indicate an event that occurs at a particular minute of every hour (for example, 8:30, 9:30, 10:30, and so on). Select Every Minute to indicate an event that occurs once per minute during a specified hour.

If you want to configure an event to recur at a specified number of hours or minutes, select Recur Every, and then set the number of hours or minutes.

- 5. Select the Process Template to be triggered.
- 6. Check the Enable this schedule check box to activate the trigger.
- 7. Click OK. Notice that the trigger is now added to the list.

| $\odot$ | Schedule<br>Trigger a process automatically at the time you specify. |         | *      |
|---------|----------------------------------------------------------------------|---------|--------|
|         | Add                                                                  |         |        |
| Edit    | Description                                                          | Enabled | Delete |
| 1       | Trigger the Budget Submission Process monthly.                       | • 🔁     | ×      |

8. Click the Edit button or Delete button to edit or delete the trigger.

### **Trigger a Process Based on an Incoming Email**

The trigger a process based on an incoming email allows you to automatically trigger an AgilePoint process based on an incoming email.

To trigger an AgilePoint process based on an incoming email, do the following.

### **Navigation**

- 1. On the Enterprise Manager Main Page, click Events Service.
- 2. On the Event Service page, click Incoming Email > Add.

#### Instructions

1. On the **Inbound Email Event Configuration** page, complete the following fields as required.

| Field Name  | Definition                                                                                                    |
|-------------|----------------------------------------------------------------------------------------------------|
| Description | Definition:<br>Specifies the description of the email trigger.<br>Allowed Values:<br>Multiple lines of text.<br>Default Value:<br>None<br>Custom Attributes:<br>No |
| Domain      | Definition:<br>Specifies your email authentication domain.<br><u>Allowed Values:</u><br>A valid domain name.<br>Default Value:                                     |

| Field Name    | Definition                                                                                                    |
|---------------|----------------------------------------------------------------------------------------------------|
|               | None                                                                                                    |
|               | Custom Attributes:                                                                                                    |
|               | No                                                                                                    |
| User Name     | Definition:                                                                                                    |
|               | Specifies a user name you want to associate with an email event.                                                                                                    |
|               | Allowed Values:                                                                                                    |
|               | A valid user name.                                                                                                    |
|               | Default Value:                                                                                                    |
|               | None                                                                                                    |
|               | Custom Attributes:                                                                                                    |
|               | No                                                                                                    |
| Password      | Definition:                                                                                                    |
|               | Specifies the password for your email server.                                                                                                    |
|               | Allowed Values:                                                                                                    |
|               | A single line of text with no spaces.                                                                                                    |
|               | Default Value:                                                                                                    |
|               | None                                                                                                    |
|               | Custom Attributes:                                                                                                    |
|               | No                                                                                                    |
| Email Subject | Definition:                                                                                                    |
|               | Specifies a custom attribute that contains to<br>the subject of your email. When the email<br>account specified receives an email, the data<br>associated with this attribute is stored. It can then<br>be referenced in the process using the specified<br>custom attribute. |
|               | Allowed Values:                                                                                                    |
|               | A valid custom attribute.                                                                                                    |
|               | Default Value:                                                                                                    |
|               | None                                                                                                    |
|               | Custom Attributes:                                                                                                    |
|               | Yes                                                                                                    |

| Field Name       | Definition                                                                                                    |
|------------------|----------------------------------------------------------------------------------------------------|
| Fleid Name       | Definition                                                                                                    |
| Sender           | Definition:<br>Specifies a custom attribute that contains to the<br>sender of your email. When the email account<br>specified receives an email, the data associated<br>with this attribute is stored. It can then be<br>referenced in the process using the specified<br>custom attribute.                                                                                                    |
|                  | Allowed Values:                                                                                                    |
|                  | A valid custom attribute.                                                                                                    |
|                  | Default Value:                                                                                                    |
|                  | None                                                                                                    |
|                  | Custom Attributes:                                                                                                    |
|                  | Yes                                                                                                    |
| Mail Body        | Definition:         Specifies a custom attribute that contains to the body of your email. When the email account specified receives an email, the data associated with this attribute is stored. It can then be referenced in the process using the specified custom attribute.         Allowed Values:         A valid custom attribute.         Default Value:         None         Custom Attributes:         Yes |
| Mail Body Format | Definition:         Specifies the content format for the custom attribute that contains body of an email.         Allowed Values:         • HTML - Stores the content in HTML format.         • TEXT - Stores the content in text-only format.         • Both HTML & TEXT - Stores 2 copies of the content: 1 in HTML, and 1 in text-only format.         Default Value:         HTML                                |

| Field Name          | Definition                                                                                                    |
|---------------------|----------------------------------------------------------------------------------------------------|
|                     | Custom Attributes:                                                                                                    |
|                     | No                                                                                                    |
| Attachment          | Definition:                                                                                                    |
|                     | Specifies the name of a process attribute that<br>stores the path and file name of the email<br>attachment on the AgilePoint Server machine.                                                                                                    |
|                     | The attachments are stored on AgilePoint Server<br>in the format [Attachment Location]\[sender email]<br>- [process instance ID]\[file name]                                                                                                    |
|                     | Allowed Values:                                                                                                    |
|                     | A text string with no spaces or special characters.                                                                                                    |
|                     | Default <u>Value:</u>                                                                                                    |
|                     | None                                                                                                    |
|                     | Example:                                                                                                    |
|                     | MyAttachments                                                                                                    |
| Attachment Location | Definition:         The base file path where attachments from the email event service are stored.         When AgilePoint Server stores the files, it places them in an auto-generated subfolder.         Allowed Values:         A valid folder path (without the file name) on the AgilePoint Server machine.         Default Value:         None         Example:         C:\Files\MyAttachments |
| Cc                  | Definition:<br>Specifies a custom attribute that stores the CC<br>recipients of an email.<br><u>Allowed Values:</u><br>A custom attribute.<br><u>Default Value:</u><br>None                                                                                                    |

| Field Name    | Definition                                                                                            |
|---------------|----------------------------------------------------------------------------------------------------|
|               | Custom Attributes:                                                                                    |
|               | Yes                                                                                                   |
| Priority      | Definition:                                                                                           |
|               | Specifies a custom attribute that stores the priority of an email.                                    |
|               | Allowed Values:                                                                                       |
|               | A custom attribute.                                                                                   |
|               | Default Value:                                                                                        |
|               | None                                                                                                  |
|               | Custom Attributes:                                                                                    |
|               | Yes                                                                                                   |
| Received Date | Definition:<br>Specifies a custom attribute that stores the<br>received date of an email.             |
|               | Allowed Values:                                                                                       |
|               | A custom attribute.                                                                                   |
|               | Default Value:                                                                                        |
|               | None                                                                                                  |
|               | Custom Attributes:                                                                                    |
|               | Yes                                                                                                   |
| Mail Server   | Definition:<br>Specifies your email server type.                                                      |
|               | Allowed Values:<br>MS Exchange<br>POP3<br>IMAP<br>EWS<br>Default Value:<br>POP3<br>Custom Attributes: |
|               | No                                                                                                    |

| Field Name                  | Definition                                                                                                    |
|-----------------------------|----------------------------------------------------------------------------------------------------|
| Exchange Server Name        | Definition:<br>Specifies the URL for your email server.<br>Allowed Values:<br>A valid email server URL.<br>Default Value:<br>None<br>Custom Attributes:<br>No                                                                                                    |
| Allow Duplicate Attachments | <ul> <li><u>Definition:</u>         Specifies how to handle multiple emails with the same attachment file.         <u>Allowed Values:</u> <ul> <li><u>Deselected</u> - Saves the first attachment file and ignores the subsequent attachments with the same file name and extension.</li> <li><u>Selected</u> - Saves all the duplicate attachment, and appends the incremented number at the end of the file name. AgilePoint Server kicks off a new process for each duplicate, as if it were a unique file.</li> </ul> </li> <li><u>Default Value:</u> <ul> <li><u>Deselected</u></li> </ul> </li> </ul> |
| Process Template            | Definition:         Specifies the process template for which you want the email trigger to create a process instance.         Allowed Values:         A process template name from the list.         Default Value:         None         Custom Attributes:         No                                                                                                    |
| Enable this schedule        | Definition:                                                                                                    |

| Field Name | Definition                                                                 |
|------------|----------------------------------------------------------------------------|
|            | Specifies whether the email trigger is active.                             |
|            | Allowed Values:                                                            |
|            | • <b>Deselected</b> - Specifies that the email trigger is inactive.        |
|            | <ul> <li>Selected - Specifies that the email trigger is active.</li> </ul> |
|            | Default Value:                                                             |
|            | None                                                                       |
|            | Custom Attributes:                                                         |
|            | No                                                                         |
|            |                                                                            |

### **Trigger a Process Based on a File Drop**

The trigger a process based on a file drop allows you to automatically trigger an AgilePoint process based on when a file is copied to a location and also is based on the type of file that is added.

To trigger an AgilePoint process based on a file drop:

1. From the File Dropping section, click the Add button. The File Dropping Event Configuration page appears.

| File Dropping Configuration                 |                                                                                 |  |  |  |
|---------------------------------------------|---------------------------------------------------------------------------------|--|--|--|
| Description                                 |                                                                                 |  |  |  |
| Trigger the Do<br>added to the R            | cument Approval Process when a new document is Review folder.                   |  |  |  |
| Folder and File                             | Туре                                                                            |  |  |  |
| Folder:                                     | C:\Documents\Review                                                             |  |  |  |
|                                             | Include Sub Folders                                                             |  |  |  |
| File Type:                                  | *doc;*docx;*txt                                                                 |  |  |  |
|                                             | e.g.: *.xml;*.aspx;*.txt                                                        |  |  |  |
| File Attribute Bi<br>Assign file attributes | File Attribute Binding<br>Assign file attributes to specified Custom Attribute. |  |  |  |
| File Attribute                              | Custom Attribute Name                                                           |  |  |  |
| Folder Path:                                | CA_FolderPath                                                                   |  |  |  |
| File Name:                                  | File Name: CA_FileName                                                          |  |  |  |
| File Type:                                  |                                                                                 |  |  |  |
| File Size:                                  | CA_FileSize                                                                     |  |  |  |
| File Created Date:                          | CA_CreatedDate                                                                  |  |  |  |
| Process Templa                              | ite                                                                             |  |  |  |
| DocumentApproval                            | Process                                                                         |  |  |  |
| Enable this schedul                         | e                                                                               |  |  |  |
|                                             | OK Cancel                                                                       |  |  |  |

- 2. Enter a description for the trigger.
- 3. Enter the folder name and file type. File type accepts multiple values separated by a semicolon.

**Note:** You can also configure to monitor a subfolder. Be cautious of performance issue if your folder depth is too deep.

- 4. (Optional) Use the File Attribute Binding section to specify Custom Attributes (for the Folder Path, File Name, File Type, File Size, and File Created Date) to be set when the process is initiated. When a file is dropped to the specified location, and the process is triggered, the data associated with the Folder Path, File Name, File Type, File Size, and File Created Date will be stored and can be referred to in the process as the Custom Attribute that you defined.
- 5. Select the Process Template to be triggered.
- 6. Check the **Enable this schedule** check box to activate the trigger.
- 7. Click OK. Notice that the trigger is now added to the list.

| File Dropping<br>Trigger a process automatically when a specific file type is dropped into a folder. |         | 8      |
|----------------------------------------------------------------------------------------------------|---------|--------|
| Add                                                                                                  | Feeblad | Delete |
| Trigger the Document Approval Process when a new document is added to the Review folder.             |         | ×      |

8. Click the Edit button or Delete button to edit or delete the trigger.

### **Trigger a Process Based on a Database Update**

The trigger a process based on a database update allows you to automatically trigger an AgilePoint process based on when a new table row is added to a database.

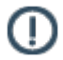

(1)

**Note:** Only Microsoft SQL Server is supported at this time.

**Note:** As a best practice it is recommended to use a separate database table that is used for the Database Update monitoring, this is because once the new database update process is triggered, the new database table row and records will be deleted.

To trigger an AgilePoint process based on a database event:

1. From the **Database Update** section, click the **Add** button. The **Database Update Event Setting** page appears.

| O Database Update Configuration                                                                                                    |
|----------------------------------------------------------------------------------------------------|
| Description                                                                                                    |
| Trigger the New AP User Process when a new row is inserted into the database.                                                                                                    |
| Connection String                                                                                                    |
| Data Source=(local);Integrated Security=SSPI;Initial Catalog=AgilePointDB;                                                                                                    |
| Build Connection String                                                                                                    |
| Table Information                                                                                                    |
| Table Name: WF_REG_USERS 🔽 Enter Table Name                                                                                                    |
| Primary Key: FULL_NAME   Full_NAME  Full_NAME Full_NAME Full_NAME Full |
| Query Frequency: 15 (Minute)                                                                                                    |
| Column List<br>Assign data in different column to specified Custom Attribute.                                                                                                    |
| Field Name: MANAGER 💌 Data Bind: CA_UserManager Add                                                                                                    |
| Process Template                                                                                                    |
| NewAPUserProcess                                                                                                    |
| Enable this schedule                                                                                                    |
| OK Cancel                                                                                                    |

- 2. Enter a description for the trigger.
- 3. Enter the database connection string manually or click the Build Connection String button for assistance in building the connection string. In the Connection String Builder page, enter the data source and user authentication fields and click the Retrieve Database button to retrieve the database name, if you know the database name, you can also check the **Enter Database Name** check box and type the database name directly into the text box. When finished, click OK, the connection string is built for you.
- 4. After the connection string is generated, specify which table you want to monitor and what is primary key for that table. It is important to ensure that the Primary key is defined properly. Once the event listener successfully initiates a process by retrieving the data from the table specified, it will delete the records. As mentioned above, as a best practice it is recommended to use a separate database table that is used for the Database Update monitoring, this is because once the process is triggered, the new database table row and records will also be deleted.
- 5. (Optional) Use the **Column List** section to specify Custom Attributes for the columns. One Custom Attribute can only bind to one column, but one column can be assigned to different Custom Attributes.
- 6. Select the Process Template to be triggered.
- 7. Check the Enable this schedule check box to activate the trigger.
- 8. Click OK. Notice that the trigger is now added to the list.

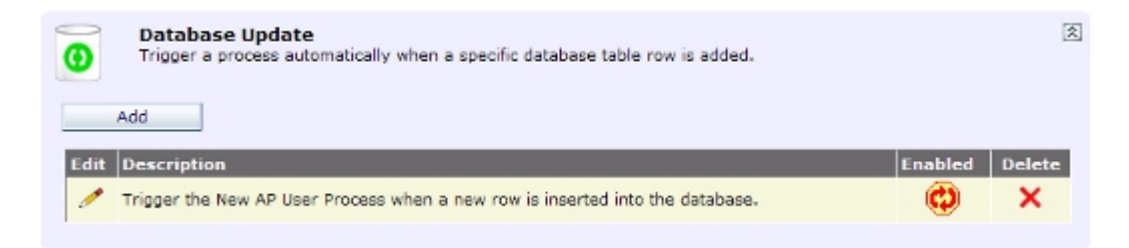

9. Click the **Edit** button or Delete button to edit or delete the trigger.

# **Access Control**

The Access Control section of the Enterprise Manager Main Page allows the administrator to perform certain functions such as create or modify users, roles, or groups, and delegate, or reassign, user tasks.

### Add a User

To add an existing user that is not registered to the AgilePoint system, do the following.

### **Prerequisites**

• An existing user account.

### **Navigation**

- 1. On the Enterprise Manager Main Page, click Users.
- 2. On the Users window, click Add.

### Instructions

1. Complete the following required fields on the **Add** window.

| Field Name | Definition                                                                                                    |
|------------|----------------------------------------------------------------------------------------------------|
| User Name  | Definition:         Specifies the user account you want to register in AgilePoint.         Allowed Values:         A user name, including the domain name, in the following format:         [domain]\[user name]         Default Value: |
|            | None<br><u>Custom Attributes:</u><br>No<br><u>Example:</u><br>MyDomain\Administrator                                                                                                    |
| Full Name  | <u>Definition:</u><br>Specifies the full name of the user.<br><u>Allowed Values:</u>                                                                                                    |

| Field Name | Definition                             |
|------------|----------------------------------------|
|            | A text string that can contain spaces. |
|            | Default Value:                         |
|            | None                                   |
|            | Custom Attributes:                     |
|            | No                                     |

2. On the Add or Edit User Information Window, complete any additional configuration for this user according to your requirements.

### Pages

This section provides a description of the pages in the Access Control section of Enterprise Manager.

### **Users Page**

This page allows the administrator to view, search for, and update the user account information that is used by AgilePoint Server.

| Welcome: DLM03\Administrator Thursday, September 23, 2010 Logoff |                           |                        |       |                           |             |                        |                   |
|------------------------------------------------------------------|---------------------------|------------------------|-------|---------------------------|-------------|------------------------|-------------------|
| Evaluation Version                                               |                           |                        |       |                           | Hala        |                        |                   |
| nan                                                              | Page 2 All Users          |                        |       |                           |             |                        | нер               |
| AI                                                               | Users 🕬 find              | 🖞 Add   🗹 Edit   🗙 Rem | iove  | Add from Active Directory | 👔 🗎 View Ao | cess Rights   Show All |                   |
| Regis                                                            | itered Users              |                        |       |                           |             |                        | Organization Info |
|                                                                  | User Name                 | Full Name              | Title | Email Address             | Department  | Manager                | Registered Date   |
| ۲                                                                | DEMO3\abe                 | abe                    |       |                           |             |                        | 1/19/2009         |
| 0                                                                | DEMOS\Administrator       | Administrator          |       | administrator@tusca.com   |             |                        | 1/19/2007         |
| 0                                                                | demo3\andy                | andy murray            |       | andy@tusca.com            |             | DEMO3\Manager          | 7/13/2009         |
| 0                                                                | DEMO3\Author              | Alice                  |       | author@tusca.com          |             | DEMO3/Manager          | 1/22/2007         |
| 0                                                                | demo3\BAERGEN_MARYGRACE_C | BAERGEN, MARYGRACE C.  |       | administrator@tusca.com   |             | DEMO3\Administrator    | 1/2/2009          |
| 0                                                                | demo3\bob                 | Bob                    |       | bob@tusca.com             |             | DEMO3\Administrator    | 1/2/2009          |
| 0                                                                | demo3\BONTA_CHRISTINE_M   | BONTA, CHRISTINE M.    |       | administrator@tusca.com   |             | DEMO3\Administrator    | 1/2/2009          |
| 0                                                                | demo3\brian               | brian adams            |       | brian@tusca.com           |             |                        | 7/13/2009         |
| 0                                                                | DEMO3\cardcreator         | cardcreator            |       |                           |             |                        | 1/19/2009         |
| 0                                                                | demo3\CASTER_DARLENE_B    | CASTER, DARLENE B.     |       | administrator@tusca.com   |             | DEMO3\Administrator    | 1/2/2009          |
| 0                                                                | DEMO3\CFO                 | CFO                    |       | cfo@tusca.com             |             |                        | 1/22/2007         |
| 0                                                                | demo3\cindy               | cindy aikens           |       | cindy@tusca.com           |             |                        | 7/13/2009         |
| 0                                                                | DEMO3\Controller          | Controller             |       | controller@tusca.com      |             |                        | 1/22/2007         |
| 0                                                                | DEM03\Counsel             | Counsel                |       | counsel@tusca.com         |             |                        | 1/22/2007         |
| 0                                                                | demo3\doug                | Doug                   |       | doug@tusca.com            |             | DEMO3\Administrator    | 1/2/2009          |
| C                                                                | DEMO3\Employee            | Emy                    |       | employee@tusca.com        | Engineering | DEMO3\Manager          | 1/22/2007         |
| 0                                                                | demo3\FRYE_BETHANY_C      | FRYE_BETHANY_C         |       | administrator@tusca.com   |             | DEMO3\Administrator    | 1/2/2009          |
| 0                                                                | DEMO3\Manager             | Manager                |       | manager@tusca.com         |             |                        | 1/22/2007         |
| 0                                                                | DEMO3\Marcomm             | MarComm                |       | marcomm@tusca.com         |             |                        | 8/5/2008          |
| 0                                                                | demo3\MCCORMICK_JASON_W   | MCCORNICK, JASON W.    |       | administrator@tusca.com   |             | DEMO3\Administrator    | 1/2/2009          |
| < Prev. <u>Next &gt;</u><br>1/2                                  |                           |                        |       |                           |             |                        |                   |

### Add or Edit User Information Window

This dialog allows the administrator to add or edit an AgilePoint Server user's information.

| http://localhost:9000/EN | http://localhost:9000/EM/UserRole/UserForm.aspx?t=1391019753339&mode=add |                                |  |
|--------------------------|--------------------------------------------------------------------------|--------------------------------|--|
| Please enter user in     | formation                                                                |                                |  |
| User Name :              | AP03\Sai                                                                 | ] Domain\Username              |  |
| Full Name :              | Saikumar                                                                 | ]                              |  |
| Email Address :          | sai.kumar@agilepoint.com                                                 | e.g., john@tusca.com           |  |
| Language :               | English (India) 🗸                                                        | ]                              |  |
| Title :                  | ~                                                                        | ]                              |  |
| Department :             | Engineering                                                              | ]                              |  |
| Manager :                | AP03\Saikumar(,Saikumar)                                                 | AP03\Saikumar(,Saikumar)       |  |
| Yammer ID :              | ;ai.kumar_yammer@agilepoint.com                                          | ai.kumar_yammer@agilepoint.com |  |
| Lync ID :                | sai.kumar_lync@agilepoint.com                                            |                                |  |
| SMS No :                 | 9538979047 ×                                                             | ]                              |  |
|                          | OK Cancel                                                                |                                |  |
|                          |                                                                          | _                              |  |

### **Navigation**

- 1. On the Enterprise Manager Main Page, click Users.
- 2. On the Users window, click Add or Edit.

### **Field Definitions**

| Field Name | Definition                                                                                      |
|------------|-------------------------------------------------------------------------------------------------|
| User Name  | <u>Definition:</u><br>Specifies the user name you want.<br><u>Allowed Values:</u><br>Read only. |

| Field Name    | Definition                                                                                                    |
|---------------|----------------------------------------------------------------------------------------------------|
| Full Name     | Definition:<br>Specifies the full name of the user.<br>Allowed Values:<br>A text string that can contain spaces.<br>Default Value:<br>None<br>Custom Attributes:<br>No     |
| Email Address | Definition:<br>The user's email address.<br><u>Allowed Values:</u><br>A valid email address.<br><u>Default Value:</u><br>None<br><u>Custom Attributes:</u><br>No           |
| Language      | Definition:<br>Specifies the language of the user.<br>Allowed Values:<br>The language you want.<br>Default Value:<br>None<br>Custom Attributes:<br>No                      |
| Title         | Definition:<br>Specifies the job title of the user.<br><u>Allowed Values:</u><br>The name of your job title.<br><u>Default Value:</u><br>None<br><u>Custom Attributes:</u> |

| Field Name | Definition                                                                                                    |
|------------|----------------------------------------------------------------------------------------------------|
|            | No                                                                                                    |
| Department | <u>Definition:</u><br>Specifies the company's department the user<br>belongs to.<br><u>Allowed Values:</u><br>A text string that can contain spaces.<br><u>Default Value:</u><br>None                      |
|            | Custom Attributes:                                                                                                    |
| Manager    | Definition:         Specifies the manager of the user reports to.         Allowed Values:         The user name of your manager.         Default Value:         None         Custom Attributes:         No |
| Yammer ID  | <u>Definition:</u><br>Specifies the user's Yammer ID.<br><u>Allowed Values:</u><br>A valid Yammer ID.<br><u>Default Value:</u><br>None                                                                     |
|            | Definition:<br>Specifies the user's Lync ID.<br><u>Allowed Values:</u><br>A valid Lync ID.<br><u>Default Value:</u><br>None                                                                                |
| SMS No     | Definition:                                                                                                    |
| Field Name | Definition                                                                    |
|------------|-------------------------------------------------------------------------------|
|            | Specifies a user's telephone number where he or she can receive SMS messages. |
|            | Allowed Values:                                                               |
|            | A telephone number with integers only and no special characters.              |
|            | Default Value:                                                                |
|            | None                                                                          |

### Add User From Active Directory Dialog

This dialog allows the administrator to add new AgilePoint Server users from an Active Directory data source.

#### **Requirements:**

- The AgilePoint System User (as defined in the AgilePoint Server Configuration utility) should belong to the Active Directory domain.
- AgilePoint Server's Application Pool's Identity user account (as configured in IIS) needs to have read permissions to the Active Directory server and data.

| 🚈 Domain Information Web Page Dialog 🛛 🔀                                                                                                 |
|----------------------------------------------------------------------------------------------------|
| To show users from domain (Active Directory), please provide the domain name and<br>a valid user and password, who can access the domain |
| For example: Fabrikam, or LDAP Path: LDAP://OU=Sales,DC=Fabrikam,DC=COM                                                                  |
| • Default Domain (VSERVER7)                                                                                                    |
| O Other domain:                                                                                                    |
| Domain :                                                                                                    |
| Filter : (wildcards)                                                                                                    |
| Logon Name :                                                                                                    |
| Full Name :                                                                                                    |
| Department :                                                                                                    |
| Title :                                                                                                    |
| Email Address :                                                                                                    |
| OK Cancel                                                                                                    |

### **View Access Rights dialog**

This dialog allows the administrator to view the complete set of AgilePoint access rights possessed by a specific AgilePoint Server user.

| 🚰 User's Access Rights Web Page Dialog                                                                                                    | × |
|----------------------------------------------------------------------------------------------------|---|
| User's Access Rights :                                                                                                    |   |
| Register and modify the user information<br>Unregister a user<br>Add and modify the role information<br>Remove a role<br>Add and modify the group information<br>Remove a group<br>View the system configuration<br>Add a process template<br>Checkin and checkout a process template<br>Delete and disable a process template<br>Release a process template<br>Initiate a process<br>Suspend and resume a process<br>Resend and cancel an email notification<br>Cancel a process<br>Rollback a process<br>Close |   |

## **Organization Information Dialog**

This dialog allows the administrator to configure the organization information that can be assigned to the AgilePoint Server users.

| 🚈 Organization Inforn | nation Web Page Di | alog     |        | × |
|-----------------------|--------------------|----------|--------|---|
| Title                 | Department         | Location |        | _ |
| Title:                |                    |          | Add    |   |
| Г                     |                    |          | Remove |   |
|                       |                    |          |        |   |
|                       |                    |          |        |   |
|                       |                    |          |        |   |
|                       |                    |          |        |   |
|                       |                    | Close    |        |   |

| 👰 Organization Information Web Page Dialog | ×      |
|--------------------------------------------|--------|
| Title Department Location                  |        |
| Name :                                     |        |
| Key:                                       | Add    |
|                                            | Remove |
|                                            |        |
|                                            |        |
|                                            |        |
|                                            |        |
|                                            |        |
|                                            |        |
|                                            |        |
| Close                                      |        |

| Organization Inform | ation Web Page D | ialog    |          |
|---------------------|------------------|----------|----------|
| Title               | Department       | Location | <u> </u> |
| Name :              |                  |          |          |
| Key :               |                  |          | Add      |
| Г                   |                  |          | Remove   |
|                     |                  |          |          |
|                     |                  |          |          |
|                     |                  |          |          |
|                     |                  |          |          |
|                     |                  |          |          |
|                     |                  |          |          |
|                     |                  |          |          |
|                     |                  | Close    |          |

### **Roles Page**

This page allows the administrator to view and update the roles that can be assigned to AgilePoint Server users.

| W  | elcome: DEMO3\Admini     | strator                                                |                         | Wednesday,            | September 29, 20 | 10 Logoff          |
|----|--------------------------|--------------------------------------------------------|-------------------------|-----------------------|------------------|--------------------|
| Ma | in Page > All Roles      |                                                        |                         |                       |                  | Help               |
| A  | l Roles 🏼 🍅              | Find   💯 Add Role   🗹 Edit Role   🗙 Removed Selected   | Role                    |                       |                  |                    |
|    | Role Name                | Description                                            | Created By              | Created Date          | Last Modified By | Last Modified Date |
| œ  | Accountant               |                                                        | DEMO3<br>\Administrator | 7/17/2009 16:52:26    |                  |                    |
| c  | Administrators           | Administrators have complete access to maintain system | DEMO3<br>\Administrator | 1/19/2007<br>16:23:34 |                  |                    |
| С  | Business Affairs         | Business Affairs - Clear Rights of selected content    | DEMO3<br>VAdministrator | 9/5/2007<br>19:51:22  |                  |                    |
| С  | Buyers                   |                                                        | DEMO3<br>Vidministrator | 5/20/2010<br>17:04:53 |                  |                    |
| c  | CPEAdvisor Audit         |                                                        | DEMO3<br>\Administrator | 5/21/2010<br>11:04:55 |                  |                    |
| с  | CPEAdvisor Tax           |                                                        | DEMO3<br>\Administrator | 5/21/2010<br>11:04:16 |                  |                    |
| С  | Creative Services        | Creative Services Group                                | DEMO3<br>VAdministrator | 9/5/2007<br>19:57:52  |                  |                    |
| С  | DirectorOfAdministration | DirectorOfAdministration                               | DEMOS<br>Vidministrator | 5/21/2010<br>11:08:14 |                  |                    |
| С  | Issue Resolve            |                                                        | DEMO3<br>VAdministrator | 10/1/2007<br>12:58:32 |                  |                    |
| c  | KBUApprover              |                                                        | DEMO3<br>\Administrator | 7/20/2009 15:00:36    |                  |                    |
| c  | NBL Analyst              |                                                        | DEMO3<br>\Administrator | 1/2/2009 19:38:07     |                  |                    |
| С  | NC Validator             |                                                        | DEMO3<br>VAdministrator | 3/10/2007<br>15:41:34 |                  |                    |
| С  | NE Validator             |                                                        | DEMO3<br>Vidministrator | 3/10/2007<br>15:40:24 |                  |                    |
| c  | newRole                  |                                                        | DEMO3<br>VAdministrator | 8/10/2009<br>23:34:38 |                  |                    |
| c  | NY Validator             |                                                        | DEMO3<br>\Administrator | 3/10/2007<br>15:40:44 |                  |                    |

#### **Role Window**

Creates or edits a role for AgilePoint users.

| 🖉 Role Web Page Dia                  | alog                                                   | × |
|--------------------------------------|--------------------------------------------------------|---|
| Please enter role i                  | nformation                                             |   |
| Role Name :                          | Administrators                                         |   |
| Description :                        | Administrators have complete access to maintain system |   |
| Rights :                             | Register and modify the user information               |   |
|                                      | ☑ Unregister a user                                    |   |
|                                      | Add and modify the role information                    |   |
|                                      | Remove a role                                          |   |
| Add and modify the group information |                                                        |   |
|                                      | 🔽 Remove a group                                       |   |
|                                      | ✓ View the system configuration                        |   |
|                                      | ☐ Add a process template                               |   |
|                                      | Checkin and checkout a process template                |   |
|                                      | OK Cancel                                              |   |

#### **Navigation**

- 1. On the Enterprise Manager Main Page, click Roles.
- 2. On the Roles window, click Add Role or Edit Role as appropriate.

#### **Field Definitions**

| Field Name | Definition                                                                  |  |
|------------|-----------------------------------------------------------------------------|--|
| Role Name  | Definition:<br>Specifies the name of a role.                                |  |
|            | Allowed Values:<br>A text string that can contain spaces.<br>Default Value: |  |

| Field Name  | Definition                                          |
|-------------|-----------------------------------------------------|
|             | Custom Attributes:                                  |
|             | No                                                  |
|             | Example:                                            |
|             | Administrator                                       |
| Description | Definition:                                         |
|             | A free text description of the role.                |
|             | Allowed Values:                                     |
|             | Multiple lines of text.                             |
|             | Default Value:                                      |
|             | None.                                               |
|             | Custom Attributes:                                  |
|             | No                                                  |
| Rights      | Definition:                                         |
|             | Determines the privileges to be provided to a role. |
|             | Allowed Values:                                     |
|             | Role Access Rights                                  |
|             | Default Value:                                      |
|             | None                                                |

#### **Role Access Rights**

This topic provides a list of access rights.

| Access Rights                            | Description                                    |  |
|------------------------------------------|------------------------------------------------|--|
| Register and modify the user information | Adds a user and modifies the user information. |  |
| Unregister a user                        | Removes a user from the AgilePoint system.     |  |
| Add and modify the role information      | Adds and modifies a role.                      |  |
| Remove a role                            | Deletes a role.                                |  |
| Add and modify the group information     | Adds and modifies a group.                     |  |
| Remove a group                           | Deletes a group.                               |  |

| Access Rights                                    | Description                                                                               |  |
|--------------------------------------------------|-------------------------------------------------------------------------------------------|--|
| Modify/View the system configuration             | Modifies the AgilePoint system configuration. You can also view the system configuration. |  |
| Add a process template                           | Adds a process template.                                                                  |  |
| Checkin and checkout a process template          | Checks in and checks out a process template from a repository.                            |  |
| Delete and disable a process template            | Deletes and disables a process template.                                                  |  |
| Release a process template                       | Releases a process template.                                                              |  |
| Initiate a process                               | Initiates a process.                                                                      |  |
| Suspend and resume a process                     | Suspends and resumes a process.                                                           |  |
| Resend and cancel an email notification          | Resends and cancels an email notification.                                                |  |
| Cancel a process                                 | Cancels a process.                                                                        |  |
| Rollback a process                               | Rollbacks a process.                                                                      |  |
| Reassign a task                                  | Reassigns a task to another user.                                                         |  |
| Cancel a task                                    | Cancels a task.                                                                           |  |
| Create a task                                    | Creates a task.                                                                           |  |
| Add, remove, and modify delegation               | Adds, removes, and modifies delegation.                                                   |  |
| Add, remove, and modify report configuration     | Adds, removes, and modifies report configuration.                                         |  |
| Archive and restore process(es)                  | Archives and restores processes.                                                          |  |
| Add, remove, and modify shared custom attributes | Archives and restores processes.                                                          |  |
| View process details                             | Allows to view process details.                                                           |  |
| Mark automatic work item completion              | Marks an automatic work item as completed by an asynchronous activity.                    |  |

### Add/Edit Role Dialog

This dialog allows the administrator to add or edit a role.

| 🖉 Role Web Page Dia                 | alog                                                   | × |  |  |
|-------------------------------------|--------------------------------------------------------|---|--|--|
| Please enter role                   | information                                            |   |  |  |
| Role Name :                         | Administrators                                         |   |  |  |
| Description :                       | Administrators have complete access to maintain system |   |  |  |
| Rights :                            | Register and modify the user information               |   |  |  |
|                                     | 🔽 Unregister a user                                    |   |  |  |
| Add and modify the role information |                                                        |   |  |  |
| Remove a role                       |                                                        |   |  |  |
|                                     | ☑ Add and modify the group information                 |   |  |  |
|                                     | 🔽 Remove a group                                       |   |  |  |
|                                     | ✓ View the system configuration                        |   |  |  |
|                                     | Add a process template                                 |   |  |  |
|                                     | Checkin and checkout a process template                |   |  |  |
|                                     | OK Cancel                                              |   |  |  |

# **Global E-mail Templates Page**

This page allows the administrator to add, update, and delete e-mail templates that AgilePoint Envision users can apply to create emails. You can use email templates to apply default values to an email, such as To, From, CC, BCC, subject, and body. Business users can apply the email templates in AgilePoint Envision.

| Welcome                                                                 | :: DEMO3\Administrator<br>:> GlobalEmailTempalte |             |        |                    |                       |
|-------------------------------------------------------------------------|--------------------------------------------------|-------------|--------|--------------------|-----------------------|
|                                                                         |                                                  | 🛅 Add       | 🗹 Edit | X Remove           |                       |
| Drag a c                                                                | column header here to group by                   | that column |        |                    |                       |
| <b>[</b> ] 0                                                            | Template Name                                    | Subject     | 50     | nder               | То                    |
|                                                                         | Reminder Email                                   |             | ad     | ministrator@agilep | oiuser@agilepoint.com |
| Manager Approval Required     administrator@agilepoiuser@agilepoint.com |                                                  |             |        |                    |                       |

# Add a Global Email Template

You can create a global email template, which all Envision users can use to create email notifications.

- 1. On the Enterprise Manager Main Page, click the **Global Email Templates** link. The Global Email Templates page appears.
- 2. Click the Add button. The Global Email Templates pop-up appears.

| 🥭 Global E-Mail Templates Webpage Dialog                                                                                                    | ×        |
|----------------------------------------------------------------------------------------------------|----------|
| Add Global E-Mail Template                                                                                                    | -        |
| Configure Email 🖄                                                                                                    |          |
| Template Name                                                                                                    |          |
| From                                                                                                    |          |
| то                                                                                                    |          |
| сс                                                                                                    |          |
| BCC                                                                                                    |          |
| Priority High 💌 Format Default 💌                                                                                                    |          |
| Email Body 🖄                                                                                                    |          |
| Default                                                                                                    |          |
| ⊙ Left To Right O Right to Left                                                                                                    |          |
| Subject:                                                                                                    |          |
| Content:       P       B       I       U       abso       X_2       P       T       T       Y       P       Y         I       I       U       abso       X_2       X       I       T       Y       I       I |          |
|                                                                                                    | <b>▼</b> |

- 3. On the Global Email Templates pop-up, enter the information you would like to include in the global email template. Note that when Envision users select this template, they can modify it for their needs as required. For more information, see Email Template Wizard in the Documentation Library.
- 4. When you have finished, click Add Template.

# **Remove a Global Email Template**

You can delete, or remove, a global email template.

- 1. On the Enterprise Manager Main Page, click the **Global Email Templates** link. The Global Email Templates page appears.
- 2. On the **Global Email Templates** page, select the templates you want to remove, and click the **Remove** button.

| Welcome  | : DEMO3\Administrator<br>> GlobalEmailTempalte |             |        |                       |                    |
|----------|------------------------------------------------|-------------|--------|-----------------------|--------------------|
|          |                                                | 🛅 Add       | 🗹 Edit | K Remove              |                    |
| Drag a d | olumn header here to group by                  | that column |        |                       |                    |
| <u> </u> | Template Name                                  | Subject     | Send   | ler To                | ,                  |
| <b></b>  | Reminder Email                                 |             | admi   | inistrator@agilepoius | ser@agilepoint.com |
|          | Manager Approval Required                      |             | admi   | inistrator@agilepoius | ser@agilepoint.com |

# **Edit a Global Email Template**

You can edit a global email template that has already been created.

1. On the Enterprise Manager Main Page, click the **Global Email Templates** link. The Global Email Templates page appears.

| 🔊 Global E-Mail Templates Webpage Dialog                                                                                                    | ×          |
|----------------------------------------------------------------------------------------------------|------------|
| Add Global E-Mail Template                                                                                                    |            |
| Configure Email 🖄                                                                                                    |            |
| Template Name                                                                                                    |            |
| From                                                                                                    |            |
| то                                                                                                    |            |
| сс                                                                                                    |            |
| BCC                                                                                                    |            |
| Priority High 💌 Format Default 💌                                                                                                    |            |
| Email Body 🗷                                                                                                    |            |
| Default                                                                                                    |            |
|                                                                                                    |            |
| Subject:                                                                                                    |            |
| Content:       I       I< |            |
|                                                                                                    | - <b>-</b> |

- 2. On the Global Email Templates page, select the templates you want to edit, and click the **Edit** button. The Global Email Templates pop-up appears.
- 3. On the Global Email Templates pop-up, enter or modify the information you would like to include in the global email template. Note that when Envision users select this template, they can modify it for their needs as required. For more information, see Email Template Wizard in the Documentation Library.
- 4. When you have finished, click **Update Template**.

# **Enterprise Social Token Management Page**

Displays and manages the list of enterprise social tokens. These tokens enable you to connect to third-party social media services, such as Yammer. From this page, you can add, edit, or delete enterprise social tokens.

| Enterprise Social Token Management   🛅 Add   🗭 Edit   🗙 Remove |                  |                   |                     |                      |                 |  |
|----------------------------------------------------------------|------------------|-------------------|---------------------|----------------------|-----------------|--|
| Application Name                                               | Application Type | Application Key   | Last ModifiedBy     | Last ModifiedDate    | Network Name    |  |
| AgilePointDemo                                                 | Yammer           | AgilePointDemokey | DEMO3\Administrator | 2/13/2014 9:05:28 AM | AgilePoint, Inc |  |

#### **Navigation**

1. On the Enterprise Manager Main Page, click Enterprise Social Token Management.

#### **Field Definitions**

| Field Name   | Definition                                                                                                    |
|--------------|----------------------------------------------------------------------------------------------------|
| Add and Edit | Opens the Following Window:<br>Add/Edit Global Application Setting Page<br>Purpose of this Window:<br>Adds or modifies the information for a global<br>application setting, such as an Enterprise Social<br>Token. |
| Remove       | <u>Function:</u><br>Removes the selected application name from the<br>Enterprise Social Token Management.                                                                                                    |

# **Add/Edit Global Application Setting Page**

Adds or modifies the information for a global application setting, such as an Enterprise Social Token.

| Add/Edit           | OAuth 2.0 Access Token                       |                  |
|--------------------|----------------------------------------------|------------------|
| Application Name   | AgilePointDemoName                           |                  |
| Application Type   | Yammer 🗸                                     |                  |
| Application Key    | AgilePointDemoKey                            |                  |
| Client ID          | I04TDdFDivaAiKewuQXJA                        |                  |
| Client Secret ID   | 2SXdj4JmLzWj8P1oFU4W0PaTTwXwEqORK1mn1m       |                  |
| Authorization URL  | https://www.yammer.com/dialog/oauth          |                  |
| Access Token URL   | https://www.yammer.com/oauth2/access_token.j | Get Access Token |
| Authorization Code | n5KrHhpOmzCVonFklq0Q                         |                  |
| Access Token       | 1JKCEn4SySoZtWnrvx936A                       |                  |
| Network Name       | AgilePoint, Inc                              |                  |
|                    | Save Cancel                                  |                  |

#### **Navigation**

- 1. On the Enterprise Manager Main Page, click Enterprise Social Token Management.
- 2. On the Enterprise Social Token Management window, click Add or Edit as appropriate.

#### **Field Definitions**

| Field Name       | Definition                                                                                                    |
|------------------|----------------------------------------------------------------------------------------------------|
| Application Name | Definition:                                                                                                    |
|                  | Specifies a unique name for your application.                                                                                                    |
|                  | This key can represent any identifying value for your application.                                                                               |
|                  | Allowed Values:                                                                                                    |
|                  | An alphanumeric string.                                                                                                    |
|                  | Default Value:                                                                                                    |
|                  | None                                                                                                    |
| Application Type | Definition:                                                                                                    |
|                  | Specifies the application type.                                                                                                    |
|                  | At initial release, out of the box, the only application<br>type available is Yammer. More application types<br>will be added in later releases. |
|                  | Allowed Values:                                                                                                    |
|                  | Yammer                                                                                                    |
|                  | Default Value:                                                                                                    |

| Field Name Definition |                                                                                                    |  |
|-----------------------|----------------------------------------------------------------------------------------------------|--|
|                       | Yammer                                                                                                    |  |
| Application Key       | <ul> <li><u>Definition:</u> <ul> <li>Specifies a unique application key.</li> <li>This key can represent any identifying value for your application.</li> </ul> </li> <li><u>Allowed Values:</u> <ul> <li>An alphanumeric string.</li> <li><u>Default Value:</u></li> <li>None</li> </ul> </li> </ul> |  |
| Client ID             | Definition:<br>Specifies the client ID that you registered with your<br>third-party application service, such as Yammer.<br>Allowed Values:<br>An alphanumeric string.<br>Default Value:<br>None                                                                                                    |  |
| Client Secret ID      | Definition:         Specifies your client secret ID. This ID is provided when registered your third-party application service, such as Yammer.         Allowed Values:         An alphanumeric string.         Default Value:         None                                                            |  |
| Authorization URL     | <u>Definition:</u><br>Specifies the authorization URL. AgilePoint BPMS<br>uses sends a request to this URL to retrieve an<br>authorization code.<br><u>Allowed Values:</u><br>A valid URL.<br><u>Default Value:</u><br>An url of the authorization.                                                   |  |
| Access Token URL      | Definition:                                                                                                    |  |

| Field Name       | Definition                                                                                                    |
|------------------|----------------------------------------------------------------------------------------------------|
|                  | The URL AgilePoint BPMS uses to retrieve an<br>access token for a third-party application service,<br>such as Yammer. |
|                  | AgilePoint BPMS sends a request to this URL along with an authorization code to retrieve the access token.            |
|                  | Allowed Values:                                                                                                    |
|                  | A valid URL.                                                                                                    |
|                  | Default Value:                                                                                                    |
|                  | The URL of a Yammer access token.                                                                                     |
| Get Access Token | Function:                                                                                                    |
|                  | Generates the token.                                                                                                  |
| Add Setting      | <u>Function:</u><br>Saves the token in the form of Global Application<br>Settings in the AgilePoint.                  |

# **Reports Page**

This page allows the administrator to manage and configure reports based on AgilePoint related data.

| We           | come: DEMO3\Administrator                                |                                 | Wednesday, April 07, 2010        | Logoff   |
|--------------|----------------------------------------------------------|---------------------------------|----------------------------------|----------|
| Main         | Page > Report Management                                 |                                 |                                  | Help     |
| Rep          | oorts 🛅 Add   🗹 Edit   🗙 Deb                             | ete                             |                                  |          |
|              | Report name                                              | URL                             | Created Date & By                | Shortcut |
| ¢            | Average Process Time - Nonthly                           | /All Monthly                    | 2/24/2007 by DEMO3\Administrator | No       |
| $\mathbf{C}$ | Average Process Time - Quarterly                         | /All-Quarterly                  | 2/24/2007 by DEMO3\Administrator | No       |
| $\mathbf{C}$ | Average Process Time - Weekly                            | /All Weekly                     | 2/24/2007 by DENO3\Administrator | No       |
| C            | Average Process Time By Automatic Activities             | /Report for All Process         | 2/23/2007 by DENO3\Administrator | No       |
| Ċ            | Average Process Time By Automatic Activities - Quarterly | /Automatic Activities-Quarterly | 2/24/2007 by DEMO3\Administrator | Yes      |
| C            | Average Process Time Dv Automatic Activities - Weekly    | /Automatic Activities-Weekly    | 2/24/2007 by DENO3\Administrator | No       |
| С            | Average Process Time By Automatic Activities-Monthly     | /Automatic Activities-Monthly   | 2/24/2007 by DENO3\Administrator | No       |
| $^{\circ}$   | Average Process Time By Manual Activities                | /By Manual Activities           | 2/24/2007 by DENO3\Administrator | No       |
| Ċ            | Average Process Time By Manual Activities - Nonthly      | /Manual Activity-Monthly        | 2/24/2007 by DENO3\Administrator | No       |
| 0            | Average Process Time By Manual Activities - Quarterly    | /Manual Activity-Quarterly      | 2/24/2007 by DEMO3\Administrator | No       |

# **SQL Server Reporting Services**

AgilePoint provides special integration features for SQL Server Reporting Services and comes with a set of preconfigured sample reports built using SQL Server Reporting Services. AgilePoint Enterprise Manager provides the user interface for building, viewing, and exporting reports. Although SQL Server Reporting Services is most often used, Crystal Reports, Microsoft Excel, and other reporting technologies can also be used to build your own reports as needed. The AgilePoint database schema is fully documented and can be used to facilitate custom reports. AgilePoint server also exposes a wide range of Web services that can be used to query and retrieve process-related data from AgilePoint Server. This data can be used to generate reports in a variety of ways using a variety of tools. You can also leverage AgilePoint APIs that will return process and run time statistic data in the form of XML. The XML data can then be used in a custom reporting tool that takes XML as an input.

The AgilePoint SQL Server Reporting Services Integration is installed as part of the AgilePoint Enterprise Manager installation. During the installation of Enterprise Manager, the installer will prompt you to install the AgilePoint SQL Server Reporting Services Integration component, which includes a set of pre-configured sample reports. To install this component requires that you have a working instance of Microsoft SQL Server Reporting Services installed. Refer to the AgilePoint Installation Guide for more information on installing the AgilePoint SQL Reporting Services Integration.

# **Sample Reports**

AgilePoint comes with a number of pre-configured sample reports. Once the AgilePoint SQL Server Reporting Services Integration and the sample reports are installed, you can access them from the Enterprise Manager Reports page. The sample reports include:

- Average Process Time by Automatic Activities
- Average Process Time by Automatic Activities Monthly

- Average Process Time by Automatic Activities Quarterly
- Average Process Time by Automatic Activities Weekly
- Average Process Time by Manual Activities
- Average Process Time by Manual Activities Monthly
- Average Process Time by Manual Activities Quarterly
- Average Process Time by Manual Activities Weekly
- Average Process Time by User Performance
- Average Process Time by User Performance Monthly
- Average Process Time by User Performance Quarterly
- Average Process Time by User Performance Weekly
- Average Process Time by Versions
- Average Process Time by Versions Monthly
- Average Process Time by Versions Quarterly
- Average Process Time by Versions Weekly
- Average Process Time Report All Process
- Average Process Time Report Monthly
- Average Process Time Report Quarterly
- Average Process Time Report Weekly

The AgilePoint sample reports are deployed to SQL Server Reporting Services during the installation. Open **Microsoft SQL Server > Reporting Services > Report Manager** and click the **AgilePoint** link. The sample reports are stored here, additional reports can be added as desired.

|                | SQL Server Reporting Services         | Search for: Go                        |
|----------------|---------------------------------------|---------------------------------------|
| Contents       | Properties                            |                                       |
| 🦻 New F        | older   Illion Source 🕇 Uploa         | ad File 🔛 Show Details                |
| APDS           |                                       | AvgProcTimeByUserPerformance-Quaterly |
| AvgPr          | ocTimeByAutomaticActivities           | AvgProcTimeByUserPerformance-Weekly   |
| 🖻 <u>AvgPr</u> | ocTimeByAutomaticActivities-Monthly   | AvgProcTimeByVersions                 |
| AvgPr          | ocTimeByAutomaticActivities-Quarterly | AvgProcTimeByVersions-Monthly         |
| AvgPr          | ocTimeByAutomaticActivities-Weekly    | AvgProcTimeByVersions-Quarterly       |
| AvgPr          | ocTimeByManualActivities              | AvgProcTimeByVersions-Weekly          |
| AvgPr          | ocTimeByManualActivity-Monthly        | AvgProcTimeReport-AllProcess          |
| AvgPr          | ocTimeByManualActivity-Quarterly      | AvgProcTimeReport-Monthly             |
| AvgPr          | ocTimeByManualActivity-Weekly         | AvgProcTimeReport-Quarterly           |
| AvgPr          | ocTimeByUserPerformance               | AvgProcTimeReport-Weekly              |
| AvgPr          | ocTimeByUserPerformance-Monthly       |                                       |

(!)

The AgilePoint sample reports are accessed from the Enterprise Manager Main Page by clicking the Configuration link in the Report Management section. The sample reports show on the Reports page. The Reports page allows you to add, edit, or delete a report.

| We   | come: DEM03\Administrator                                |                                 | Wednesday, April 07, 2010        | Logoff   |
|------|----------------------------------------------------------|---------------------------------|----------------------------------|----------|
| Main | 1 Pace > Report Management                               |                                 |                                  | Help     |
| Rep  | oorts 🛅 Add   🗹 Edit   🗙 Deb                             | ete                             |                                  |          |
|      | Report name                                              | URL                             | Created Date & By                | Shortcut |
| ¢    | Average Process Time - Nonthly                           | /All Monthly                    | 2/24/2007 by DEMO3\Administrator | No       |
| C    | Average Process Time - Quarterly                         | /All-Quarterly                  | 2/24/2007 by DEMO3\Administrator | No       |
| С    | Average Process Time - Weekly                            | /All Weekly                     | 2/24/2007 by DENO3\Administrator | No       |
| Ċ    | Average Process Time By Automatic Activities             | /Report for All Process         | 2/23/2007 by DENO3\Administrator | No       |
| Ċ    | Average Process Time By Automatic Activities - Quarterly | /Automatic Activities-Quarterly | 2/24/2007 by DEMO3\Administrator | Yes      |
| C    | Average Process Time Dv Automatic Activities - Weekly    | /Automatic Activities-Weekly    | 2/24/2007 by DENO3\Administrator | No       |
| С    | Average Process Time By Automatic Activities-Monthly     | /Automatic Activities-Monthly   | 2/24/2007 by DENO3\Administrator | No       |
| С    | Average Process Time By Manual Activities                | /By Manual Activities           | 2/24/2007 by DENO3\Administrator | No       |
| Ċ    | Average Process Time By Manual Activities - Nonthly      | /Manual Activity-Monthly        | 2/24/2007 by DEMO3\Administrator | No       |
| 0    | Average Process Time By Manual Activities - Quarterly    | /Manual Activity-Quarterly      | 2/24/2007 by DEMO3\Administrator | No       |

**Note:** A user must be given access rights in Enterprise Manager in order to see the Configuration link and manage reports. Once the user is given access rights, the Report Management section on the Enterprise Manager Main Page will be visible.

| 🚈 User's Access Rights Web Page Dialog                                                                                                    | × |
|----------------------------------------------------------------------------------------------------|---|
| User's Access Rights :                                                                                                    |   |
| Add a process template<br>Checkin and checkout a process template<br>Delete and disable a process template<br>Release a process template<br>Initiate a process<br>Suspend and resume a process<br>Resend and cancel an email notification<br>Cancel a process<br>Rollback a process<br>Reassign a task<br>Cancel a task<br>Create a task<br>Add, remove, and modify delegation<br>Add, remove, and modify report configuration |   |
| Add, remove, and modify shared custom attributes                                                                                                    | - |
| Close                                                                                                    |   |

#### To add a report to Enterprise Manager:

- 1. Open SQL Server Reporting Services and click the AgilePoint link.
- 2. Click Upload File.
- 3. Browse and select the report file for which you want to add. The report file is added.
- 4. Open Enterprise Manager and click the Configuration link. The Report Management window appears.

5. Click Add. The Report Browser window appears. The Report Browser window displays all the reports that reside on the Report Server. From this window you can select a report from the Report Server to add in Enterprise Manager.

| -AvgProcTimeByVersions-Monthly  |  |
|---------------------------------|--|
| AvgProcTimeByVersions-Quarterly |  |
| AvgProcTimeByVersions-Weekly    |  |
| AvgProcTimeReport-AllProcess    |  |
| AvgProcTimeReport-Monthly       |  |
| AvgProcTimeReport-Quarterly     |  |
| -AvgProcTimeReport-Weekly       |  |
| Company Sales                   |  |
|                                 |  |
| bel Company Sales               |  |
| <b>7</b>                        |  |
| Shaw Shartaut                   |  |
| Show Shortcut                   |  |

6. Select the newly added report and in the Label field, type a name for the report.

Checking the Show Shortcut check box will display a shortcut link to the report on the AgilePoint Enterprise Manager Main Page. A maximum of three (3) report shortcuts can be displayed on the Enterprise Manager Main Page at a time.

- 7. Click OK. The report is added. To edit a report in Enterprise Manager:
- 8. From the Report Management page, click the option button next to the report for which you would like to edit and click Edit. The Report Browser window appears.
- 9. Change the Label name and click OK. The report is now renamed to the new name.

#### To delete a report in Enterprise Manager:

1. From the Report Management page, click the option button next to the report for which you would like to delete and click Delete. Click OK in the confirmation window. The report is deleted from the list.

#### To create a report:

- 1. From the Report Management page, click the Average Process Time by Automatic Activities link. The View Report page appears. The View Report page requires some configuration parameters.
- 2. In the **Process Definition** drop-down list, select ExpenseReport\_InfoPath as the Process Template you want this report to run against.
- 3. In the Time Format field, select Hour and click View Report to generate the report.

#### To export a report:

You can export the report into various formats such as HTML, CSV, XML.

1. Click the Select a format drop-down list and select CSV (comma delimited).

#### 2. Click Export.

| Welcome: DEMO3\Administrator                                                                     | Wednesday, April 07, 2010 Logoff                                                                                                |
|--------------------------------------------------------------------------------------------------|----------------------------------------------------------------------------------------------------|
| Main Page > Report Management > View Report                                                      | Help                                                                                                    |
| Process Budget Request Demo<br>Definition:<br>From (Month): January                              | Time Minule      View Report     To April                                                                                       |
| From (Year): 2000                                                                                | (Month):<br>To (Year): 2009                                                                                                    |
| Budget Request Demo                                                                              | Solids a termit     XML file with report data     CSV (comma delimited)     Acrobat (PDP) file     MHTML (web archive)     Evol |
| Report: Average Processing Time<br>Filter by: n/a<br>Report. Monthly (Jacuary 2009 - April 2009) | Word                                                                                                    |
| terrora. Women's (canon's 2003 - Pipin 2003)                                                     |                                                                                                    |

# **AgilePoint Licensing and Activation**

This section provides information about AgilePoint licensing.

# **License Usage Calculations**

This section provides information about license usage.

## How is AgilePoint License Usage Calculated?

#### Summary

This article provides information about how the AgilePoint licensing percentages are calculated. Based on your AgilePoint license agreement, the following information will help you understand how to retrieve and interpret your Named User License usage and Process Template License usage.

#### **Applies To**

- Named User License Usage
- Process Template License Usage

#### **More Information**

AgilePoint BPMS displays the Process Template License usage and Named Users License usage percentages on the Enterprise Manager home page, under the Issue Tracking section.

• Process Template License usage is calculated using the following formula:

[(Total Number of Child Process Templates) / (SubProcess Ration) + (Total Number of Non-Child Process Templates)] / (Total Number of Licensed Process Templates)

For example, if the total number of Child Process templates is 20, the subprocess ratio is 5, the total number of Non-Child Process Templates is 10, the total number of Licensed Process Templates is 20, the average Process Template License usage would be 20/5 + 10 / 20 = .7 or 70%.

• Named User License usage is calculated using the following formula:

(Total Number of AgilePoint Registered Users) / (Total Number of Named Users in the License Agreement)

For example, if the total number of AgilePoint Registered Users is 35, and the total number of named users in the license agreement is 70, the Named User License Usage would be 35/70 = .5 or 50%.

### AgilePoint Current User (Floating) License FAQ

#### What is a Current User (Floating) License ?

For newAgilePoint customers purchasing AgilePoint BPMS v5.0 or higher, the AgilePoint Current User (Floating) License is available. In a floating license model, only the active AgilePoint BPMS system users are counted

against the number of purchased license seats. The number of active users is defined as the number of user sessions on the AgilePoint Server at a given time.

A user session lasts from initial login from any application to the time the session times out. (The timeout period is configurable.) If the user logs in before the current session times out, the session and the timeout period are renewed. Applications that can initiate a user session include AgilePoint Envision, AgilePoint Enterprise Manager, SharePoint, customized web applications, or web service calls from Microsoft Internet Explorer.

# How can I estimate my number of users for an AgilePoint Current User (Floating) License?

Use the following calculation to estimate the number of users you will require under the AgilePoint Current User (Floating) License. Note that this is a basic estimate to be used as a general guideline intended as a starting point. You can use your own estimating scheme if desired.

[total number of AgilePoint users] \* [average number of hours per day each user will be actively using AgilePoint] / [number of hours per work day] = [number of required floating license seats]

**Example: 200** total AgilePoint users \* 2 hours average usage per user per day / 8 hours per work day = 50 floating user license seats

# How is the AgilePoint Current User (Floating) License Model Different from a Traditional Session Connection License Model?

AgilePoint Current User (Floating) License Model Different from a Traditional Session Connection License Model in the following ways.

| Characteristic                                                                                       | Traditional Session<br>Connection License    | Current (Floating) User<br>License | Comments                                                                                                    |
|----------------------------------------------------------------------------------------------------|----------------------------------------------|------------------------------------|----------------------------------------------------------------------------------------------------|
| Uses a dedicated TCP/IP allocation                                                                   | Yes, such as a database connection           | No                                 | This is important for scalability.                                                                                                    |
| Requires system resource<br>(e.g., memory) allocation<br>to maintain session state<br>at server side | Yes, through database connection or ASP.NET. | No                                 | This is important for performance and memory allocation.                                                                                                    |
| Counts the same user<br>on multiple connections<br>on different machine as<br>multiple sessions      | Yes                                          | No                                 | Example: A project<br>manager are accesses<br>AgilePoint on her laptop,<br>and then goes to a<br>meeting using her mobile<br>device for a presentation.<br>The same user session is<br>used, as long as she logs<br>on using the same user<br>account. |
| Supports partial named<br>user and partial floating<br>user                                          | No                                           | Yes                                | Example: A company<br>buys 10 floating licenses,<br>but the CEO and CIO<br>may want dedicated<br>licenses so they can<br>access system 24/7. The<br>rest of the users share the                                                                        |

| Characteristic | Traditional Session<br>Connection License | Current (Floating) User<br>License | Comments                          |
|----------------|-------------------------------------------|------------------------------------|-----------------------------------|
|                |                                           |                                    | remaining 8 licenses as floating. |

# What happens if my total number of concurrent users exceeds my maximum number of active user license seats?

If your total number of concurrent users exceeds the maximum number of active users allowed by your License Agreement, the AgilePoint Server will generate an email warning to the system administrator. At this point, system performance may slow somewhat.

If you receive a warning regarding your maximum users, AgilePoint recommends that you 1) monitor your license usage, 2) try tuning your session timeout settings to accommodate your current user load, and 3) purchase additional license seats if required.

# How can I monitor my actual number of active users once the system is up and running?

To monitor your actual number of users, query the AgilePoint database to analyze your maximum number of users in a day, and the frequency with which that maximum is reached. The AgilePoint system refreshes the user session count every 10 minutes. A record is generated each time the maximum number of license seats is reached.

To monitor your license usage, run the following query against the AgilePoint Database:

# select DATE\_OCCURRED, OBJECT\_INFO, DESCRIPTION as WARNING from WF\_AUDIT\_TRAILS where CATEGORY=7 order by DATE\_OCCURRED desc

The results look like the following. L=n represents the maximum number of floating license seats. A=n represents the number of active user sessions.

DATE\_OCCURRED

OBJECT\_INFO

WARNING

2010-05-10 17:34:40.027

L=2,A=3

The maximum number of concurrent users allowed by your AgilePoint License Agreement is 2, but your actual n ....

2010-05-10 17:29:04.400

L=2,A=2

NULL

In addition, you can run the query in Microsoft Excel to create graphs that will enable you to track your usage over time. For Excel, create the following view:

CREATE VIEW WFV\_FLOATING\_SESSIONS as select DATE\_OCCURRED as [TIME],CONVERT(INT, RIGHT(OBJECT\_INFO, LEN(OBJECT\_INFO) - CHARINDEX('A=',OBJECT\_INFO) - 1)) as ACTIVATED\_SESSIONS, DESCRIPTION as WARNING from WF\_AUDIT\_TRAILS where CATEGORY=7

Then create the following query:

select \* from WFV\_FLOATING\_SESSIONS

96

TIME ACTIVATED\_SESSIONS

WARNING

2010-05-10 17:34:40.027

3

The maximum number of concurrent users allowed by your AgilePoint License Agreement is 2, but your actual n ....

2010-05-10 17:29:04.400

2

NULL

# How can I tune my server settings to better accommodate my current number of user licenses?

If your number of concurrent, active user sessions are exceeding the number of seats in your Current User (Floating) License Agreement, you can change the session timeout interval to better accommodate your usage.

There is a tradeoff between greater numbers of available license seats and system performance. If you have shorter session timeouts, you tend to have a higher number of available license seats, but frequent user session renewals can negatively impact system performance. On the other hand, if you have a longer user session timeout period, performance is better because the system is not renewing user sessions as often. However, longer timeouts can yield fewer available license seats and active sessions for users who are not actively using the AgilePoint system.

To modify the session timeout, in the AgilePoint **neflow.cfg** file in the **<server>** node, modify the value of the **UALExpirationPeriod** attribute (<server UALExpirationPeriod="n" ...>). The unit for this value is minutes. The minimum value is **15**.

#### How can I purchase additional license seats?

To increase your Current User (Floating) License capacity, contact AgilePoint Sales.

### **Subscription-Based Licensing**

Subscription-based licensing is available fir AgilePoint BPMS. Using subscription-based licensing, you can pay a periodic fee for the AgilePoint service, rather than buying an indefinite license for all users.

For more information, contact AgilePoint Sales.

# **Finding and Obtaining License Keys**

This section provides instructions for finding and obtaining AgilePoint license keys.

## Finding the License Key for an Installed AgilePoint Component

#### Objective

To provide instructions for finding the License Key that is associated with an installed AgilePoint component.

#### Summary

The License Key for a particular installed AgilePoint component (Envision, Server, Developer) can be found by either using the utility attached below or by navigating the registry.

#### Resolution

#### Solution 1:

The easiest way to find the license key associated with a particular installed AgilePoint component is to download and run the **ShowlicenseKey.exe** utility. This utility can be downloaded as an attachment below.

#### Solution 2:

An alternative solution to finding the license key associated with a particular installed AgilePoint component is via the registry as is detailed below.

- 1. Click Start > Run.
- 2. In the Open field, type regedit.
- 3. Click OK.
- 4. Navigate to the following location:

My Computer\HKEY\_LOCAL\_MACHINE\SOFTWARE\Microsoft\Windows\CurrentVersion \Installer\UserData\

- 5. Right click on the UserData folder and click Find.
- 6. Type www.ascentn.com and click Find Next.
- 7. Press the **F3** key until you see "AgilePoint Server" in the **Display Name** field. The Product ID field shows the License Key information as shown below:

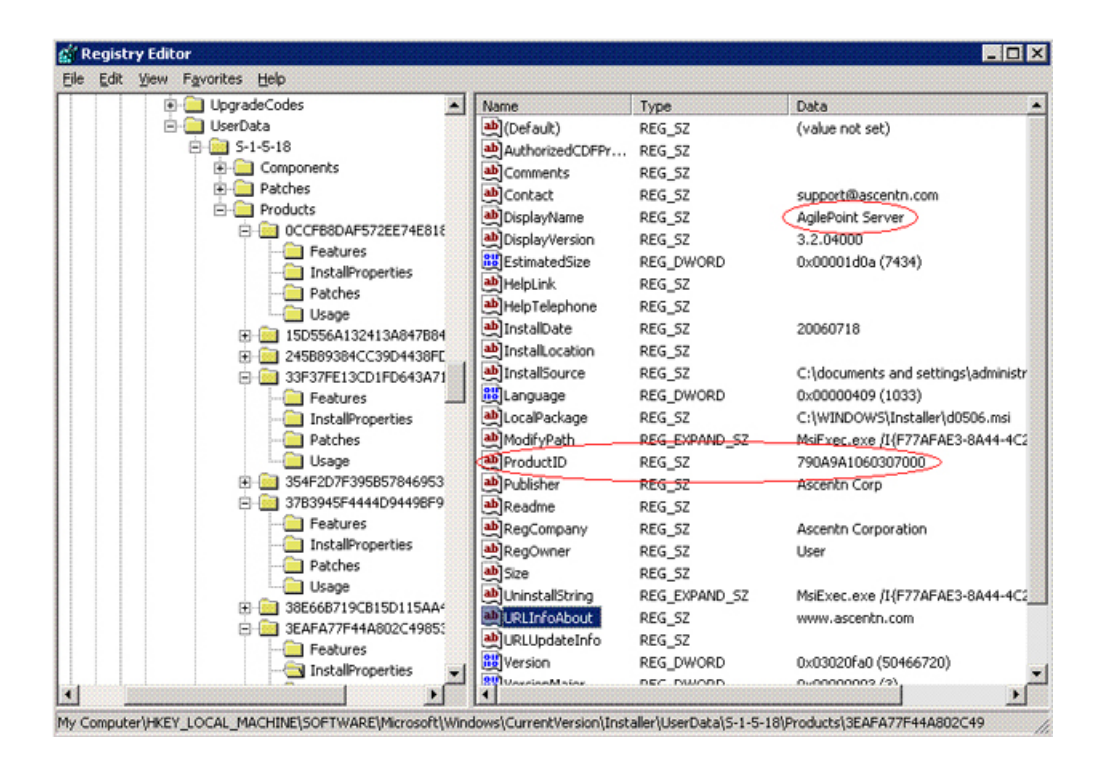

8. Continue pressing the **F3** key until you find the AgilePoint Developer and AgilePoint Envision components, each of which displays a Product ID field. This is the License Key used for the installation.

#### **Downloads**

ShowLicenseKey.zip.

### **Obtaining AgilePoint License Keys**

Some AgilePoint BPMS components require a license key. When you sign up for an AgilePoint BPMS account or purchase AgilePoint software, AgilePoint will send you the license keys for the components you need. If during installation you find you do not have a license key you need, do the following.

#### Instructions

To obtain new license keys, contact AgilePoint Customer Support.

When requesting new license keys, please provide the following information:

- Your name.
- The name of your company or organization.
- The version numbers and the names of the AgilePoint products that you are planning to install.
- The type (e.g. Evaluation, Development, Production, or Clustered) of license keys and the quantity for each
  of the AgilePoint products that you are planning to install.
- If you are requesting a license key as a replacement for a previously issued license key, please provide the original license key as well.

Please note the following:

- Each license key can only be used on one machine.
- Allow at least one full business day for license keys to be provided following your request.

# Replacing Temporary License Keys with Production License Keys

#### **Applies To**

- AgilePoint Envision
- AgilePoint Developer
- AgilePoint Server

#### Summary

Can I force my evaluation key to expire early?

Can I extend my evaluation key before it expires?

I have an important demo coming up and I am worried that my evaluation key may expire around the demo time. Is there a way I can reactivate or extend the evaluation key prior to its expiration?

I have purchased permanent keys, how can I replace my evaluation keys with the permanent keys?

Yes. You will need to create a ticket on the AgilePoint Support portal and request the

**AgilePointReactivation.zip** package. After you have received the package, you can use the instructions below to force your evaluation keys to expire early and replace your evaluation keys with permanent keys. Then you will be able to re-activate the product(s) using your new keys.

#### Details

If you want to reactivate AgilePoint Server, simply copy the new **AgilePoint Server.dat** file to the **C:/Program Files/Common Files/Ascentn** folder and replace the existing file. Next time you bring up the AgilePoint Server Configuration (via Start > All Programs > Ascentn > AgilePoint Server Configuration), it will prompt you to enter the new license key. Follow the same procedure for AgilePoint Envision and AgilePoint Developer. For more information on activating a particular AgilePoint component, see the related articles below.

Keep these .dat files handy as you may want to use them again later.

NOTE: You will need to request new license keys to extend your evaluation.

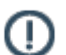

**Note:** Each copy of the AgilePoint SAP Integration installation software is unique, and a unique license key is created for each installation package. If you installed an evaluation copy of AgilePoint SAP Integration during your AgilePoint trial, you must uninstall the evaluation copy and reinstall the software using the official production installation software. The the production license key will not work with an evaluation software installation. For more information, contact AgilePoint Support.

# **Activating AgilePoint Licenses**

This section provides instructions for activating the licensed components of the AgilePoint BPMS Suite:

- AgilePoint Envision
- AgilePoint Developer
- AgilePoint Server

### **Activating Over the Internet**

Internet activation is recommended for all machines with Internet connections.

#### **Prerequisites**

- An Internet connection
- Administrator privileges
- You are running a licensed product that meets one of the following conditions:
  - It is the first time you've run the product after installation
  - It is the first time you've run the product after an evaluation license key expired

#### **Navigation**

1. Open the application you want to activate. The Activation Wizard appears.

#### Instructions

1. On the Activation Wizard, select Activate by using Internet.

#### 2. Click Next.

Your product should be activated automatically within a few seconds.

### **Activating Manually**

Use manual installation if you are unable to activate over the Internet.

#### **Prerequisites**

- Administrator privileges
- You are running a licensed product that meets one of the following conditions:
  - It is the first time you've run the product after installation
  - It is the first time you've run the product after an evaluation license key expired

#### **Navigation**

1. Open the application you want to activate. The Activation Wizard appears.

#### Instructions

- 1. On the Activation Wizard, select Activate manually.
- 2. Click Next.
- 3. On the **Product ID** window, click the **Activation Key** link.
- On the web page that appears, copy the URL, and paste it into a web browser on a machine where an Internet connection can be established. The AgilePoint Activation page appears with the Product ID displayed.

You can also access the AgilePoint Activation page via the following URL: <a href="http://act.agilepoint.com/ActivationServer/ActivationKey.aspx">http://act.agilepoint.com/ActivationServer/ActivationKey.aspx</a>. If you choose this method, you will need to type in the Product ID manually.

5. Click Submit. The Activation Key appears.

If this process fails to generate an Activation Key, email the following information to AgilePoint Customer Support:

- Your name.
- The name of your company or organization.
- Appropriate contact information.
- The Product ID specified by the Activation Wizard.

AgilePoint will reply with the required Activation Key.

- 6. In the Activation Wizard window in the Activation Key field, copy and paste the Activation Key.
- 7. Click Next, and then click Finish.

# Pages

This section provides a list of pages in Enterprise Manager.

## **Main Page**

This page acts as a portal that allows the administrator to navigate to the various pages of the AgilePoint Enterprise Manager Web application.

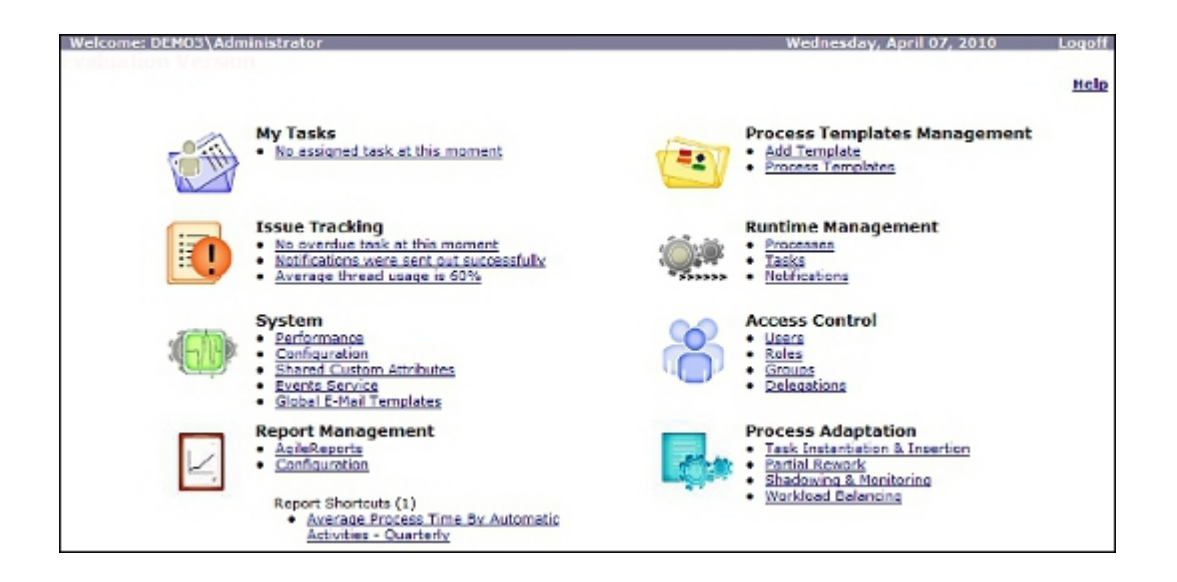

# Login Page

This page allows the administrator to login to the AgilePoint Enterprise Manager Web application.

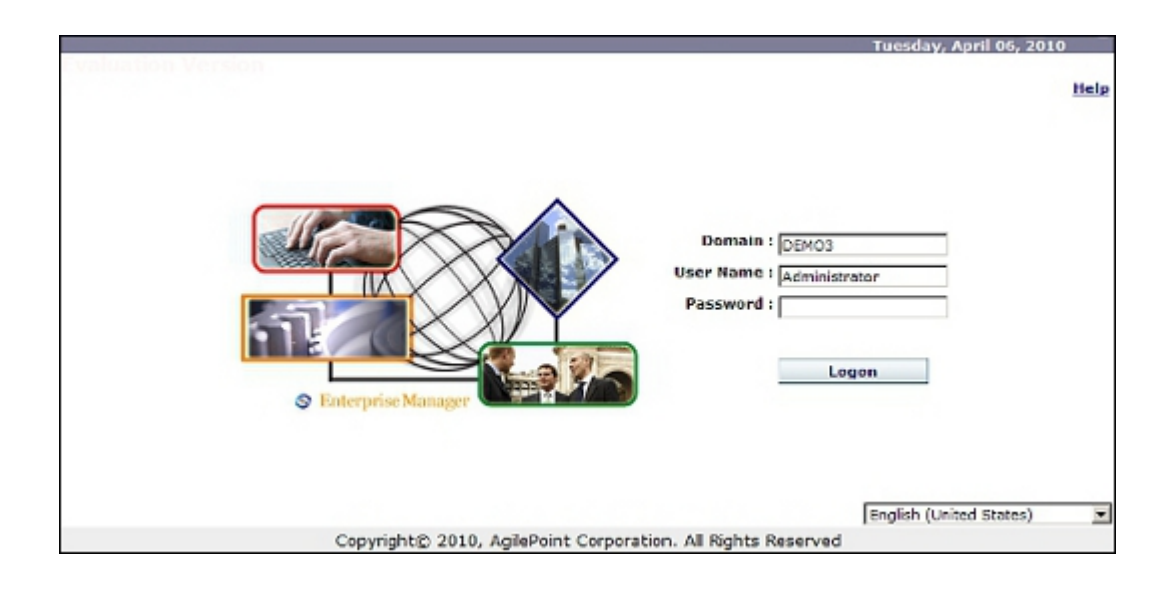

## **Tasks Page**

This page allows the administrator to review, search for, and update (e.g. reassign or cancel) the individual workflow tasks managed by AgilePoint Server.

Here is an example of the Tasks page as displayed when using the **My Tasks** link from the main page.

| We   | come: DEMO3\Administr | rator                                                                                        |           | Tuesday, April        |
|------|-----------------------|----------------------------------------------------------------------------------------------|-----------|-----------------------|
| Mair | Page > Tasks          |                                                                                              |           |                       |
| Та   | sks 🍅 Find   💱        | Mark Completed   🖇 Reassign   🗙 Cancel                                                       |           |                       |
|      | Work To Perform       | Process                                                                                      | Status    | Assigned T            |
| e    | Approve               | http://demo3:8000/ProductChangeOrders/ChangeOrders/ChangeOrder - 2009-11-<br>04T00_35_20.xml | Assigned  | demo3\cindy           |
| 0    | Approve               | http://demo3:8000/ProductChangeOrders/ChangeOrders/tester.xml                                | Assigned  | demo3\cind            |
| c    | NewHireRequest        | New Hire Demo                                                                                | Completed | DEMO3<br>\Administrat |
| c    | NewHireRequest        | New Hire Demo(15:38:47 582)                                                                  | Completed | DEMO3<br>\Administrat |
| 0    | BusinessCards         | New Hire Demo(15:38:47 562)                                                                  | Completed | demo3<br>\cardcreator |
| 0    | InstallPhone          | New Hire Demo(15:38:47 582)                                                                  | Completed | Demo3<br>\phoneinstal |
| o    | BuildComputer         | New Hire Demo(15:38:47 582)                                                                  | Completed | demo3\pcbu            |
| 0    | Budget Request        | http://demo3:8000/Budget Request Demo 2 Forms Server/Archive/2007-11-02_173314.xml           | Completed | DEM03\/requ           |
| 0    | Standard Review       | http://demo3:8000/Budget Request Demo 2 Forms Server/Archive/2007-11-02_173314.xml           | Completed | DEMO3\Man             |

# **Find Tasks Dialog**

This dialog allows the administrator to search for workflow tasks by specific criteria.

| Process Template: |                                              |
|-------------------|----------------------------------------------|
| Process Name:     | (Wildcard)                                   |
| Task Status:      |                                              |
|                   | • Select User C Enter User                   |
|                   |                                              |
| Date Created:     | Today                                        |
|                   | In the last (days)                           |
|                   | Between 9/29/2010 and 9/29/2010 (MM/DD/YYYY) |
| Date Assigned:    | Today                                        |
|                   | In the last (days)                           |
|                   | Between 9/29/2010 and 9/29/2010 (MM/DD/YYYY) |
| Date Completed:   | Today                                        |
|                   | In the last (days)                           |
|                   | Between 9/29/2010 and 9/29/2010 (MM/DD/YYYY) |
|                   | OK Cancel                                    |

## **Processes Page**

To access the Processes page, click the **Processes** link on the Enterprise Manager Main Menu. The Processes page allows the administrator to first find a process instance for which to perform an action. Once the process is found, actions such as suspend/resume, rollback, cancel, and migrate can be performed on the process instance.

| Welcome: DEMO3\Administrator Main Rage > Processes                                       |                                                                   |
|------------------------------------------------------------------------------------------|-------------------------------------------------------------------|
| Processes Prind   II Suspend   Resume   X Cancel                                         |                                                                   |
| Process Name                                                                             | Template                                                          |
| http://demo3:8000/sap/AbsenceRequest/AbsenceRequest-MBAK5HJ-2010-02-24.xml               | Absence Request,1.24                                              |
| C https://demo3:8000/sap/AbsenceRequest/AbsenceRequest-MBAK5HI-2010-02-23.xml            | Absence Request,1.33                                              |
| C http://demo3:8000/sap/AbsenceRequest/AbsenceRequest-MBAKSHI-2010-02-23.xml             | Absence Request,1.33                                              |
| C http://demo3:8000/CARApproval Demo/CAR Archive/Denver 2010-02-23 03-43-59-945520.xml   | Dynamic Capital Appropriation Requi<br>Approval(Sub-Process),1.28 |
| C https://demo3:8000/Lists/CapitalAppropriation/DispForm.aspx?]D=27 + test - Sangha +    | Dynamic Capital Appropriation Requi<br>Approval(Parent),1.25      |
| C http://demo3:8000/CARApproval Demo/Oakland_2010-02-22_04-13-20-597121.xml              | Dynamic Capital Appropriation Regul<br>Approval(Sub-Process),1.28 |
| C http://demo3:8000/Lists/CapitalAppropriation/DispForm.aspx71D=26 + test - gartner 1 +  | Dynamic Capital Appropriation Requi<br>Approval(Parent):1,25      |
| C http://demo3:8000/CARAoproval Demo/CAR_Archive/Oakland_2010-02-22_03-52-39-242140.xml  | Dynamic Capital Appropriation Requi<br>Approval(Sub-Process) 1,28 |
| C http://demo3:8000/Lists/CapitalAcoropriation/DispForm.aspx?ID=25 + test - Gartner +    | Dynamic Capital Appropriation Regul<br>Approval(Parent), 1,25     |
| C http://demo3:8000/CARApproval Demo/CAR. Archive/Oakland_2010-02-22_03-21-57-794268.xml | Dynamic Capital Appropriation Requ<br>Approval(Sub-Process),1.28  |

## **Process Page**

The process page provides detailed information about the process instance such as the activities, manual tasks, event log, process monitor, and data elements as shown below. At this layer, the option to migrate the process instance to a new process instance is available.

| Activities      | Tasks   | Event Lo | og Process Monitor | Data              | Dy |
|-----------------|---------|----------|--------------------|-------------------|----|
| ame             | Session | Status   | Start Date         | Completion Date   |    |
| ART             | 1       | Passed   | 6/5/2009 16:05:54  | 6/5/2009 16:05:54 |    |
| nployee Submit  | 1       | Percent  | 6/5/2009 16:05:54  | 6/5/2009 16:05:54 |    |
| viewer2 Approve | 1       | Passed   | e/s/2009 16:05:55  | 6/5/2009 16:05:30 |    |
| prove           | 1       | Passed   | 6/5/2009 16:05:30  | 6/5/2009 16:05:30 |    |
| spartment       | 1       | Passed   | 6/5/2009 16:00:30  | 6/5/2009 16:05:30 |    |
| arComm Publish  | 0       |          |                    |                   |    |
| nager Publish   | 0       |          |                    |                   |    |
| OP              | 1       | Passed   | 6/5/2009 16:00:30  | 6/5/2009 16:00:30 |    |

# **Data Tracking**

The DataTracking tab allows the administrator to view for a specific field on a form, the "Old Value" and if the data changes, the "New Value". The following information is available:

- Name of the form field
- Old value before the data was changed

- New value of the data
- The user that changed the data
- The time stamp when the data changed

| Activities         | Tasks     | Event Log           | Process Monitor     | Deta                 | Data Tracking |
|--------------------|-----------|---------------------|---------------------|----------------------|---------------|
| NAME               | OLD VALUE | NEW VALUE           | CHANGED BY          | CHANGED AT           |               |
| Amount             |           | 1000                | DEMO3\Administrator | 8/14/2008 4:42:39 AM |               |
| CECApproved        |           | false               | DBMO3\Administrator | 8/14/2008 4:42:30 AM |               |
| CEOApproved        | false     | true                | DEMO3\Administrator | 8/14/2008 4:51:55 AM |               |
| ControllerApproved |           | faise               | DEMO3\Administrator | 0/14/2008 4:42:39 AM |               |
| ControllerApproved | false     | true                | DEMO3\Administrator | 8/14/2008 4:51:55 AM |               |
| ControllerComments |           | cleared             | DEMOS\Administrator | 8/14/2008 4:51:55 AM |               |
| ManagerApproved    |           | faise               | DEMO3\Administrator | 8/14/2008 4:42:39 AH |               |
| ManagerApproved    | false     | true                | DEMO3\Administrator | 8/14/2008 4:51:55 AM |               |
| ManagerComments    |           | cleared             | DEMO3\Administrator | 8/14/2008 4:51:55 AM |               |
| RequestedOn        |           | 2008-08-14100:00:00 | DEMOS\Administrator | 8/14/2008 4:42:30 AM |               |
| Status             |           | Sunning             | DEMO3\Administrator | 8/14/2008 4:42:39 AH |               |
| Title              |           | Title-On test run   | DEMO3\Administrator | 8/14/2008 4:42:39 AM |               |

## **Email Template Window**

This section provides information and instructions about how to use the fields in the Email Template. The fields in the Email Template are used to specify what the participant(s) will see when the Email Notification is opened.

| nal Settinos       |                                                                                                   |                      | Default |
|--------------------|---------------------------------------------------------------------------------------------------|----------------------|---------|
| Name:              | CFOApproval •                                                                                     | Get Global Templates |         |
| To:<br>CC:<br>BCC: | \${TaskParticipantUsername}                                                                       |                      |         |
| Subject<br>Content | Review Job Position - \${/pd:myFields/pd:Title}       Times New Roman     ↓12 ↓ B I U △   Ξ Ξ 译 译 | E ± 3 = - 5          |         |
|                    | Department: \${/pdmvFields/pdDepartment}                                                          |                      | ^       |
|                    | Please click on the link below to go to see the request                                           |                      |         |

In addition to manually typing in the value of a field, most of the fields in the Email Template allow you to also select from a list of process attributes to dynamically populate that field at run time. To bring up the list of available process attributes, type \${ in the text box and select the process attribute for which you would like to use in that field. For example, you may want to select \${TaskParticipantUserName} in the **To** field of your Email Template. The **To** field will be populated with the user name of the task's participant.

Incoming and Reminder Emails are sent separately for each participant, while Activity Exit Emails are sent per activity (regardless of number of participants). Therefore, if your email address is in the **To** or **CC** field of the email template associated with the Activity Entry Email, you will get X number of copies of the email. If the entire list of (potential) participants is in the **To** or **CC** field, then all of the (potential) participants will receive X number of copies of the email. If you use the **\${TaskParticipantUserName}** process attribute in the **To** field instead of specifying the entire list of participants in the **To** field, then for each participant, a separate email will be sent, and none of the participants will receive duplicate copies of the email.

If you want to send a single email to all of the (potential) participants (instead of separate messages), you could use the Email AgileShape to send a single email, instead of associating your template with the Activity Entry Email property of a multi-participant manual activity.

# **Field Definitions**

| Field Name | Definition                                                                                                    |
|------------|----------------------------------------------------------------------------------------------------|
| Name       | The Name field is used to display the name of an Email Template. The name specified should be meaningful to the process modeler.                                                                                                    |
| From       | The From field is used to specify what gets displayed<br>in the From field of the Email Notification. This field<br>supports the use of pre-defined process attributes.<br>When a pre-defined process attribute is used, the<br>"domain\username" will be converted automatically.                                                                                                    |
| То         | The To field is used to specify what gets displayed<br>in the To field of the Email Notification. This field<br>supports the use of pre-defined process attributes.<br>When a pre-defined process attribute is used, the<br>"domain\username" will be converted automatically.<br>You can add multiple entries by separating them with<br>a semicolon.                                                                                                    |
| CC         | The CC field is used to specify what gets displayed<br>in the CC field of the Email Notification. This field<br>supports the use of pre-defined process attributes.<br>When a pre-defined process attribute is used, the<br>"domain\username" will be converted automatically.<br>You can add multiple entries by separating them with<br>a semicolon.                                                                                                    |
| Subject    | The Subject field is used to specify what gets<br>displayed in the Subject field of the Email Notification.<br>This field supports the use of pre-defined process<br>attributes.                                                                                                    |
| Priority   | The Priority field is used to specify the priority setting<br>of the Email Notification. Valid values for this field<br>include: Normal, High, and Low.                                                                                                    |
| Format     | <ul> <li>The Format field is used to specify the format for which the content of the email will be displayed. Both HTML and plain text are supported formats for email. HTML is set as the default as part of the SMTP settings during the Server Configuration process. To send email in plain text format, select Text from the drop-down list.</li> <li>Note: If you have chosen HTML as the format of the email, <br/>br&gt; tags are required for line breaks.</li> </ul> |
| Field Name                  | Definition                                                                                                    |
|-----------------------------|----------------------------------------------------------------------------------------------------|
| Left to Right/Right to Left | The Left to Right and Right to Left option buttons allow you to change the alignment for which text is inserted into the content section of the Email Template.                                                                                                    |
| Content                     | The Content field is used to type the custom message<br>to be displayed in the body of the Email Notification.<br>This field supports the use of pre-defined process<br>attributes.                                                                                                    |
|                             | In order to show a URL link as a clickable HTML link<br>in the email notification, the URL link must be entered<br>into the email template with the HTML tags. The<br>following is an example of how to include an URL link<br>with HTML tags:                                                                                                    |
|                             | <a href="http://machinename:portnum/&lt;br&gt;applicationname/ApproveRequest.aspx?\${TaskID}"><br/>Please click this link to invoke the Request Form.</a><br>                                                                                                    |
|                             | Note: If you have chosen HTML as the format of the email,<br>tags are required for line breaks.                                                                                                    |
| Attachments                 | The Attachments field is used to specify any files that<br>you would like to include in the Email Notification. To<br>attach a file to the notification, type in the full path<br>of the file e.g., C:\My Documents\sample.doc. You<br>can also use a custom attribute to attach a file to the<br>notification e.g., \${AttachDoc} or \${HomeDirectory}\ |
|                             | <b>Note:</b> The file that you would like to attach must reside on the local machine.                                                                                                    |

## **Notifications page**

This page allows the administrator to review, search for, and update (e.g. cancel or resend) the individual email notifications managed by AgilePoint Server.

| We          | Icome: DEMO3\Administrator     |                      |                    |           |            | Tuesday, April 06  | , 2010          |
|-------------|--------------------------------|----------------------|--------------------|-----------|------------|--------------------|-----------------|
| Mai         | n Page > Notifications         |                      |                    |           |            |                    |                 |
| Not         | tifications 🏙 Find             | 🖻 Resend 🛛 🗙 Cancel  |                    |           |            |                    |                 |
|             | Sent by                        | Subject              | Creation Date      | Status    | Attempted  | Next Delivery Date | Log             |
|             | DispForm.aspx?ID=29_1_AP Serve | AgilePoint Support   | 11/5/2009 13:34:47 | Sent      | 0 time(s)  |                    |                 |
| П           | Dispform.aspx?ID=10_!_new requ | AgilePoint Support   | 11/3/2009 18:31:22 | Sent      | 0 time(s)  |                    |                 |
|             | System                         | ddddddddddd          | 1/25/2007 19:11:44 | Sent      | 0 time(s)  |                    |                 |
|             | DispForm.aspx?ID=10_!_new requ | AcilePoint Support   | 11/3/2009 18:35:11 | Sent      | 0 time(s)  |                    |                 |
|             | 2008-02-20_194444.xml,Submit   | Budget Request Submi | 2/20/2008 19:52:57 | Sent      | 0 time(s)  |                    |                 |
|             | Oakland_2010-02-12 01-58-16-65 | Capital Appropriatio | 2/12/2010 14:00:42 | Sent      | 0 time(s)  |                    |                 |
|             | System                         | Fatal error of proce | 7/19/2007 18:06:19 | Sent      | 0 time(s)  |                    |                 |
|             | test56.aspx,Process Initiatio  | Initiation Email     | 9/23/2009 19:37:56 | Cancelled | 23 time(s) | 9/24/2009 09:10:31 | Failure sending |
|             | 2009-04-20_San Francisco_car1  | CAR Approval Notice  | 4/20/2009 19:13:56 | Sent      | 0 time(s)  |                    |                 |
|             | DispForm.aspx?ID=17_l_tyty_l_, | AoilePoint Support   | 11/3/2009 19:41:13 | Sent      | 0 time(s)  |                    |                 |
| < P<br>1/49 | irev. <u>Next &gt;</u>         |                      |                    |           |            |                    |                 |

## **Find Notifications Dialog**

This dialog allows the administrator to search for email notifications by specific criteria.

| 🎒 Find Notification Web Page Dia                  | log                                                                       | × |
|---------------------------------------------------|---------------------------------------------------------------------------|---|
| Process Template:<br>Process Name:<br>Mail Status | (Wildcard)                                                                |   |
| Creation Date 🗖                                   | @ Today                                                                   |   |
|                                                   | In the last     (days)     Between 01/31/2006 and 01/31/2006 (MM/DD/YYYY) |   |
| Next Delivery Date 🔲                              | le Today                                                                  |   |
|                                                   | C In the last (days)                                                      |   |
|                                                   | Between 01/31/2006 and 01/31/2006 (MM/DD/YYYY)                            |   |
|                                                   |                                                                           |   |
|                                                   | OK Cancel                                                                 | _ |

## **Performance Page**

The Performance Page displays data about the runtime performance of AgilePoint Server and the AgilePoint Workflow Engine.

#### Instructions

1. On the Enterprise Manager Main Page, click **Performance**.

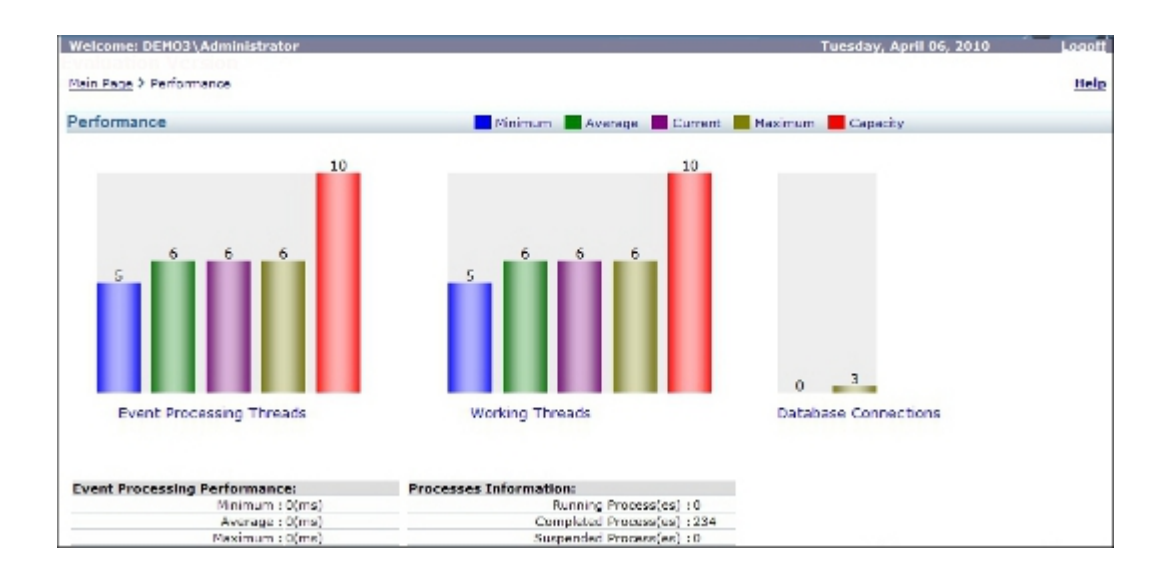

## **Configuration Page**

This page displays the current values of some of the key configuration settings for AgilePoint Server. It does not allow you to change any of these settings. Use the AgilePoint Server Configuration utility to modify the settings.

| Welcome: DEMO3\Administrator                 | Tuesday, April 05, 2010 Lo |
|----------------------------------------------|----------------------------|
| Main Page > Configuration                    |                            |
| Configuration                                |                            |
|                                              |                            |
| System:                                      |                            |
| Domain WinNT://DEMO3                         |                            |
| System User Administrator                    |                            |
| SMTP Server domo3                            |                            |
| Sender Emsil Address administrator@tusca.com |                            |
| Database:                                    |                            |
| Database Type Microsoft SQL Server           |                            |
| Database Server DEMO2                        |                            |
| Database Name AgilePoint40                   |                            |
| Database Login User                          |                            |
|                                              |                            |

## **Global E-mail Templates Page**

This page allows the administrator to add, update, and delete e-mail templates that AgilePoint Envision users can apply to create emails. You can use email templates to apply default values to an email, such as To, From, CC, BCC, subject, and body. Business users can apply the email templates in AgilePoint Envision.

| Welcome: DEMO3\Administrator<br>Main Page > GlobalEmailTempalte |                |                    |                           |
|-----------------------------------------------------------------|----------------|--------------------|---------------------------|
|                                                                 | 🎦 Add          | 🗹 Edit 🛛   🗙 Remov | /e                        |
| Drag a column header here to group                              | by that column |                    |                           |
| 🔲 ! 🖗 Template Name                                             | Subject        | Sender             | То                        |
| 🗌 🕴 Reminder Email                                              |                | administrator@ag   | ilepoiuser@agilepoint.com |
| Manager Approval Required                                       |                | administrator@ag   | ilepoiuser@agilepoint.com |

## **Reports Page**

This page allows the administrator to manage and configure reports based on AgilePoint related data.

| Wel        | come: DEM03\Administrator                                |                                 | Wednesday, April 07, 2010        | Logoff   |
|------------|----------------------------------------------------------|---------------------------------|----------------------------------|----------|
| Main       | Pace > Report Management                                 |                                 |                                  | Help     |
| Rep        | oorts 🛛 🔁 Add   🗹 Edit   🗙 Deb                           | ste                             |                                  |          |
|            | Report name                                              | URL                             | Created Date & By                | Shortcut |
| ¢          | Average Process Time - Nonthly                           | /All Monthly                    | 2/24/2007 by DEMO3\Administrator | No       |
| С          | Average Process Time - Quarterly                         | /All-Quarterly                  | 2/24/2007 by DEMO3\Administrator | No       |
| С          | Average Process Time - Weekly                            | /All Weekly                     | 2/24/2007 by DEMO3\Administrator | No       |
| Ċ          | Average Process Time By Automatic Activities             | /Report for All Process         | 2/23/2007 by DENO3\Administrator | No       |
| Ċ          | Average Process Time By Automatic Activities - Quarterly | /Automatic Activities-Quarterly | 2/24/2007 by DEMO3\Administrator | Yes      |
| С          | Average Process Time By Automatic Activities - Weekly    | /Automatic Activities-Weekly    | 2/24/2007 by DEMO3\Administrator | No       |
| С          | Average Process Time By Automatic Activities-Monthly     | /Automatic Activities-Monthly   | 2/24/2007 by DEMO3\Administrator | No       |
| $^{\circ}$ | Average Process Time By Manual Activities                | /By Manual Activities           | 2/24/2007 by DENO3\Administrator | No       |
| Ċ          | Average Process Time By Manual Activities - Nonthly      | /Manual Activity-Monthly        | 2/24/2007 by DEMO3\Administrator | No       |
| 0          | Average Process Time By Manual Activities - Quarterly    | /Manual Activity-Quarterly      | 2/24/2007 by DEMO3\Administrator | No       |

# **Groups Page**

This page allows the administrator to view and update the groups that AgilePoint Server users can belong to.

| W  | sicome: DEMO3\Admi         | inistrator                                                                                                    |                         |                         | Wednesda              | ry, September 29, 3     | 2010 Logoff            |
|----|----------------------------|----------------------------------------------------------------------------------------------------|-------------------------|-------------------------|-----------------------|-------------------------|------------------------|
| Ma | in Page > All Groups       |                                                                                                    |                         |                         |                       |                         | Help                   |
| A  | l Groups                   | 📂 Find   📉 Add Group   🗹 Edit Gro                                                                                                    | up 🕴 🗙 Remove Selec     | cted Group   Ad         | dd from Active Direct | tory   Synchronize      | Members                |
|    | Group Name                 | Description                                                                                                    | Group Lead              | Created By              | Created Date          | Last Modified By        | Last Modified Date     |
| ē  | ۵                          |                                                                                                    | DEMO3\ABE               | DEMO3<br>\Administrator | 9/29/2010<br>14:26:00 |                         |                        |
| ¢  | AccountingDepartment       |                                                                                                    | DEMO3\CONTROLLER        | DEMO3<br>VAdministrator | 1/25/2007<br>17:43:52 |                         |                        |
| c  | aewdawe                    |                                                                                                    | DEMO3\AUTHOR            | DEMO3<br>VAdministrator | 8/10/2009<br>23:19:06 |                         |                        |
| c  | Approvers                  |                                                                                                    | DEMO3\CFO               | DEMO3<br>VAdministrator | 7/25/2007 19:50:36    |                         |                        |
| c  | AssemblyWorkGroup1         | Group users for Warehouse and<br>Assembly Line demo                                                                                                    | DEMOS\CONTROLLER        | DEMO3<br>\Administrator | 3/19/2009<br>22:44:53 |                         |                        |
| Ċ  | AssemblyWorkGroup2         | Group users for Warehouse and<br>Assembly Line demo                                                                                                    | DEMO3\DOUG              | DEMO3<br>\Administrator | 3/19/2009<br>22:45:01 | DEMO3<br>\Administrator | 3/19/2009 22:46:19     |
| c  | b.                         | and the second second sec | DEMO3\ABE               | DEMO3<br>VAdministrator | 9/29/2010<br>14:26:19 |                         |                        |
| c  | BioStatistians             |                                                                                                    | DEMOS<br>VADMINISTRATOR | DEMO3<br>Vidministrator | 3/12/2007<br>15:30:17 |                         |                        |
| c  | 2                          |                                                                                                    | DEMOS<br>ADMINISTRATOR  | DEMO3<br>\Administrator | 9/29/2010<br>14:26:34 |                         |                        |
| c  | d                          |                                                                                                    | DEMO3\ABE               | DEMO3<br>\Administrator | 9/29/2010<br>14:26:43 |                         |                        |
| č  | DataManagers               |                                                                                                    | DEMO3<br>ADMINISTRATOR  | DEMO3<br>\Administrator | 3/12/2007             |                         |                        |
| с  | Engineering                |                                                                                                    | DEMO3\CONTROLLER        | DEMO3<br>VAdministrator | 1/25/2007<br>17:51:55 | DEMO3<br>\Administrator | 10/15/2007<br>17:27:14 |
| c  | Finance                    |                                                                                                    | DEMOS<br>ADMINISTRATOR  | DEMO3<br>VAdministrator | 10/23/2008 14:38:17   |                         |                        |
| c  | Finance Sub-<br>Department |                                                                                                    | DEMOSVMANAGER           | DEMO3<br>\Administrator | 5/20/2010<br>16:50:08 | DEMO3<br>\Administrator | 5/20/2010 16:52:43     |
| c  | 188                        |                                                                                                    | DEMO3                   | DEMO3<br>\Administrator | 3/12/2007             |                         |                        |

#### Add/Edit Group Dialog

This dialog allows the administrator to add or edit a group.

| 💣 Group Web Page                  | Dialog                 | X |
|-----------------------------------|------------------------|---|
| Please enter grou<br>Group Name : | up information         |   |
| Description :                     | ×                      |   |
| Group Lead:                       | VSERVER7\Administrator |   |

The "Group Lead" is intended to specify the manager or head of the organizational unit that the group represents. Although this field doesn't really have any significant effect on the default behavior of AgilePoint at this time, it can be useful in certain situations.

For example, you could have a custom AgileShape that sends an email notification to the Group Lead of any Groups that the participant(s) of an activity belong to when a certain event occurs (such as escalation of overdue activities).

You could also use custom code to query the workflow database and build an organizational chart based on the relationship between group members, groups, and group leads.

### Add Group From Active Directory Dialog

This dialog allows the administrator to add groups from an Active Directory data source. For group names, alphanumeric characters and special characters, or a combination of both are supported. The special characters that are supported include the dash (-) and underscore (\_).

Requirements:

- The AgilePoint System User (as defined in the AgilePoint Server Configuration utility) should belong to the Active Directory domain.
- AgilePoint Server's Application Pool's Identity user account (as configured in IIS) needs to have read permissions to the Active Directory server and data.

| 🚈 Domain Information Web Page Dialog                                                                                                  | × |
|----------------------------------------------------------------------------------------------------|---|
| To show users from domain (Active Directory), please provide the domain name and a valid user and password, who can access the domain | Ь |
| For example: Fabrikam, or LDAP Path: LDAP://OU=Sales,DC=Fabrikam,DC=COM                                                               |   |
| © Default Domain (VSERVER7)<br>© Other domain:<br>Domain :                                                                            |   |
| Filter : (wildcards)                                                                                                    |   |
| Group Name :                                                                                                    |   |
| OK Cancel                                                                                                    |   |

After the search the following dialog appears:

| Please enter grou             | ip information                            | Existing groups in domain 'ASTN'                                                                                                    |
|-------------------------------|-------------------------------------------|----------------------------------------------------------------------------------------------------|
| Group Name :<br>Description : | *                                         | <ul> <li>aaa-aaa</li> <li>-ktest</li> <li>k-test</li> <li>k-test1</li> <li>k-Test1a</li> <li>k-test1b</li> <li>Pre-Windows 2000 Compatible Access</li> <li>TestGroup45-</li> </ul> |
| Group Lead:                   |                                           | _                                                                                                    |
| Member Option:                | C Do not add member                       |                                                                                                    |
|                               | C Add AgilePoint user only                |                                                                                                    |
|                               | • Add all and register user if neccessary |                                                                                                    |
|                               |                                           | - 1 - 8 of 8                                                                                                    |

You can now select a group from the list to add. Select a Group Lead for the group. You can also select one of the three options when adding new members from AD:

- Do not add member The group will be created with the group lead as the only member
- Add AgilePoint user only Only members in the AD group that have already been registered as an AgilePoint user will be added to the newly created AgilePoint group.
- Add all and register user if necessary All of the members in the selected AD group will be added to the AgilePoint group. Any member in the AD group that has not been registered as an AgilePoint user will automatically be registered as an AgilePoint user.

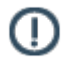

**Note:** When adding groups from Active Directory, if a member has incomplete user account information in AD, such as a missing email address or the user's full name is blank, AgilePoint will skip the user and the user will not be registered or added to the AgilePoint group.

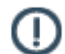

Note: Group names can include up to 64 characters.

#### **Importing Nested Active Directory Groups**

This feature supports the adding of a nested group from Active Directory to AgilePoint with the following behavior:

AgilePoint will not duplicate the entire Active Directory group structure when importing nested groups. Instead, all members of the top level group in Active Directory, as well as members in its sub-groups, will be added to a single group (same name as the top level Active Directory group) in AgilePoint.

## Synchronize Group Members dialog

This dialog allows the administrator to update the AgilePoint users' group memberships based on an Active Directory data source. Synchronizing members for a group will also enable the synchronization of members in

the sub-groups in Active Directory. During synchronization, all of the members in each sub-group of an Active Directory group will be combined and added to a single AgilePoint group.

Select the group in the All Groups page of Enterprise Manager and click **Synchronize Members**. The Domain Information window appears.

Requirements:

- The AgilePoint System User (as defined in the AgilePoint Server Configuration utility) should belong to the Active Directory domain.
- AgilePoint Server's Application Pool's Identity user account (as configured in IIS) needs to have read permissions to the Active Directory server and data.

| 🚰 Domain Information Web Page Dialog                                                                                                 | ×     |
|----------------------------------------------------------------------------------------------------|-------|
| To show users from domain (Active Directory), please provide the domain name<br>a valid user and password, who can access the domain | e and |
| For example: Fabrikam, or LDAP Path: LDAP://OU=Sales,DC=Fabrikam,DC=CC                                                               | м     |
| Default Domain (VSERVER7)                                                                                                    |       |
| O Other domain:                                                                                                    |       |
| Domain :                                                                                                    |       |
| OK Cancel                                                                                                    |       |

The members that are available for synchronization will have the Add or Remove link, which allows the member to be added or removed from an AgilePoint group.

Click **Apply All**. Clicking on the Apply All link will synchronize all the members that are available for synchronization.

## **Delegations Page**

The Delegations page allows the administrator to view and manage delegation rules. Delegation is the temporary reassignment of tasks to another user — usually a peer or subordinate. Delegation can be used, for example, to temporarily reassign a task when a user is out of the office.

To view the Delegations page, click the **Delegations** link on the Enterprise Manager Main Page. The list of delegations is shown.

|                            |                                                                                      |                                                                                                    |                                                                                                    | , 2010 10                                                                                                    |
|----------------------------|--------------------------------------------------------------------------------------|----------------------------------------------------------------------------------------------------|----------------------------------------------------------------------------------------------------|----------------------------------------------------------------------------------------------------|
| Activati                   | a   🛱 Cancel                                                                         |                                                                                                    |                                                                                                    |                                                                                                    |
| ed To Start Date           | End Date                                                                             | Status                                                                                                    | Description                                                                                                    | Coverage                                                                                                    |
| anager \$/5/2007 00:00:00  | 9/20/2007 23:59:59                                                                   | Created                                                                                                    |                                                                                                    | Tuesday Thursday                                                                                                    |
| anager 11/12/2008-00:00:00 | 11/27/2008 23:59:59                                                                  | Created                                                                                                    |                                                                                                    | Tuesday Thursday                                                                                                    |
|                            | Activate<br>In Start Date<br>anager \$/5/2007-00:00:00<br>anager 11/12/2008-00:00:00 | Activate         ↓ ■ Activate         ↓ ■ Cancel           rd To         Start Date         End Date           anager         \$/5/2007 00:00:00         \$/20/2007 23:59:59           anager         11/12/2008 00:00:00         11/27/2008 23:59:59 | Itedify         X         Remove         I I Activate         I R Cancel           rd To         Start Date         End Date         Status           anager         \$/5/2007.00:00:00         9/20/2007.23:59:59         Created           anager         11/12/2008.00:00:00         11/27/2008.23:59:59         Created | Start Date         End Date         Status         Description           anager         \$/\$2007.00:00:00         \$/20/2007.23:59:59         Created           anager         11/12/2008.00:00:00         11/27/2008.23:59:59         Created |

### Add/Modify Delegation Dialog

The Delegation dialog allows the administrator to add or modify a delegation.

To add or modify a delegation:

1. Click the Add or Modify button on the Enterprise Manager Main Page. The Delegation dialog appears.

| Delegated To: |                                                                    |   |
|---------------|--------------------------------------------------------------------|---|
| Date.         | From 9/29/2010 To 10/6/2010 (MM/DD/YYYY) (12:00:00AM) (11:59:59PM) |   |
| Description:  |                                                                    | - |
|               |                                                                    |   |
| Coverage:     | C                                                                  |   |
|               | Full Range     Specific Date(s)                                    |   |
|               | 🔟 Monday 🛛 Tuesday 💭 Wednesday                                     |   |
|               | Thursday 🗖 Friday                                                  |   |
|               | 🗖 Saturday 📕 Sunday                                                |   |
|               |                                                                    |   |
|               |                                                                    |   |

- 2. Select the Originally Assigned and Delegated To users from the drop-down lists provided.
- 3. Enter the From and To dates for which the delegation will take effect.
- 4. (Optional) Enter a description that provides information about why the delegation has taken place.
- 5. Select the Full Range option button to enable the delegation for all dates, or the Specific Dates option button and select the dates for which the delegation will take effect.
- 6. Click the OK button. The delegation is now modified or added to the list.

### Activate/De-Activate a Delegation

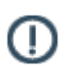

Note: You must activate a delegation in order for it to take effect.

To activate a delegation, select the delegation from the list and click the Activate button. The delegation status is changed to **Active**. The delegation will now take affect based on the rules you defined.

To deactivate a delegation, select the delegation from the list and click the Cancel button. The delegation status is now changed to **Canceled**.

#### **Dynamic Task Instantiation and Insertion Page**

The Dynamic Task Instantiation and Insertion page allows the user to add additional participants to an active Process Adaptation AgileWork.

To view the Dynamic Task Instantiation and Insertion page, click the **Dynamic Task Instantiation & Insertion** link on the Enterprise Manager Main Page. The Dynamic Task Instantiation and Insertion page appears.

**Note:** A user must have **Create a Task** and **Cancel a Task** access rights in AgilePoint Enterprise Manager in order to see the Process Adaptation functionality in AgilePoint Enterprise Manager.

| Welcome: DEH03\Administrator                                                                                                    | Tuesday, April 06, 2010                                                 | Logoff  |
|----------------------------------------------------------------------------------------------------|-------------------------------------------------------------------------|---------|
| Main Page > Dynamic Task Instantiation and Insertion                                                                                                    |                                                                         | Help    |
| Dynamic Task Instantiation and Insertion                                                                                                    |                                                                         |         |
| Late you exlept a running process instance by existing a new task and a new participant on the fly to support dynamic proc<br>collaboration. This feature addresses the emergent challenges faced by enterprise to manage processes where the seque<br>must change dynamically based on the context of the transaction in real bme. | uses that are typical for organic<br>nee of work is not well understood | or that |
| For example, in compliance, a user can dynamically bring in additional users at run-time to collaboratively handle an exce                                                                                                    | ption scenario.                                                         |         |
| Process Template : HQ Capital Appropriation Routing                                                                                                    |                                                                         |         |
| Running Process Instances :                                                                                                    |                                                                         |         |
| Action Manuel Activity/s/s -                                                                                                    |                                                                         |         |
|                                                                                                    |                                                                         |         |
| Active Work Item(s)/Task(s) :                                                                                                    |                                                                         |         |

All the fields and buttons will be enabled if the Process Adaptation manual activity is active.

To add a participant to perform the task:

- In the Process Template field, select the process template for which to add a participant to complete a task. The Running Process Instances, Active Manual Activities, and Active Work Items/Tasks for the process appear.
- 2. Select either **Parallel** or **Sequential**. Sequential means that the task will be delivered in a sequential fashion to 1 participant at a time. Parallel means that all the tasks will be delivered to each of the participants at the same time, there is no particular order for which the task is assigned to the participants.
- 3. In the Work to Perform field, select the Work to Perform for which to add a participant.

#### Pages

4. The **Users** fields provide two list boxes, on the left shows all the users, the right shows the active participants of the Process Adaptation AgileWork. Select the user and click on >> to move to active users list and click Confirm. Based on the Approval Type (Parallel or Sequential) it creates a work items for those users.

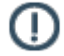

**Note:** If the **Approval Type** is sequential, it creates work items sequentially based on the sequence order in the list. You can change the order by using the Up and Down buttons.